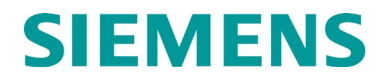

# **INSTALLATION & OPERATION**

# A80672 PTC CONSOLE

MARCH 2014 (REVISED OCTOBER 2019)

DOCUMENT NO. SIG-00-13-12 VERSION A.2

Siemens Mobility, Inc. 700 East Waterfront Drive Munhall, Pennsylvania 15120 1-800-793-SAFE www.usa.siemens.com/rail-manuals

Copyright © 2014 - 2019 Siemens Mobility, Inc

All rights reserved

#### **PROPRIETARY INFORMATION**

Siemens Mobility, Inc. has a proprietary interest in the information contained herein and, in some instances, has patent rights in the systems and components described. It is requested that you distribute this information only to those responsible people within your organization who have an official interest.

This document or the information disclosed herein, shall not be reproduced or transferred to other documents or used or disclosed for manufacturing or for any other purpose except as specifically authorized in writing by **Siemens Mobility, Inc.**.

#### TRANSLATIONS

The manuals and product information of Siemens Mobility, Inc. are intended to be produced and read in English. Any translation of the manuals and product information are unofficial and can be imprecise and inaccurate in whole or in part. Siemens Mobility, Inc. does not warrant the accuracy, reliability, or timeliness of any information contained in any translation of manual or product information from its original official released version in English and shall not be liable for any losses caused by such reliance on the accuracy, reliability, or timeliness of such information. Any person or entity that relies on translated information does so at his or her own risk.

#### WARRANTY INFORMATION

Siemens Mobility, Inc. warranty policy is as stated in the current Terms and Conditions of Sale document. Warranty adjustments will not be allowed for products or components which have been subjected to abuse, alteration, improper handling or installation, or which have not been operated in accordance with Seller's instructions. Alteration or removal of any serial number or identification mark voids the warranty.

#### SALES AND SERVICE LOCATIONS

Technical assistance and sales information on **Siemens Mobility, Inc.** products may be obtained at the following locations:

| SIEMENS MOBILITY, INC. |              |                      | SIEMENS MOBILITY, INC. |                |  |
|------------------------|--------------|----------------------|------------------------|----------------|--|
| 2400 NELSON            | MILLER PARKW | AY                   | 939 S. MAIN STREET     |                |  |
| LOUISVILLE, K          | ENTUCKY 4022 | 3                    | MARION, KENTUCKY 42064 |                |  |
| TELEPHONE:             |              | (502) 618-8800       | TELEPHONE:             | (270) 918-7800 |  |
| FAX:                   |              | (502) 618-8810       | CUSTOMER SERVICE:      | (800) 626-2710 |  |
| SALES & SER            | VICE:        | (800) 626-2710       | TECHNICAL SUPPORT:     | (800) 793-7233 |  |
| WEB SITE:              | www.usa.siem | ens.com/rail-manuals | FAX:                   | (270) 918-7830 |  |

#### FCC RULES COMPLIANCE

The equipment covered in this manual has been tested and found to comply with the limits for a Class A digital device, pursuant to part 15 of the FCC Rules. These limits are designed to provide reasonable protection against harmful interference when the equipment is operated in a commercial environment. This equipment generates, uses, and can radiate radio frequency energy and, if not installed and used in accordance with the instruction manual, may cause harmful interference to radio communications. Operation of this equipment in a residential area is likely to cause harmful interference in which case the user will be required to correct the interference at his/her own expense.

#### **DOCUMENT HISTORY**

| Version | Release<br>Date | Sections<br>Changed | Details of Change                                                                  |
|---------|-----------------|---------------------|------------------------------------------------------------------------------------|
| А       | 3-28-14         |                     | INITIAL RELEASE                                                                    |
| A.1     | 11-12-2018      | 4.1.2.2             | Updated with PTC General Parameters and updated branding to Siemens Mobility, Inc. |
| A.2     | 10-09-2019      | All,<br>Appendix A  | Updated WebUI Screenshots and added Appendix A.                                    |
|         |                 |                     |                                                                                    |
|         |                 |                     |                                                                                    |

| Sec | tion  | Title                                             | Page |
|-----|-------|---------------------------------------------------|------|
| PR  | OPR   | RIETARY INFORMATION                               | ii   |
| TR/ | ANS   | LATIONS                                           | ii   |
| WA  | RRA   | ANTY INFORMATION                                  | ii   |
| SAL | ES    | AND SERVICE LOCATIONS                             | ii   |
| FC  | CRU   | JLES COMPLIANCE                                   | ii   |
| DO  | CUN   | IENT HISTORY                                      | ii   |
| NO  | TES   | , CAUTIONS, AND WARNINGS                          | x    |
| ELE | ECTI  | ROSTATIC DISCHARGE (ESD) PRECAUTIONS              | xi   |
| SEC | CTIC  | DN 1                                              |      |
| 1.0 |       | Introduction                                      |      |
| 1.  | 1     | General Description                               | 1-1  |
| 1.  | 2     | PTC Console                                       | 1-1  |
| 1.  | 3     | A26702-0X PTC Console MultiPort CableS            | 1-5  |
|     | 1.3.  | 1 A26702-0X PTC Console MultiPort Cable           | 1-5  |
|     | 1.3.2 | 2 A26775-0X PTC Console MultiPort Cable           | 1-7  |
| 1.  | 4     | Ordering Information                              | 1-8  |
|     | 1.4.  | 1 Specifications                                  | 1-9  |
| SEC | CTIC  | DN 2                                              | 1-1  |
| 2.0 | 1     | Applications                                      | 2-1  |
| 2.  | 1     | Applications Overview                             | 2-1  |
|     | 2.1.  | 1 PTC Enabled GEO                                 | 2-1  |
|     | 2.1.2 | 2 Dark Territory                                  | 2-2  |
| SEC | CTIC  | DN 3                                              | 2-1  |
| 3.0 | I     | Installation And Configuration                    | 3-1  |
| 3.  | 1     | Installation Overview                             | 3-1  |
|     | 3.1.  | 1 Example PTC Enabled GEO Installation            | 3-2  |
|     | 3.1.2 | 2 Example Dark Territory Installation             | 3-4  |
| 3.  | 2     | Console Installation                              | 3-6  |
|     | 3.2.  | 1 Installing Mounting Bracket to Console          | 3-6  |
|     | 3.2.2 | 2 Installing the PTC Console to the Rack Assembly | 3-7  |
| 3.  | 3     | Configuration                                     | 3-8  |
| SEC | CTIC  | DN 4                                              |      |
| 4.0 | ١     | Web User Interface (WebUI)                        |      |
| 4.  | 1     | WEBUI Overview                                    | 4-1  |
|     | 4.1.  | 1 WebUI Login Page                                | 4-2  |
|     | 4.1.2 | 2 Configuration Menu                              | 4-3  |

## **Table of Contents**

| 4.1.3                                             | Report and Logs4-2                |      |  |
|---------------------------------------------------|-----------------------------------|------|--|
| 4.1.4                                             | Status Monitor                    | 4-48 |  |
| 4.1.5                                             | Maintenance                       | 4-65 |  |
| 4.1.6                                             | Diagnostics                       | 4-72 |  |
| SECTION                                           | 5                                 | 4-1  |  |
| 5.0 Ma                                            | Maintenance                       |      |  |
| 5.1 Ge                                            | 5.1 General                       |      |  |
| 5.2 Or                                            | -Site Personnel                   | 5-1  |  |
| 5.2.1                                             | On-Site Personnel Operation       | 5-1  |  |
| 5.2.2                                             | Remote User Access Authentication | 5-2  |  |
| Appendix A System Management Command ReferenceA-1 |                                   |      |  |

#### LIST OF FIGURES

Title

| SIG-00-13-12     |  |
|------------------|--|
| Version No.: A.2 |  |

Section

| Figure 1-2  | PTC Console Indicator and Controls Locations            | 1-3  |  |  |
|-------------|---------------------------------------------------------|------|--|--|
| Figure 1-3  | A26702-0X MultiPort Cable1                              |      |  |  |
| Figure 1-4  | A26702-0X MultiPort Cable Wiring Diagram1               |      |  |  |
| Figure 1-5  | A26775-0X MultiPort Cable                               | 1-7  |  |  |
| Figure 1-6  | A26775-0X MultiPort Cable Wiring Diagram                | 1-7  |  |  |
| Figure 1-7  | Ordering Information                                    | 1-8  |  |  |
| Figure 2-1  | PTC Enabled GEO Installation Example                    | 2-1  |  |  |
| Figure 2-2  | Dark Territory Installation Example                     | 2-2  |  |  |
| Figure 3-1  | PTC Console Interconnection Overview                    | 3-1  |  |  |
| Figure 3-2  | PTC Enabled GEO Installation Example                    | 3-2  |  |  |
| Figure 3-3  | PTC Enabled GEO Wiring Diagram                          | 3-3  |  |  |
| Figure 3-4  | Dark Territory Switch Monitor Example                   | 3-4  |  |  |
| Figure 3-5  | Example Dark Territory Switch Monitor Wiring Diagram    | 3-5  |  |  |
| Figure 3-6  | Installing PTC Console Mounting Bracket                 | 3-6  |  |  |
| Figure 3-7  | Mounting the PTC Console to a Rack Assembly             | 3-7  |  |  |
| Figure 3-8  | Laptop Connection to the PTC Console                    |      |  |  |
| Figure 4-1  | Add Exception                                           | 4-1  |  |  |
| Figure 4-2  | WebUI Login Page                                        | 4-2  |  |  |
| Figure 4-3  | Configuration Menu                                      | 4-3  |  |  |
| Figure 4-4  | Vital Application Information                           | 4-4  |  |  |
| Figure 4-5  | Configuration Menu - Site Information                   | 4-5  |  |  |
| Figure 4-6  | Setting the Time Zone                                   | 4-5  |  |  |
| Figure 4-7  | Setting the Date                                        | 4-6  |  |  |
| Figure 4-8  | Setting the Time                                        | 4-7  |  |  |
| Figure 4-9  | PTC Menu Tabs                                           | 4-7  |  |  |
| Figure 4-10 | PTC General Menu                                        | 4-8  |  |  |
| Figure 4-11 | PTC EMP Menu                                            | 4-9  |  |  |
| Figure 4-12 | PTC - Class C & D Message                               | 4-9  |  |  |
| Figure 4-13 | PTC - Beacon Message Configuration - Beacon Continuous  | 4-10 |  |  |
| Figure 4-14 | PTC - Beacon Message Configuration - Beacon Times Out   | 4-10 |  |  |
| Figure 4-15 | PTC - Time Source Configuration                         | 4-11 |  |  |
| Figure 4-16 | PTC - Time Source Configuration - NTP Option Parameters | 4-12 |  |  |
| Figure 4-17 | PTC - Preferred Time Source Enable                      | 4-12 |  |  |
| Figure 4-18 | Preferred Time Source EMP Address Entry                 | 4-13 |  |  |
| Figure 4-19 | PTC - High Availability                                 | 4-13 |  |  |
| Figure 4-20 | PTC - High Availability Setup - Priority                | 4-14 |  |  |
| Figure 4-21 | PTC - High Availability Setup - Round Robin             | 4-14 |  |  |
| Figure 4-22 | Console Configuration Menu                              | 4-15 |  |  |

| Figure 4-23 | Configuration Serial Ports                     | .4-15 |
|-------------|------------------------------------------------|-------|
| Figure 4-24 | Serial Port Configuration Options              | .4-16 |
| Figure 4-25 | Serial Port Protocol Configuration             | .4-16 |
| Figure 4-26 | Console Configuration - Ethernet Ports         | .4-17 |
| Figure 4-27 | Ethernet Port Configuration - DNS              | .4-18 |
| Figure 4-28 | Console Configuration – Security               | .4-18 |
| Figure 4-29 | Web Server Configuration                       | .4-19 |
| Figure 4-30 | Modules - Connections                          | .4-19 |
| Figure 4-31 | Echelon <sup>®</sup> Node Configuration        | .4-20 |
| Figure 4-32 | SNMP Network Configuration                     | .4-21 |
| Figure 4-33 | SNMP Setup                                     | .4-22 |
| Figure 4-34 | Log Setup (Consolidated Logging                | .4-24 |
| Figure 4-35 | Diagnostic Message Logging Options             | .4-25 |
| Figure 4-36 | Log Verbosity Settings                         | .4-26 |
| Figure 4-37 | GEO Log Verbosity - GEO unit selection         | .4-26 |
| Figure 4-38 | GEO Slot Selection and GEO Log Verbosity/Level | .4-27 |
| Figure 4-39 | Set to Default                                 | .4-27 |
| Figure 4-40 | Reports and Logs Menus                         | .4-28 |
| Figure 4-41 | Event Log - Basic Search                       | .4-28 |
| Figure 4-42 | Event Log - Advanced                           | .4-29 |
| Figure 4-43 | Event Log - Trace Events                       | .4-30 |
| Figure 4-44 | Create or Download Configuration Report        | .4-31 |
| Figure 4-45 | Configuration Report display                   | .4-31 |
| Figure 4-46 | GEO Configuration Report                       | .4-32 |
| Figure 4-47 | Create or Download Version Report              | .4-33 |
| Figure 4-48 | Version Report                                 | .4-33 |
| Figure 4-49 | Diagnostic Log - Basic                         | .4-34 |
| Figure 4-50 | Diagnostic Log - Advanced                      | .4-35 |
| Figure 4-51 | Diagnostic Log - Trace Events                  | .4-36 |
| Figure 4-52 | GEO Event Log                                  | .4-36 |
| Figure 4-53 | Geo Event Log Navigation                       | .4-37 |
| Figure 4-54 | Software Info - Select Module ATCS Address     | .4-37 |
| Figure 4-55 | Software Info List                             | .4-38 |
| Figure 4-56 | Download All Logs - Start and End Date/Time    | .4-39 |
| Figure 4-57 | Viewing and Saving Logs                        | .4-40 |
| Figure 4-58 | Downloading All Reports                        | .4-41 |
| Figure 4-59 | Selecting CDL                                  | .4-42 |
| Figure 4-60 | Running CDL Files - Start File                 | .4-42 |
| Figure 4-61 | Running CDL Files - Sequence File              | .4-43 |
| Figure 4-62 | Successful CDL File Run                        | .4-43 |
| Figure 4-63 | Compile CDL File                               | .4-44 |
| Figure 4-64 | Confirm CDL Compilation                        | .4-44 |
| Figure 4-65 | Verification of Successful CDL Compilation     | .4-45 |
| Figure 4-66 | View or Download CDL Log                       | .4-45 |
|             |                                                |       |

| Figure 4-67  | CDL Log Printout                               | .4-46 |  |  |
|--------------|------------------------------------------------|-------|--|--|
| Figure 4-68  | Removing a CDL File                            | .4-47 |  |  |
| Figure 4-69  | CDL File Removal Confirmation4-4               |       |  |  |
| Figure 4-70  | Status Monitor Menus                           |       |  |  |
| Figure 4-71  | Status Monitor - PTC Status                    |       |  |  |
| Figure 4-72  | Status Monitor - System State View             | .4-49 |  |  |
| Figure 4-73  | System State View - Geographic Objects         | .4-49 |  |  |
| Figure 4-74  | System State View - View Connections           | .4-50 |  |  |
| Figure 4-75  | System State View - View Object Values         | .4-50 |  |  |
| Figure 4-76  | First and Last Logic States                    | .4-51 |  |  |
| Figure 4-77  | Connections                                    | .4-51 |  |  |
| Figure 4-78  | System State View - GEO Inputs                 | .4-52 |  |  |
| Figure 4-79  | System State View - GEO Outputs                | .4-52 |  |  |
| Figure 4-80  | System State Views - State Models              | .4-53 |  |  |
| Figure 4-81  | System State Views - Internal Variables        | .4-53 |  |  |
| Figure 4-82  | System State Views - Configuration Parameters  | .4-54 |  |  |
| Figure 4-83  | System State View - Download Object Values     | .4-54 |  |  |
| Figure 4-84  | Example System State View - Aspect information | .4-55 |  |  |
| Figure 4-85  | Status Monitor - Echelon Status                | .4-55 |  |  |
| Figure 4-86  | Status Monitor - Ethernet Status               | .4-56 |  |  |
| Figure 4-87  | Status Monitor - Online Status                 | .4-57 |  |  |
| Figure 4-88  | Status Monitor - GEO I/O Module Display        | .4-58 |  |  |
| Figure 4-89  | CPU II+                                        | .4-59 |  |  |
| Figure 4-90  | Coded Track                                    | .4-59 |  |  |
| Figure 4-91  | Colorlight                                     | .4-60 |  |  |
| Figure 4-92  | RIO                                            | .4-60 |  |  |
| Figure 4-93  | GEO I/O - GEO Module Information               | .4-61 |  |  |
| Figure 4-94  | GEO I/O - GEO Module Reset                     | .4-62 |  |  |
| Figure 4-95  | ATCS Communications Links                      | .4-63 |  |  |
| Figure 4-96  | ATCS Comm Link - Message Field Status          | .4-64 |  |  |
| Figure 4-97  | UI Sessions                                    | .4-64 |  |  |
| Figure 4-98  | High Availability Status Display – Round Robin | .4-65 |  |  |
| Figure 4-99  | Maintenance                                    | .4-65 |  |  |
| Figure 4-100 | Unlocking PTC Console                          | .4-66 |  |  |
| Figure 4-101 | Unlocking PTC Console - Authenticated          | .4-67 |  |  |
| Figure 4-102 | Software Update Sub-Menus                      | .4-67 |  |  |
| Figure 4-103 | Non-Vital Executive Software Update            | .4-68 |  |  |
| Figure 4-104 | GEO Software Update                            | .4-68 |  |  |
| Figure 4-105 | Vital Core Software Update                     | .4-68 |  |  |
| Figure 4-106 | GEO Cartridge Software Update                  | .4-69 |  |  |
| Figure 4-107 | Non-Vital Configuration Software Update        | .4-69 |  |  |
| Figure 4-108 | Non-Vital Application Software Upgrade         | .4-69 |  |  |
| Figure 4-109 | Vital Configuration Software Upgrade           | .4-69 |  |  |
| Figure 4-110 | RC2 Key Software Upgrade                       | .4-70 |  |  |
| -            |                                                |       |  |  |

| Figure 4-11 | Site Configuration Software Upgrade4-70        |      |  |  |
|-------------|------------------------------------------------|------|--|--|
| Figure 4-11 | Download Configuration and Application Files4- |      |  |  |
| Figure 4-11 | Vital Configuration Download                   |      |  |  |
| Figure 4-11 | 4 Vital Application Download                   | 4-71 |  |  |
| Figure 4-11 | 5 Non-Vital Configuration Download             | 4-71 |  |  |
| Figure 4-11 | 6 Non-Vital Application                        | 4-71 |  |  |
| Figure 4-11 | 7 PTC Class D Tests                            | 4-72 |  |  |
| Figure 4-11 | 8 Diagnostics                                  | 4-72 |  |  |
| Figure 4-11 | 9 GEO Statistics                               | 4-73 |  |  |
| Figure 4-12 | 0 GEO Card Statistics                          | 4-73 |  |  |
| Figure 4-12 | 1 ATCS Statistics                              | 4-74 |  |  |
| Figure 4-12 | 2 Non-Vital ATCS Statistics                    | 4-74 |  |  |
| Figure 4-12 | 3 Time Statistics                              | 4-75 |  |  |
| Figure 4-12 | 4 SIO Statistics                               | 4-75 |  |  |
| Figure 4-12 | 5 Console Statistics                           | 4-76 |  |  |
| Figure 4-12 | 6 LAN Statistics                               | 4-76 |  |  |
| Figure 4-12 | 7 VLP Statistics                               | 4-76 |  |  |
| Figure 4-12 | 8 Information Alert Icon and Data Display      | 4-77 |  |  |
| Figure 4-12 | 9 Status Monitor - CDL Status                  | 4-78 |  |  |
| Figure 4-13 | 0 CDL Event Logs                               | 4-79 |  |  |
| Figure 4-13 | 1 Download All CDL Events                      | 4-79 |  |  |
| Figure 5-1  | On-Site Personnel Activation                   | 5-2  |  |  |
| Figure 5-2  | Authentication of Remote User Access           | 5-2  |  |  |
| Figure 5-3  | On-Site Personnel - Alarm Suppression Timer    | 5-3  |  |  |
| Figure 5-4  | Enter IP Address                               | A-1  |  |  |
| Figure 5-5  | -5 Terminal Interface Security Warning         |      |  |  |
| Figure 5-6  | re 5-6 Login Screen                            |      |  |  |
| Figure 5-7  | -7 Get_Diag Example A                          |      |  |  |

#### LIST OF TABLES

| Section   | Title                 | Page |
|-----------|-----------------------|------|
| Table 1-1 | Indicator Information | 1-4  |
| Table 4-1 | SNMP Information      | 4-23 |

#### NOTES, CAUTIONS, AND WARNINGS

Throughout this manual, notes, cautions, and warnings are frequently used to direct the reader's attention to specific information. Use of the three terms is defined as follows:

# Image: Warning warning Indicates a potentially hazardous situation which, if not avoided, could result in death or serious injury. Warnings always take precedence over notes, cautions, and all other information. Image: Addition of the procedure of the procedure of t

NOTE

NOTE

Generally used to highlight certain information relating to the topic under discussion.

If there are any questions, contact Siemens Mobility, Inc. Application Engineering.

OTHER INFORMATION, EXCEPT WARNINGS.

#### **ELECTROSTATIC DISCHARGE (ESD) PRECAUTIONS**

Static electricity can damage electronic circuitry, particularly low voltage components such as the integrated circuits commonly used throughout the electronics industry. Therefore, procedures have been adopted industry-wide which make it possible to avoid the sometimes invisible damage caused by electrostatic discharge (ESD) during the handling, shipping, and storage of electronic modules and components. Siemens has instituted these practices at its manufacturing facility and encourages its customers to adopt them as well to lessen the likelihood of equipment damage in the field due to ESD. Some of the basic protective practices include the following:

- Ground yourself before touching card cages, assemblies, modules, or components.
- Remove power from card cages and assemblies before removing or installing modules.
- Remove circuit boards (modules) from card cages by the ejector lever only. If an ejector lever is not provided, grasp the edge of the circuit board but avoid touching circuit traces or components.
- Handle circuit boards by the edges only.
- Never physically touch circuit board or connector contact fingers or allow these fingers to come in contact with an insulator (e.g., plastic, rubber, etc.).
- When not in use, place circuit boards in approved static-shielding bags, contact fingers first. Remove circuit boards from static-shielding bags by grasping the ejector lever or the edge of the board only. Each bag should include a caution label on the outside indicating static-sensitive contents.
- Cover workbench surfaces used for repair of electronic equipment with static dissipative workbench matting.
- Use integrated circuit extractor/inserter tools designed to remove and install electrostaticsensitive integrated circuit devices such as PROM's (OK Industries, Inc., Model EX-2 Extractor and Model MOS-40 Inserter (or equivalent) are highly recommended).
- Utilize only anti-static cushioning material in equipment shipping and storage containers.

For information concerning ESD material applications, please contact the Technical Support Staff at 1-800-793-7233. ESD Awareness Classes and additional ESD product information are also available through the Technical Support Staff.

This Page Intentionally Left Blank

# SECTION 1 INTRODUCTION

#### **1.0 INTRODUCTION**

## 1.1 GENERAL DESCRIPTION

The PTC Console is an interface component of the wayside PTC system that can be configured for a variety of applications for wayside control and monitoring, including Positive Train Control (PTC) applications.

#### 1.2 PTC CONSOLE

The PTC Console is shown in Figure 1-1. The PTC Console has Dual 400 MHz processors, one processor handles non-vital functions and one handles vital functions. The front panel has LED indicators to provide system status. Interfaces include one Ethernet Laptop and 3 Ethernet network ports, up to three RS-232 serial ports, an Echelon<sup>®</sup> network port, and a serial Diagnostics (Terminal) port.

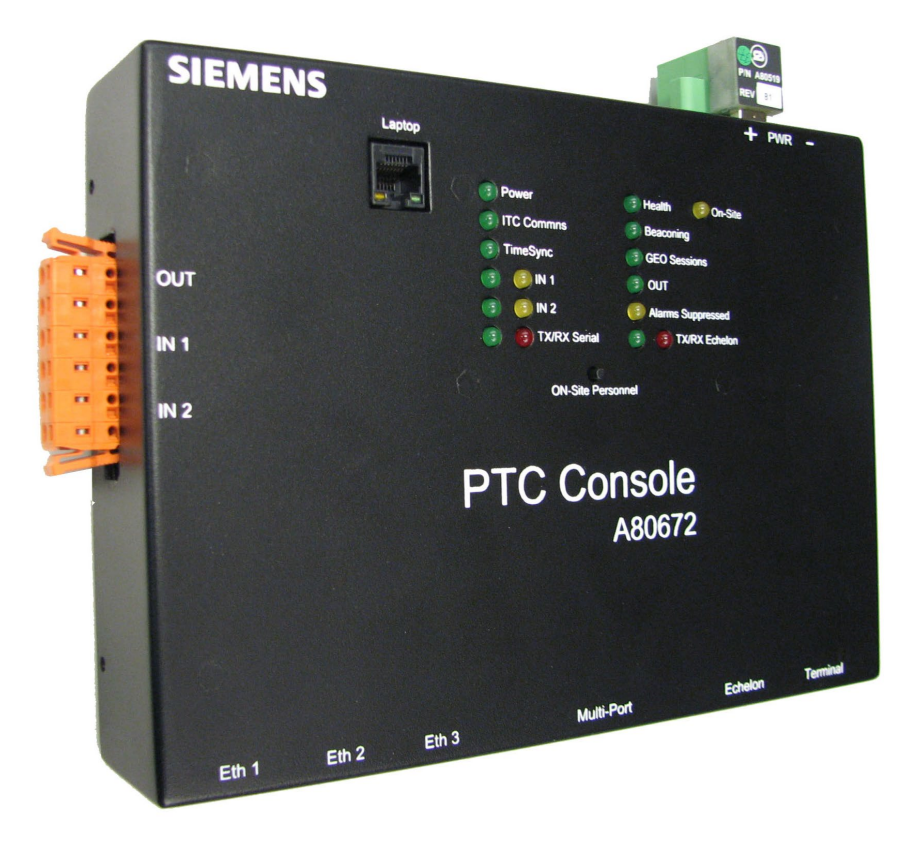

Figure 1-1 PTC Console

## 1.2.1.1 PTC Console Indicators and Controls

See locations on the following page.

| 1  | Laptop Port                                                                                     |
|----|-------------------------------------------------------------------------------------------------|
| 2  | Power/ECD Connector                                                                             |
| 3  | I/O Port - VRO x1/VPI x2                                                                        |
| 4  | Power Indicator                                                                                 |
| 5  | ITC Comms (Communications)                                                                      |
| 6  | Time Sync                                                                                       |
| 7  | IN 1 (VPI on I/O Connector)                                                                     |
| 8  | IN 2 (VPI on I/O Connector)                                                                     |
| 9  | TX/RX Serial Port                                                                               |
| 10 | On-Site (Illuminates when On-Site Personnel Button is pressed)                                  |
| 11 | Health Status                                                                                   |
| 12 | Beaconing                                                                                       |
| 13 | GEO Sessions                                                                                    |
| 14 | Out (VRO on I/O Connector)                                                                      |
| 15 | Alarms Suppressed                                                                               |
| 16 | TX/RX Echelon®                                                                                  |
| 17 | On-Site Personnel (Pressed when Maintainer is on Site, halts active CDLs and suppresses alarms) |
| 18 | Ethernet Port 1                                                                                 |
| 19 | Ethernet Port 2                                                                                 |
| 20 | Ethernet Port 3                                                                                 |
| 21 | MultiPort Connector                                                                             |
| 22 | Echelon® Connector                                                                              |
| 23 | Terminal (Diagnostics Port)                                                                     |

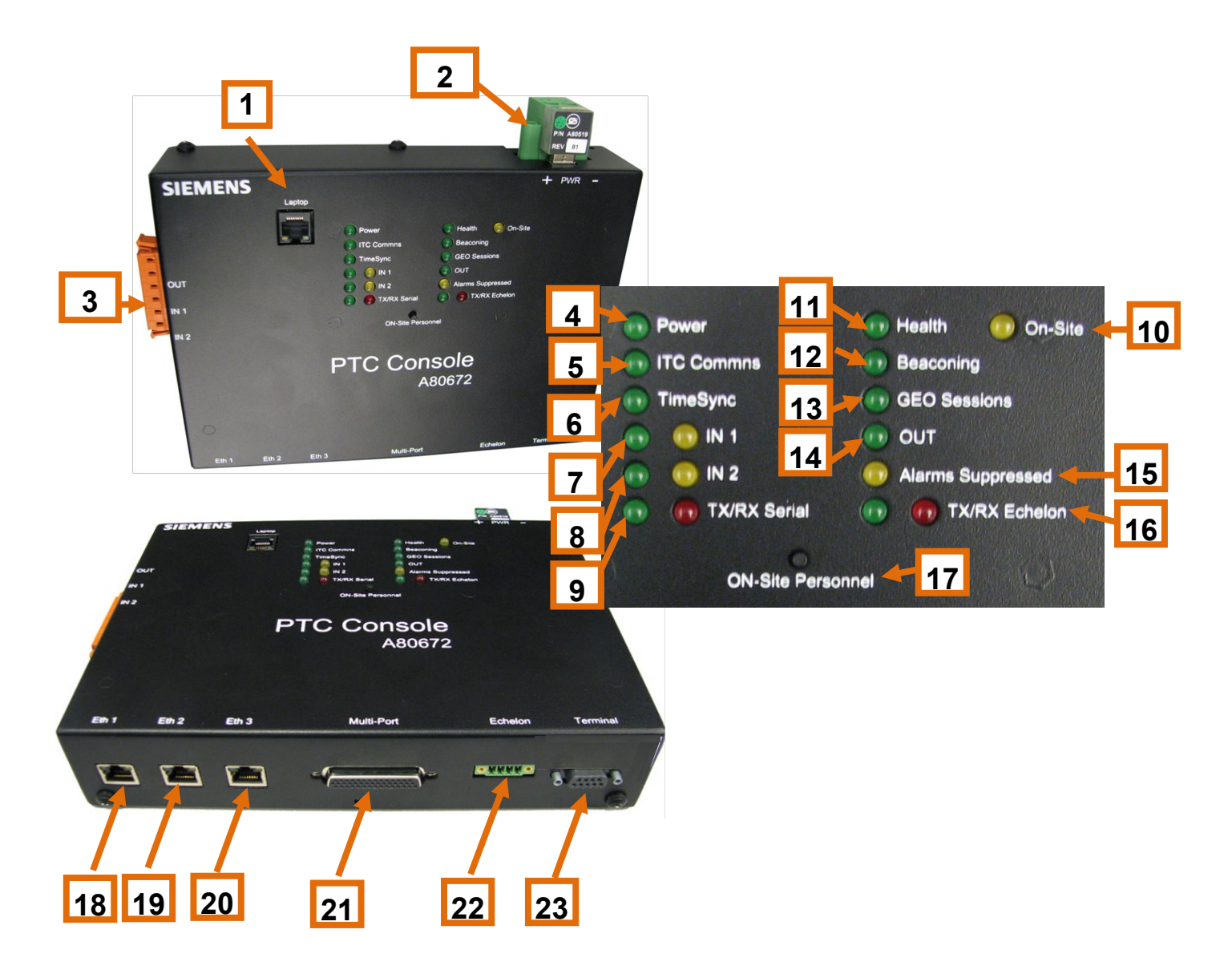

Figure 1-2 PTC Console Indicator and Controls Locations

| Indicator   | LED Color       | LED State              | Description and Function                                                                           |                                 |
|-------------|-----------------|------------------------|----------------------------------------------------------------------------------------------------|---------------------------------|
|             |                 | On                     | Power is applied to the unit                                                                       |                                 |
| Power       | Green           | Off                    | Power is not applied to the unit or the internal power supply has failed                           |                                 |
| Licalth     | Crean           | Flashing<br>Slowly     | System is healthy                                                                                  |                                 |
| пеани       | Green           | Flashing<br>Rapidly    | System is not healthy                                                                              |                                 |
|             |                 | On                     | Pending request for local user presence                                                            |                                 |
| On-Site     | Yellow          | Flashing               | Local user presence verification accepted and active                                               |                                 |
|             | 1 Chow          | Off                    | No pending requests, no actions that require on-site personnel can be performed                    |                                 |
|             |                 | On                     | Class D connection established with application gateway                                            |                                 |
| ITC Comms   | Green           | Flashing               | Unit is attempting to connect with application gateway                                             |                                 |
|             |                 | Off                    | No Connection No attempt to connect                                                                |                                 |
|             |                 | On                     | Unit currently transmitting WSMs with the "Beacon Bit" set                                         |                                 |
| Beaconing   | Green           | Flashing               | Unit sending WSMs beacon end timer is running (beacon bit not set)                                 |                                 |
|             |                 | Off                    | Unit is not beaconing (neither beacon timer nor beacon end timer are running)                      |                                 |
|             |                 | On                     | Unit is synchronized via Class C time updates or SNTP                                              |                                 |
| Time Sync   | Green           | Flashing               | Unit is not receiving updates and 8-hour timeout running                                           |                                 |
|             |                 | Off                    | Not synchronized, 8-hour timeout has occurred                                                      |                                 |
| 050         | Green           | On                     | All connected GEO systems are in session                                                           |                                 |
| GEO         |                 | Flashing               | At least one GEO is in session but not all                                                         |                                 |
| Coolon      |                 | Off                    | All GEOs are out of session                                                                        |                                 |
|             | Green<br>Yellow | Green On<br>Yellow Off | Input is energized positive                                                                        |                                 |
| IN1 & IN2   |                 | Yellow On<br>Green Off | Input is energized negative                                                                        |                                 |
|             |                 | Both Off               | Input is de-energized                                                                              |                                 |
| Output      | Orean           | On                     | Output energized                                                                                   |                                 |
| Output      | Green           | Off                    | Output de-energized                                                                                |                                 |
|             | Green TX        | Flashes                | Flashes briefly when transmitting data                                                             |                                 |
| Serial Port |                 |                        | Flashes briefly when receiving data                                                                |                                 |
| TX/RX       | Red RX          | Flashes                | These LEDs show activity with serially connected GEO These LEDs are not for the laptop serial port |                                 |
| Echelon®    | Green TX        | Flashes                | Flashes briefly when transmitting data                                                             |                                 |
| TX RX       | Red RX          | Flashes                | Flashes briefly when receiving data                                                                |                                 |
| Alarms      | Vollow          | On                     | Alarms are being suppressed by maintainer on-site                                                  |                                 |
| Suppressed  | Suppressed      | rellow                 | Off                                                                                                | Alarms are not being suppressed |

## Table 1-1 Indicator Information

## 1.3 A26702-0X PTC CONSOLE MULTIPORT CABLES

The PTC Console has two MultiPort Cables as detailed in the following sections.

## 1.3.1 A26702-0X PTC Console MultiPort Cable

The PTC Console A26702-0X Multi-Port cable provides three serial ports for external devices. Figure 1-3 shows the PTC Console Multi-Port Cable. This cable may be used for future applications incorporating use of a backplane attached modules.

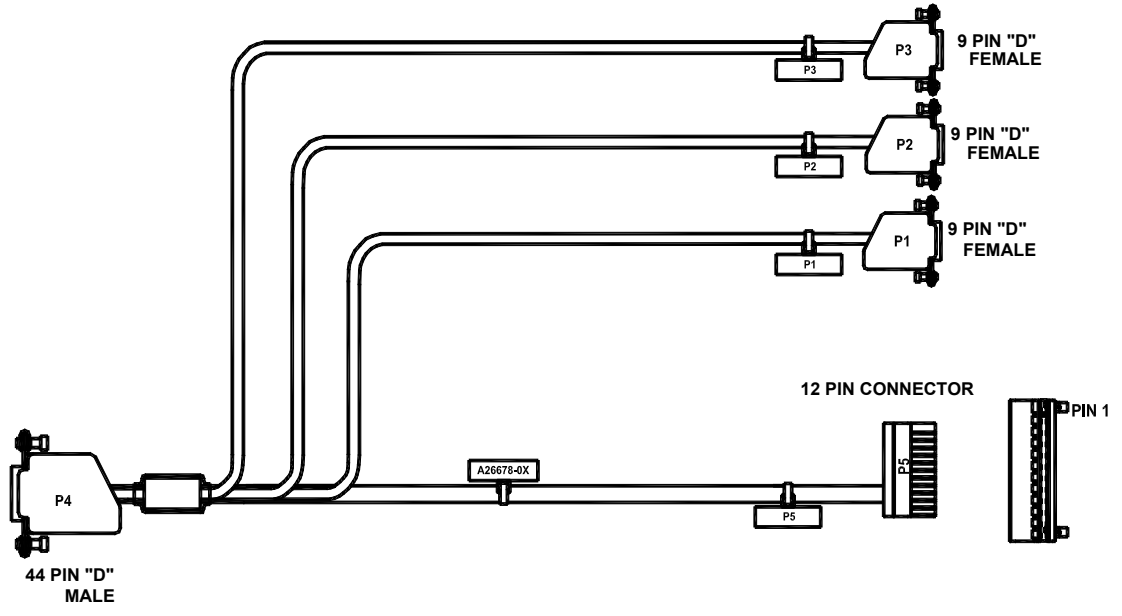

Figure 1-3 A26702-0X MultiPort Cable

A wiring diagram of the A26702-0X Multi-Port cable is shown in Figure 1-4 P1 through P3 provide RS-232 serial protocol via three DB-9 connectors to interface to external devices.

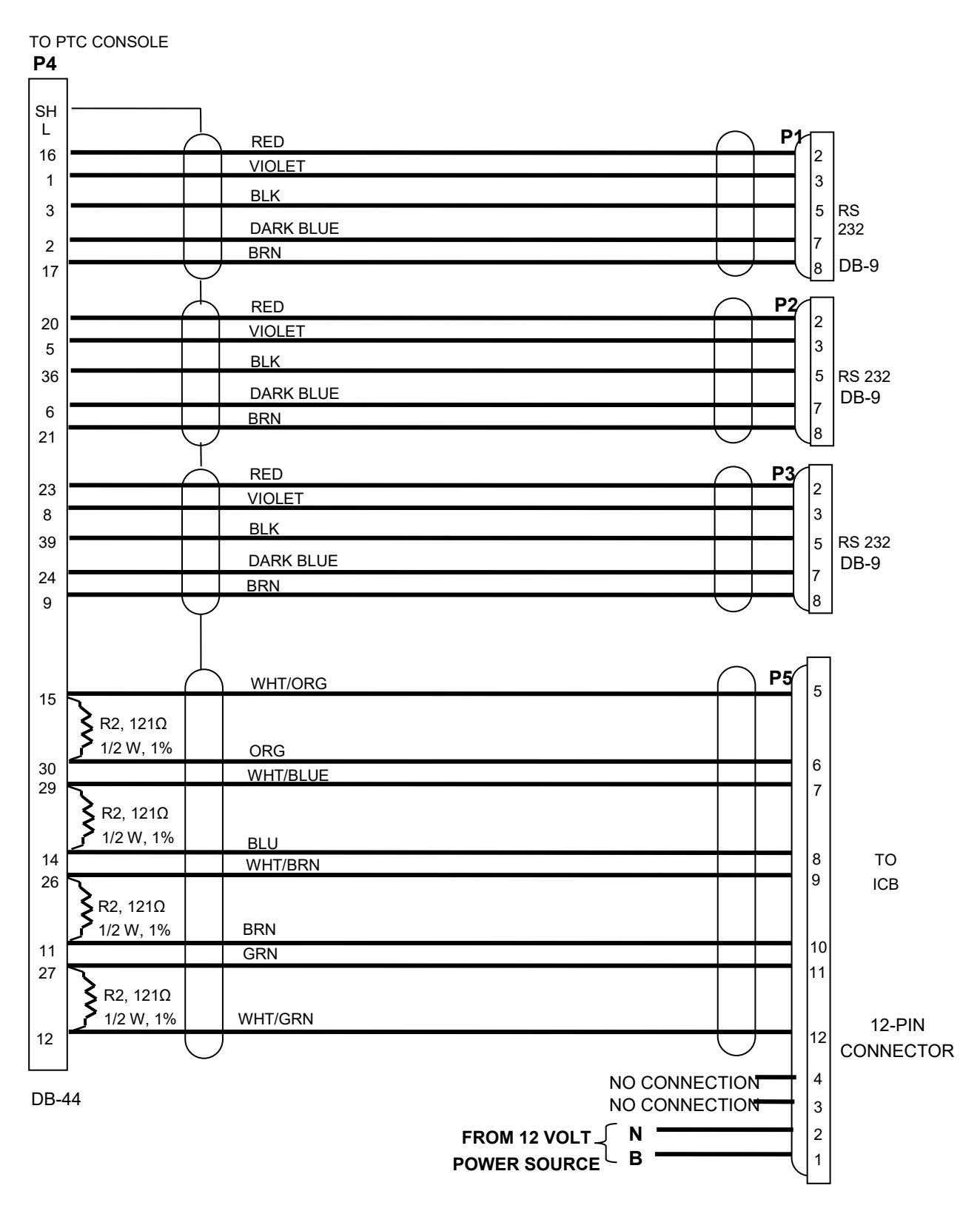

Figure 1-4 A26702-0X MultiPort Cable Wiring Diagram

## 1.3.2 A26775-0X PTC Console MultiPort Cable

The PTC Console A26775-0X Multi-Port cable provides a serial port for external devices. Figure 1-5 shows the PTC Console Multi-Port Cable. This is used to connect a PTC-enabling GEO with CPU1, which does not support an Echelon<sup>®</sup> connection to the PTC Console.

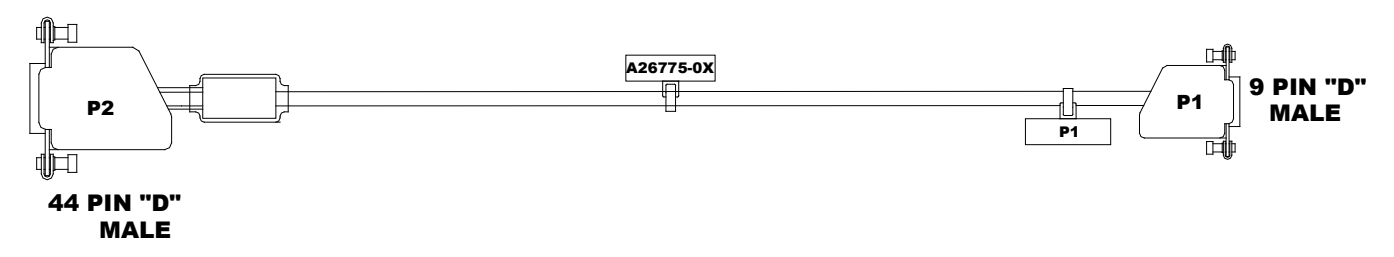

## Figure 1-5 A26775-0X MultiPort Cable

A wiring diagram of the A26775-0X Multi-Port cable is shown in Figure 1-6. P1 provides RS-232 serial protocol via the DB-9 connector to interface to external devices.

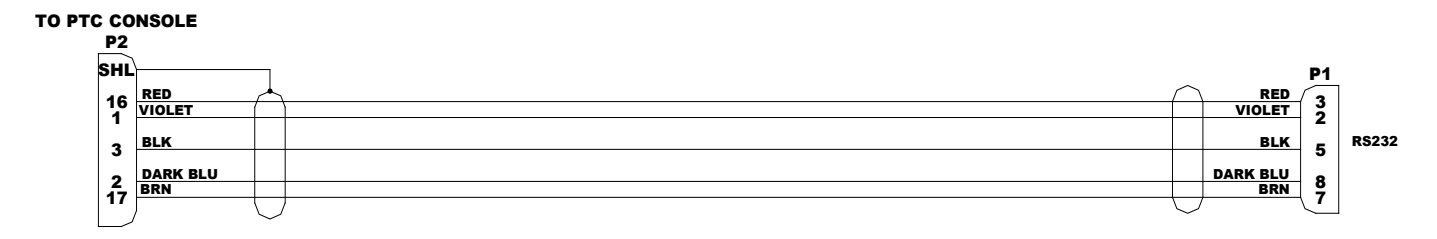

Figure 1-6 A26775-0X MultiPort Cable Wiring Diagram

## 1.4 ORDERING INFORMATION

Figure 1-7 displays the PTC Console and Multi-Port Cable ordering information. Options are subject to change. Contact Siemens Mobility, Inc. Customer Service for the latest configuration options.

## **PTC Console:**

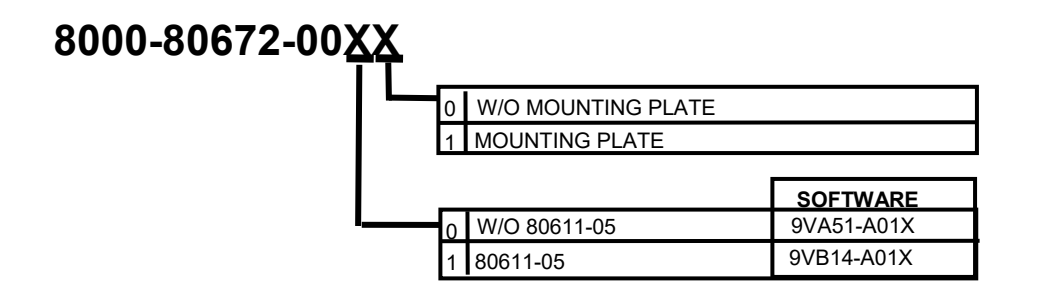

## **PTC Console Multi-Port Cables:**

| 8000-26702-000X |   |               |                       | _          |
|-----------------|---|---------------|-----------------------|------------|
|                 |   | Length P5 ±2" | Length P1, P2, P3 ±2" | Source     |
|                 | 1 | 3 FT          | 3 FT                  | Back Shell |
|                 | 2 | 6 FT          | 3 FT                  | Back Shell |
|                 | 3 | 6 FT          | 6 FT                  | Back Shell |
|                 | 4 | 12 FT         | 6 FT                  | Back Shell |
|                 | 5 | 12 FT         | 12 FT                 | Back Shell |

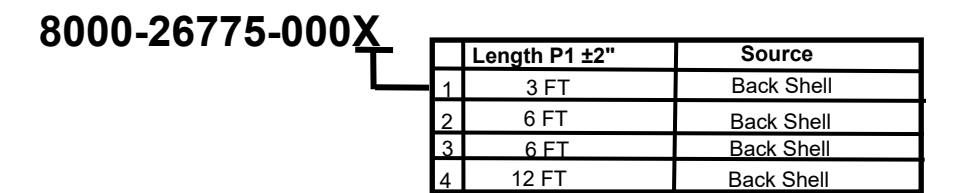

Figure 1-7 Ordering Information

## 1.4.1 Specifications

| Power Requirements |               |                                          |                   |
|--------------------|---------------|------------------------------------------|-------------------|
|                    | Input Voltage | 9-32 VDC, Isolated, Reverse Pc           | larity Protection |
|                    | Input Current | 1.1 Amps Max @ 13.8 VDC                  |                   |
| Connectivity       |               |                                          |                   |
|                    |               | Power                                    | 2-Pin Phoenix     |
|                    |               | Ethernet Ports                           | RJ-45             |
|                    |               | Echelon®                                 | 4-Pin Wago®       |
|                    |               | MultiPort                                | DB-44             |
|                    |               | Vital I/O Port                           | 6-Pin Wago®       |
|                    |               | Terminal (Serial RS-232)                 | DB-9              |
| Indicators         |               |                                          |                   |
|                    |               | Power (Green)                            |                   |
|                    |               | ITC Comms (Green)                        |                   |
|                    |               | TimeSync (Green)                         |                   |
|                    |               | IN 1 (Green) (Yellow)                    |                   |
|                    |               | IN 2 (Green) (Yellow)                    |                   |
|                    |               | TX/RX Serial (Green) (Red)               |                   |
|                    |               | Health (Green)                           |                   |
|                    |               | Beaconing (Green)                        |                   |
|                    |               | GEO Sessions (Green)                     |                   |
|                    |               | OUT (Green)                              |                   |
|                    |               | Alarms Suppressed (Yellow)               |                   |
|                    |               | TX/RX Echelon <sup>®</sup> (Green) (Red) |                   |
|                    |               | On-Site (Yellow)                         |                   |
| Controls           |               |                                          |                   |
|                    | Push-Button   |                                          |                   |
|                    | Momentary     | On-Site Personnel                        |                   |
| Physical           |               |                                          |                   |
|                    | Dimensions    | 9.625 inches (24.4475 cm) Wide           | Э                 |
|                    |               | 7.000 inches (17.78 cm) High             |                   |
|                    |               | 2.125 inches (5.3975 cm) Deep            |                   |
|                    | Weight        | 4.3 lbs. (1.95 kg)                       |                   |
| Environmental      |               |                                          |                   |
|                    | Temperature   | -40 ° C to 70 ° C                        |                   |
|                    | Humidity      | 95% non-condensing                       |                   |

This Page Intentionally Left Blank

# SECTION 2 APPLICATIONS

## 2.0 APPLICATIONS

## 2.1 APPLICATIONS OVERVIEW

The PTC Console may be used in a variety of applications. This section will provide an overview of possible applications using the PTC Console.

#### 2.1.1 PTC Enabled GEO

In this example, the SEAR II remains in place to perform the non-vital logic and codeline interface functions. The PTC Console is installed into an existing system to report signal/switch/hazard detector status to the PTC network.

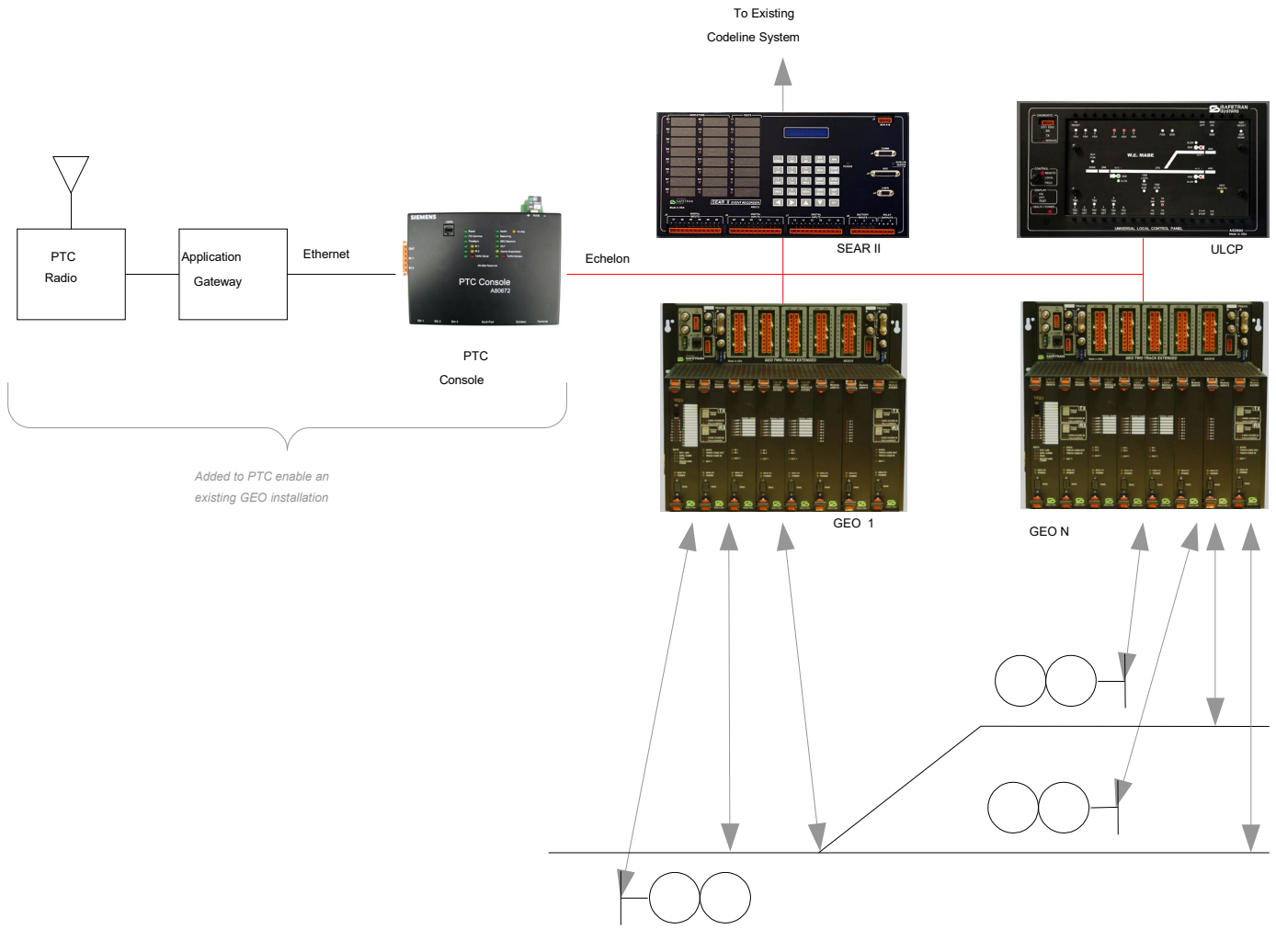

Figure 2-1 PTC Enabled GEO Installation Example

## 2.1.2 Dark Territory

In Figure 2-2 shows an example of a Dark Territory installation with monitor and control of a switch via radio.

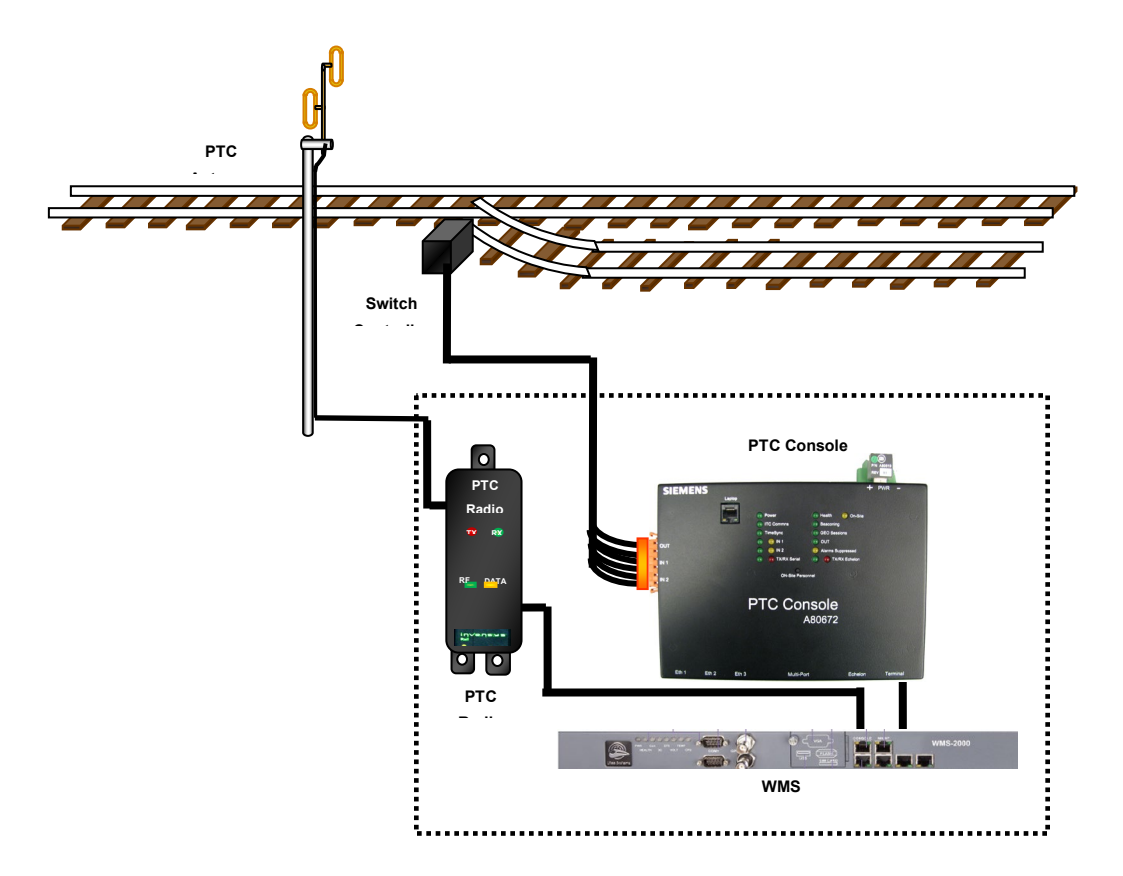

Figure 2-2 Dark Territory Installation Example

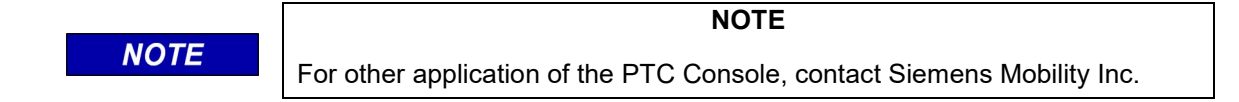

# SECTION 3 INSTALLATION AND CONFIGURATION

## 3.0 INSTALLATION AND CONFIGURATION

## 3.1 INSTALLATION OVERVIEW

Figure 3-1 displays all the possible connections to the PTC Console.

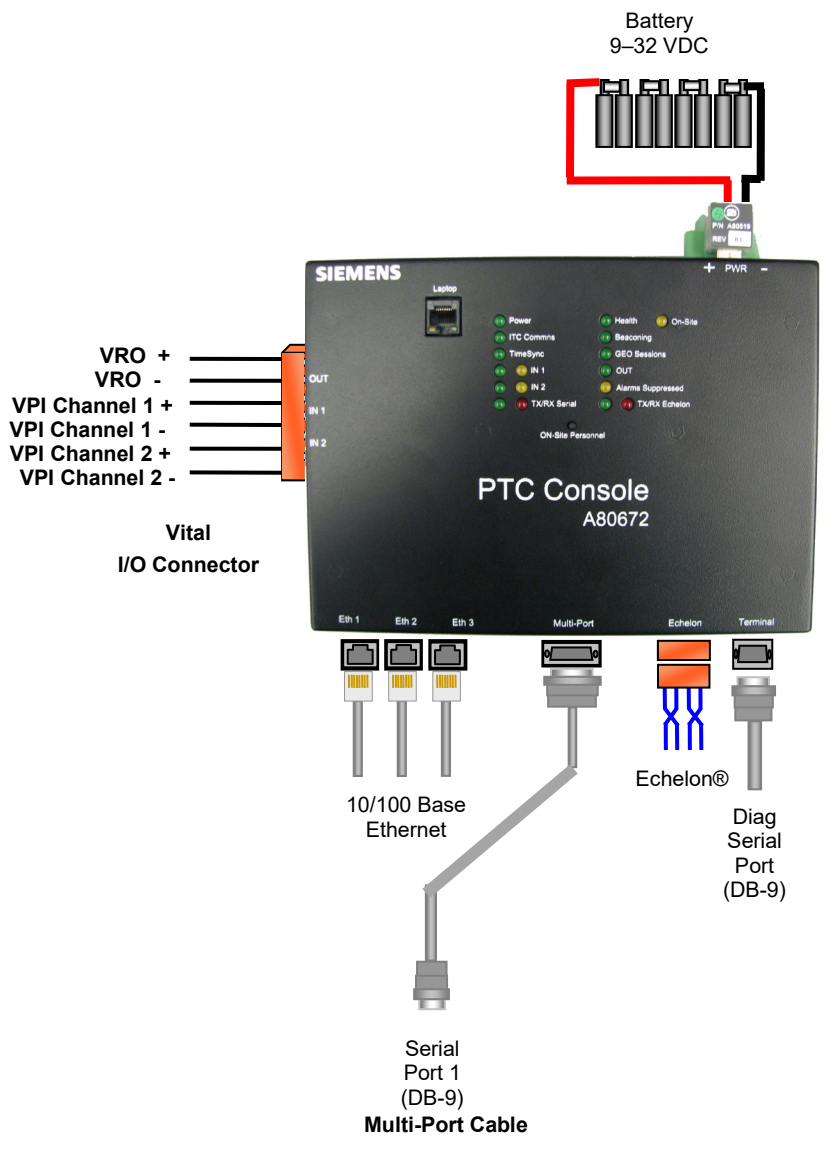

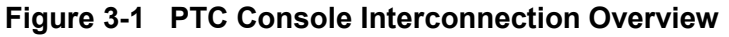

## 3.1.1 Example PTC Enabled GEO Installation

The figure below is an example of a PTC Enabled GEO installation.

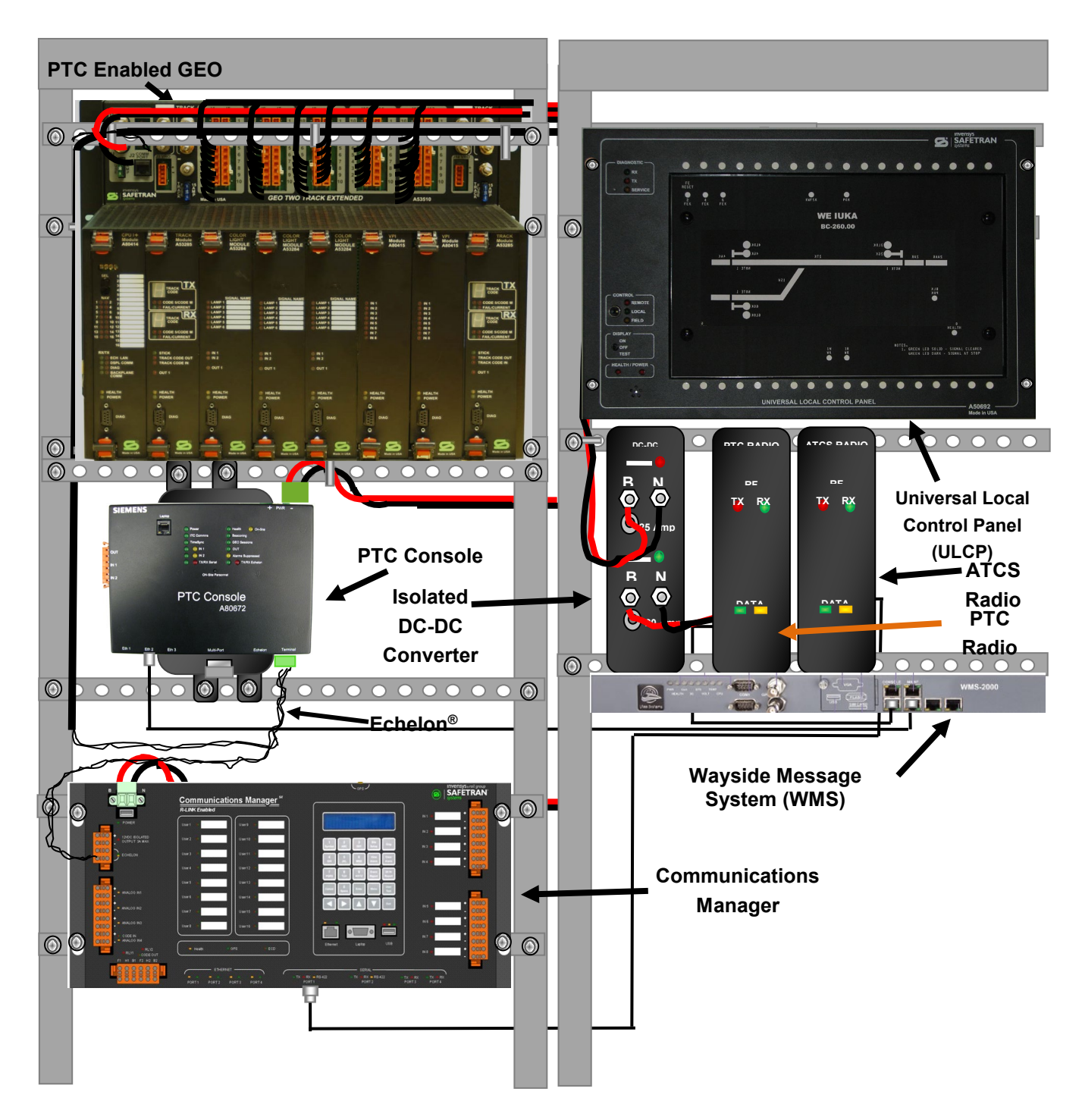

Figure 3-2 PTC Enabled GEO Installation Example

## 3.1.1.1 PTC Enabled GEO Wiring Diagram

The figure below depicts an example wiring diagram of a PTC Enabled GEO installation.

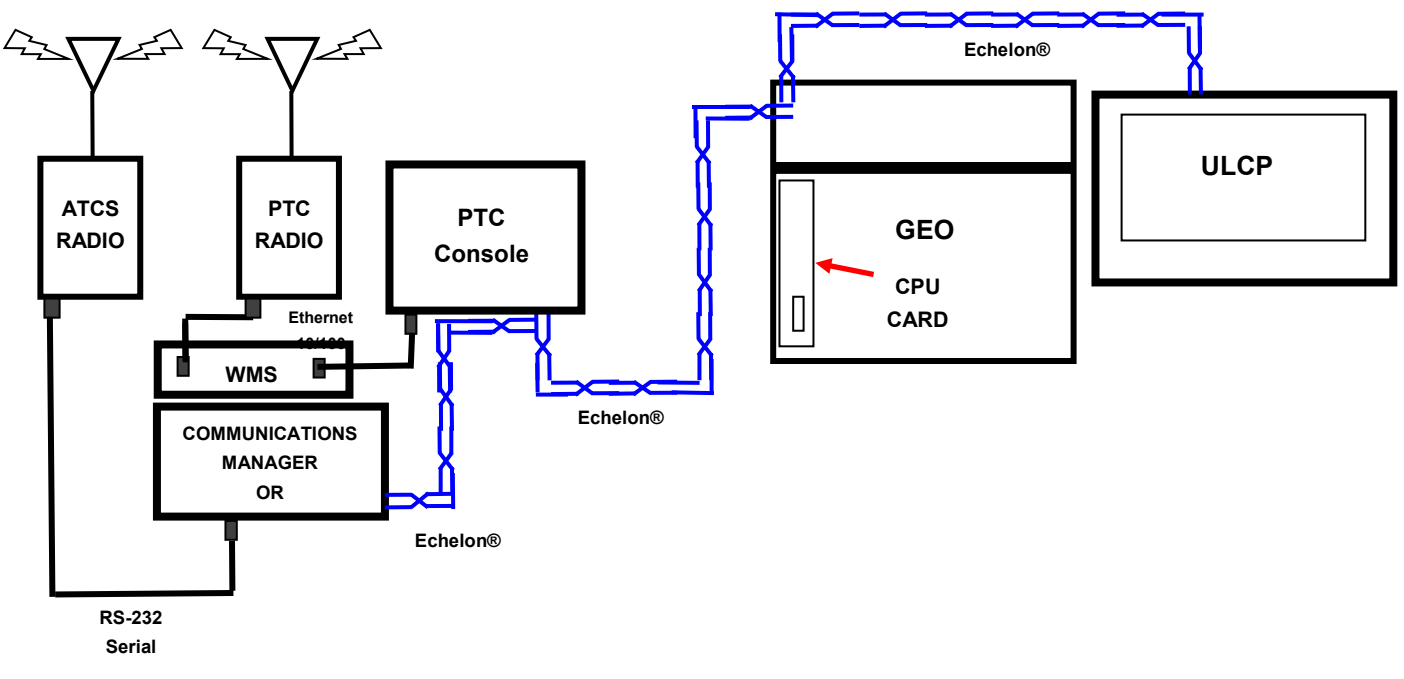

Figure 3-3 PTC Enabled GEO Wiring Diagram

## 3.1.2 Example Dark Territory Installation

The Drawing below is an example Dark Territory Switch Monitor and Control using a PTC Console with optional I/O connector and PTC communications in a weatherproof pole mount cabinet.

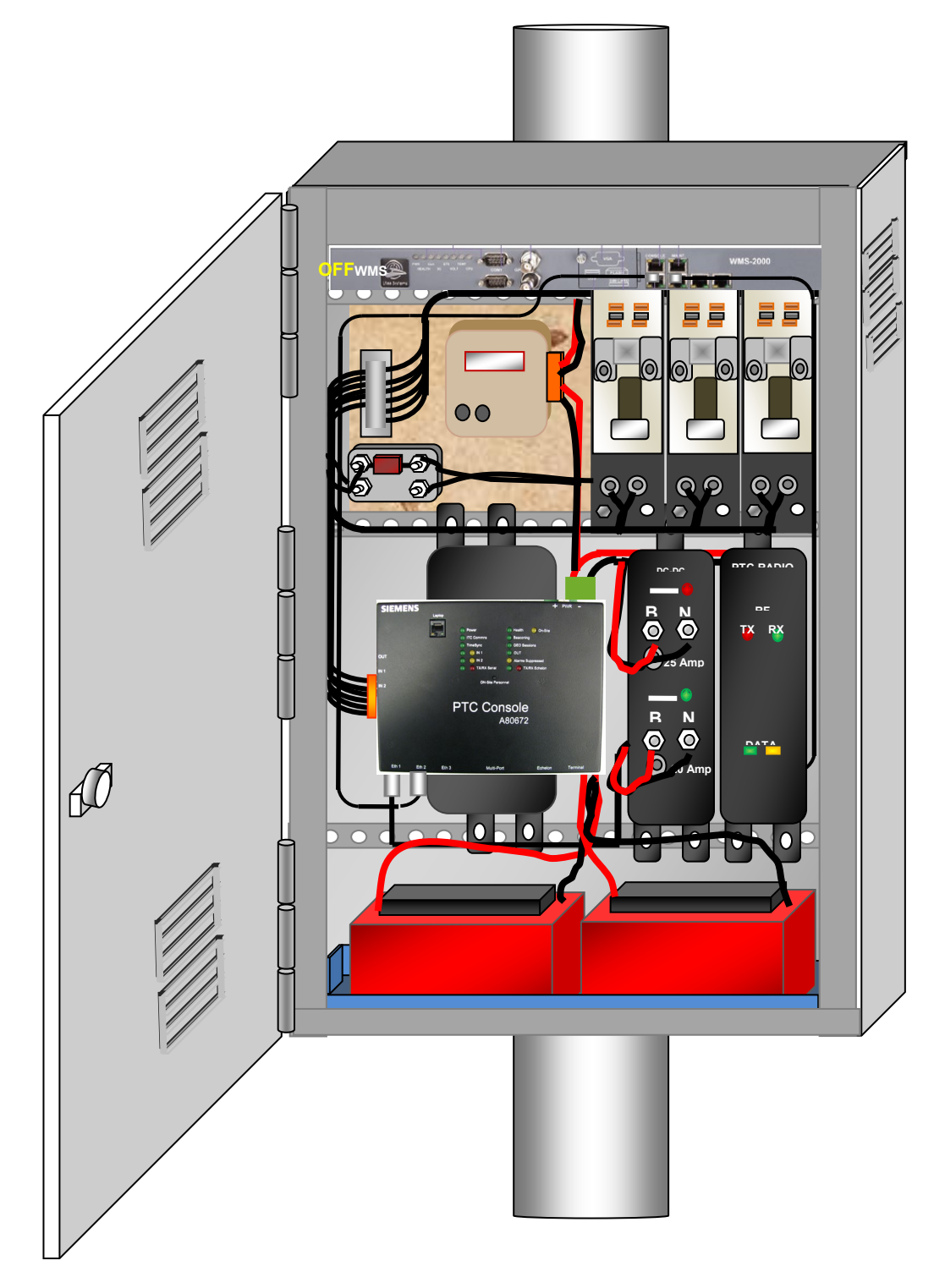

Figure 3-4 Dark Territory Switch Monitor Example

## 3.1.2.1 Example Dark Territory Switch Monitor Wiring Diagram

The diagram below is an example of a dark territory switch monitor and control for a PTC application.

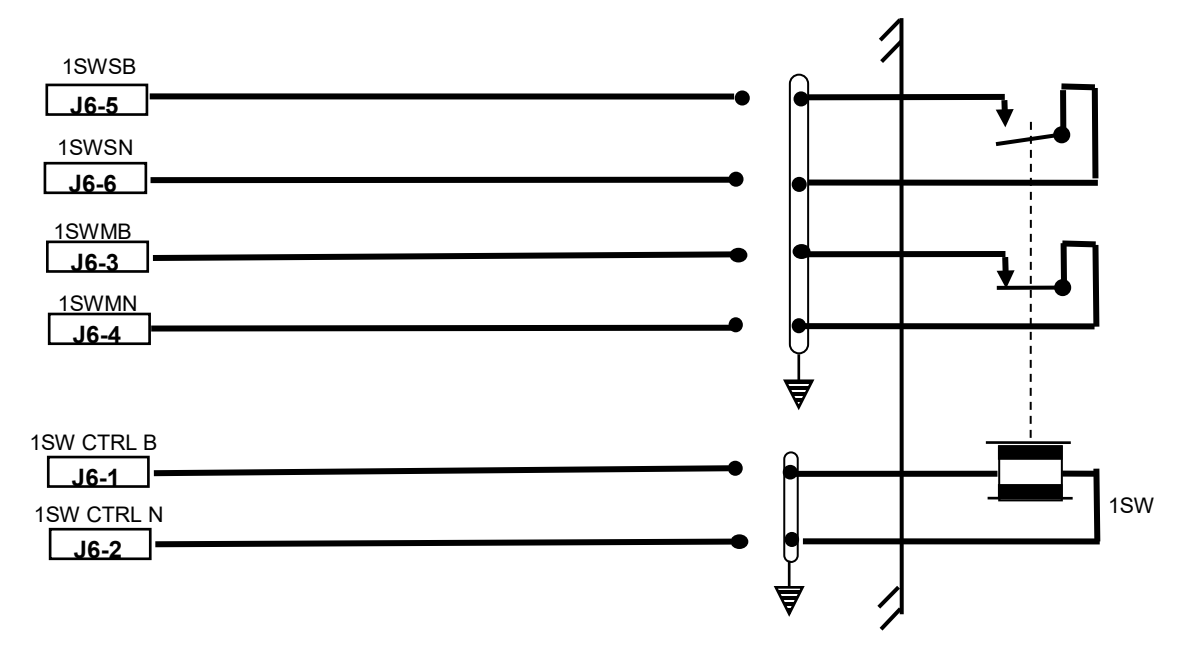

Figure 3-5 Example Dark Territory Switch Monitor Wiring Diagram

## 3.2 CONSOLE INSTALLATION

The PTC Console is mounted to the relay rack assembly using the optional mounting bracket. The PTC Console has four #8 threaded mounting holes on the rear of the unit.

#### 3.2.1 Installing Mounting Bracket to Console

Use the following procedure to install the optional Mounting Bracket to the PTC Console:

- 1. Position the mounting bracket with the counter sunk holes facing away from the console.
- 2. Mount the bracket to the PTC Console using four #8 flat head screws as shown in Figure 3-6.

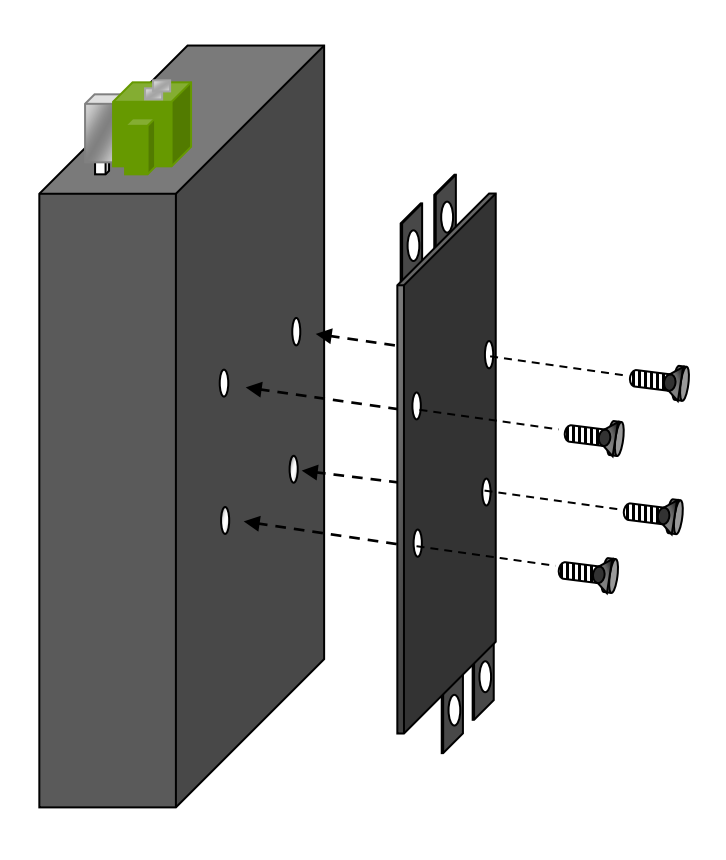

Figure 3-6 Installing PTC Console Mounting Bracket

## 3.2.2 Installing the PTC Console to the Rack Assembly

The PTC Console optional Mounting Bracket is designed to mount the console between the relay rack rails. Mount the console using the following procedure:

- 1. Align the Mounting Bracket with the Relay Rack rails.
- 2. Use <sup>1</sup>/<sub>4</sub>-20 bolts and flat washers and slide through the holes in the mounting bracket and the rack rail.
- 3. Secure the bolts using a flat washer, a lock washer, and a <sup>1</sup>/<sub>4</sub>-20 nut.

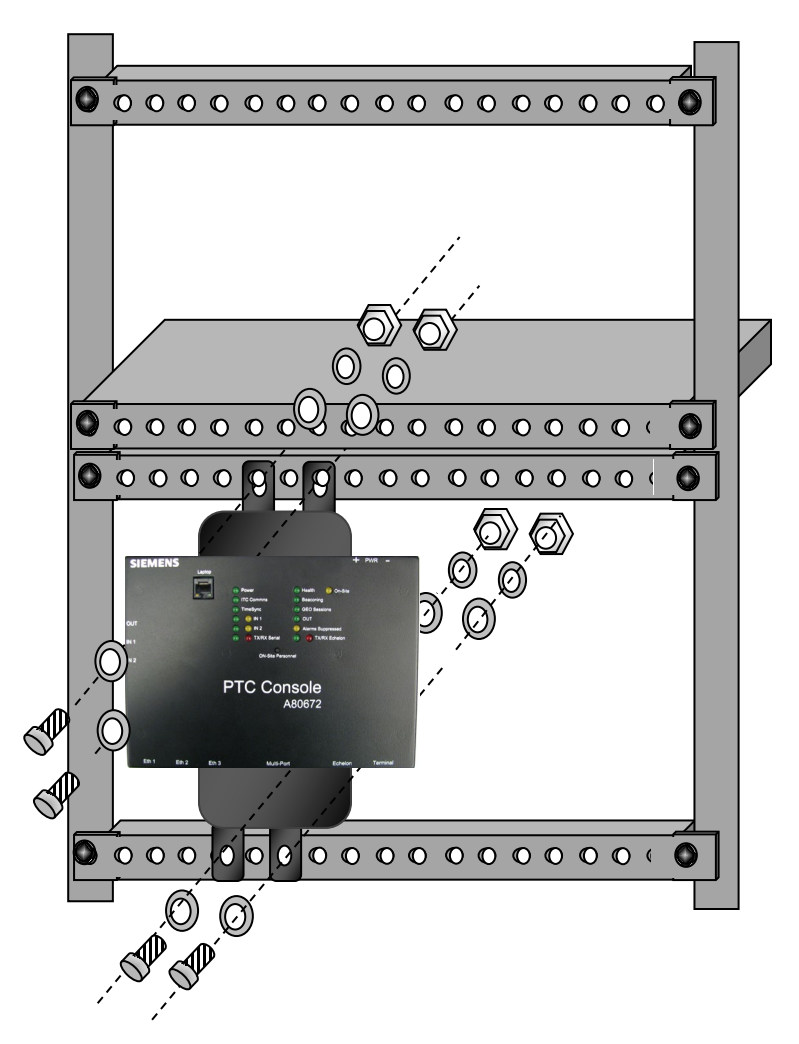

Figure 3-7 Mounting the PTC Console to a Rack Assembly

## 3.3 CONFIGURATION

Once installed, the PTC Console will require setup and configuration. Setup and configuration is performed using WebUI and is described in detail in Section 4.

Figure 3-8 shows the connection of a laptop computer to the PTC Console using the Laptop port.

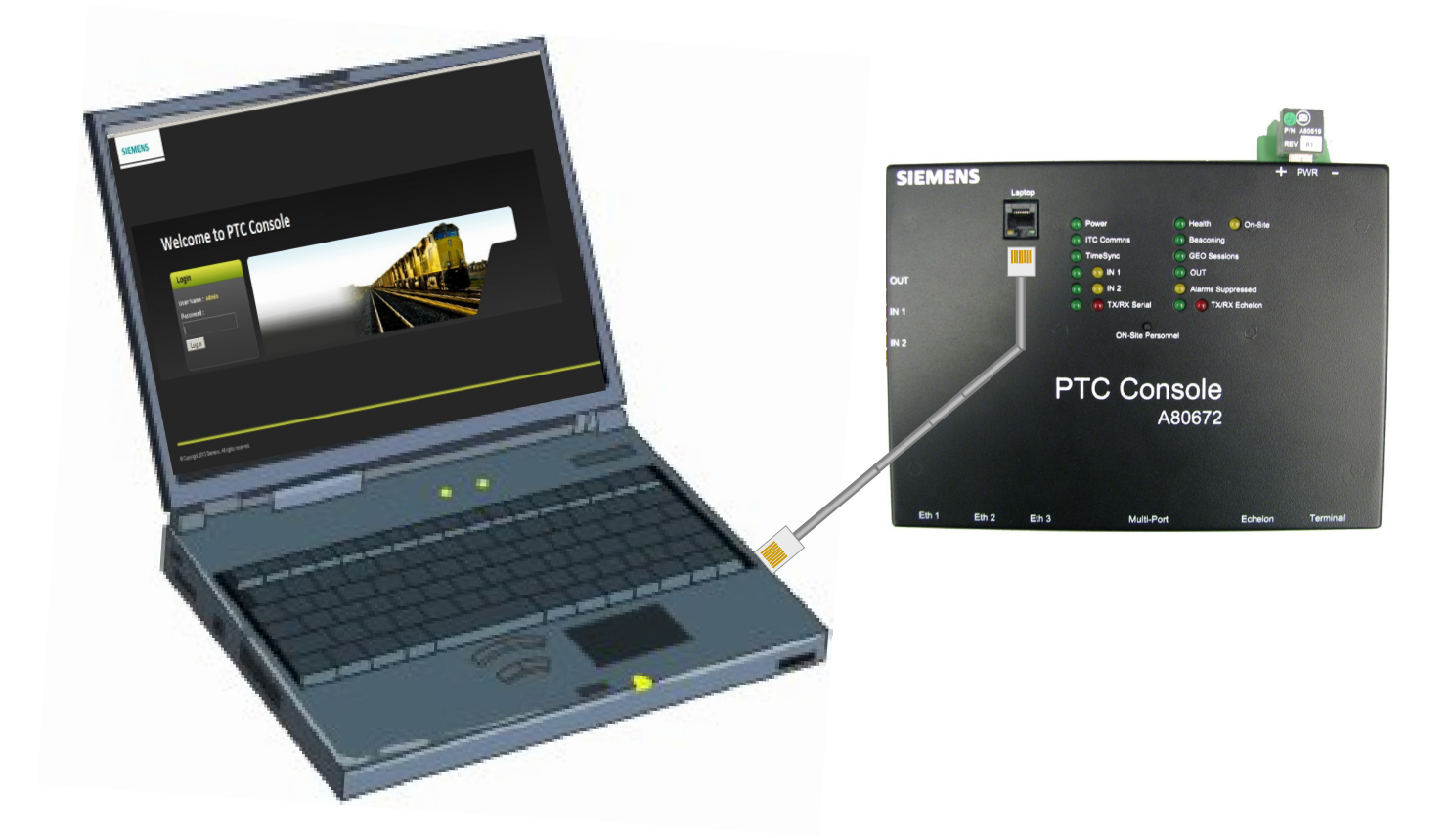

Figure 3-8 Laptop Connection to the PTC Console

# SECTION 4 WEB USER INTERFACE (WebUI)

## 4.0 WEB USER INTERFACE (WEBUI)

#### 4.1 WEBUI OVERVIEW

The PTC Console comes with a Web User Interface (WebUI) which enables users to configure the PTC Console locally at the console as well as remotely. Using a standard web browser, enter the IP address assigned to the console (e.g. https://192.168.255.81). Note: the WebUI utilizes the HTTP Secure (https) protocol. On the initial login, the web browser will notify the user that the connection is not secure. For the initial login, the WebUI must be added as an exception. See Figure 4-1 below for example.

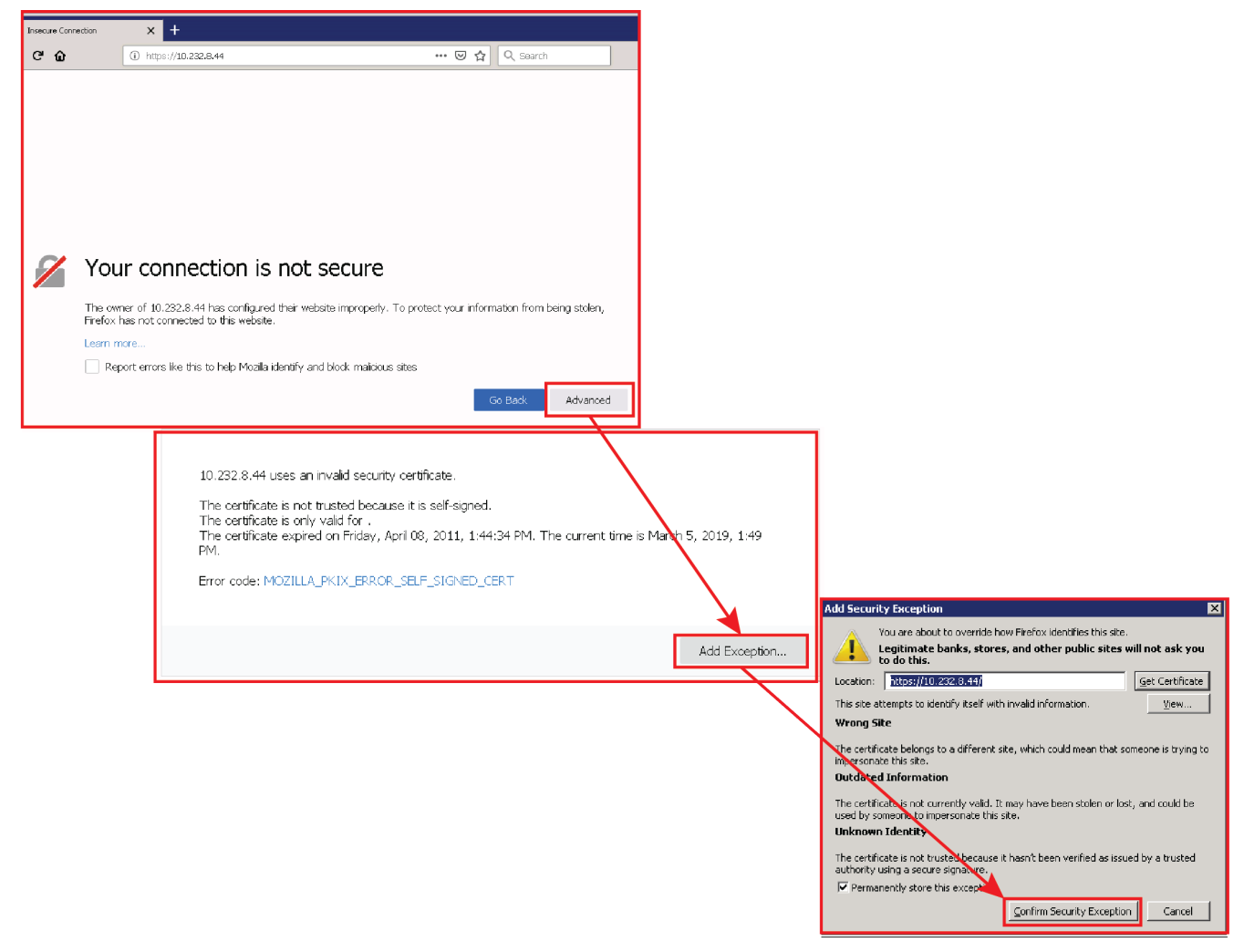

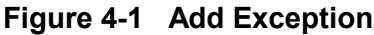

## 4.1.1 WebUI Login Page

Upon connecting to the console, the WebUI Login Page will come up. Log into the console using the assigned Password and click on the Login button. Note that Passwords are case sensitive. The factory default password is Siemens.

| SIEMENS                              |     |
|--------------------------------------|-----|
| Welcome to PTC Conso                 | ble |
| Login                                |     |
| User Name : Admin  Password :  Cogin |     |

Figure 4-2 WebUI Login Page

## 4.1.2 Configuration Menu

The WebUI opens with the Configuration Menu. The Configuration Menu contains three sub-menus for site information: Applications, Non-Vital Configuration, Vital Configuration. Click on any of the menu buttons to bring up the corresponding configuration page.

| Configuration Reports & Logs Status             | Monitor Maintenance Diagnostics                                                                               |                               |                                                                                   |
|-------------------------------------------------|----------------------------------------------------------------------------------------------------|-------------------------------|-----------------------------------------------------------------------------------|
| Configuration                                   | Configuration                                                                                                 |                               |                                                                                   |
| ► Applications                                  | Configuration                                                                                                 | Vital Application             |                                                                                   |
| Non-Vital Configuration     Vital Configuration | <ul> <li>Applications</li> </ul>                                                                              | 🙃 Unlock 🛛 🗟 Save 🛛 🍯 Refresh | 🕺 Reset VCPU                                                                      |
|                                                 | Vital Application<br>▶ CDL                                                                                    | ltem                          | Console VCPU                                                                      |
| $\langle \langle \rangle \rangle$               | Non-Vital Configuration                                                                                       | MCF                           | PTC ICSXPTCNAG003.mcf 🔹                                                           |
| $\langle \langle \rangle \rangle$               | <ul> <li>Vital Configuration</li> </ul>                                                                       | MCF CRC                       | PTC 81c99156                                                                      |
| $\langle \langle \rangle \rangle$               |                                                                                                    | UCN                           | 9CBC2C08                                                                          |
|                                                 | Configuration  Applications  Non-Vital Configuration Site Configuration FTC Console Modules EstematNetworking | Site Configuration            | Default      EE_REEL      000000A      *  BAC-51.36      Exclose /QMT.5:00      * |
|                                                 | ▶ Log Setup<br>Set to Default                                                                                 | ATCS Address                  | 7.125.535.048.11                                                                  |
|                                                 | <ul> <li>Vital Configuration</li> </ul>                                                                       |                               | 01-04-1970                                                                        |
|                                                 |                                                                                                    |                               |                                                                                   |
|                                                 |                                                                                                    |                               | OXCCF08B18                                                                        |
| Į į                                             | Configuration                                                                                                 | LOGICAL configuration         |                                                                                   |
|                                                 | <ul> <li>Applications</li> <li>Non-Vital Configuration</li> <li>Vital Configuration</li> </ul>                | 🕞 Unlock 🛛 🗮 Save 🥰 Refres    | h                                                                                 |
|                                                 | <ul> <li>LOGICAL configuration</li> <li>PHYSICAL configuration</li> <li>SITE configuration</li> </ul>         |                               |                                                                                   |

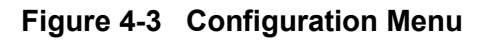

## 4.1.2.1 Vital Application

The vital application page provides a quick reference location for the MCF, MCF CRC, and UCN applicable to the item selected. This is also where the MCF CRC and UCN are entered.

| Configuration Reports & Logs St                             | tatus Monitor Maintenance | <b>Pag</b><br>Diagnostics |
|-------------------------------------------------------------|---------------------------|---------------------------|
| Configuration                                               | Vital Application         |                           |
| <ul> <li>Applications</li> <li>Vital Application</li> </ul> | 🚺 Unlock 🛛 🛱 Save         | Refresh 🥀 Reset VCPU      |
| CDL Non-Vital Configuration Nital Configuration             | MCF                       | PTC ICSXPTCNAG003.mcf     |
|                                                             | MCF CRC<br>UCN            | PTC 81c99156<br>9CBC2C08  |

Figure 4-4 Vital Application Information

| WARNING                                                                                                    |
|----------------------------------------------------------------------------------------------------|
| THE MCF, MCF PARAMETERS SETTINGS AND UCN MUST BE SET ACCORDING TO THE SITE PLANS.                                                                                                    |
|                                                                                                    |
| WARNING                                                                                                    |
| ENTERING THE WRONG UCN WILL RENDER THE PTC CONSOLE<br>INOPERABLE. DO NOT CHANGE THE UCN UNLESS REQUIRED BY<br>SYSTEM CHANGES THAT HAVE BEEN APPROVED BY THE RAILROAD<br>AND/OR AUTHORIZING AGENCY USING A UCN ASSIGNED TO THE<br>SITE PLANS. |
|                                                                                                    |
## 4.1.2.2 Site Information

The Site Information menu enables the User to configure Site Name, DOT Number, Mile Post, Time Zone, ATCS Address, Date, Time, and PTC UCN.

| Configuration Reports & Logs Sta                                        | atus Monitor Maintenance Diagnos | litics             |
|-------------------------------------------------------------------------|----------------------------------|--------------------|
| Configuration                                                           | Site Configuration               |                    |
|                                                                         | 🔓 Unlock 🛛 👼 Save 🛛 🍯 Refresh    | <u> 1</u> Default  |
| <ul> <li>Non-Vital Configuration</li> <li>Site Configuration</li> </ul> | Site Name                        | NSCL002_David      |
| ▶ PTC                                                                   | DOT Number                       | 000000A *          |
| <ul> <li>Console</li> <li>Modules</li> </ul>                            | Mile Post                        | 000.0 *            |
| ExternalNetworking                                                      | Time Zone                        | Pacific (GMT-8:00) |
| ▶ Log Setup<br>Set to Default                                           | ATCS Address                     | 7.620.100.100.01 * |
| <ul> <li>Vital Configuration</li> </ul>                                 | Date                             | 03-07-2019         |
|                                                                         | Time                             | 14 V : 17 V : 42 V |
|                                                                         | PTC UCN PTC                      | 0X7E9C4B68         |

Figure 4-5 Configuration Menu - Site Information

#### • Setting the Time Zone

To set the Time Zone, click on the drop menu. Select the desired time zone and click the mouse. Note that Daylight Savings Time rules are included in the time zone selected. The system will automatically adjust for DST based on the time zone selected

| Configuration      |                                                                                     |                                 |
|--------------------|-------------------------------------------------------------------------------------|---------------------------------|
| 🔒 Save 💗 Discard 👔 | 🛱 Refresh 🔹 Default 🔓 Unlock                                                        |                                 |
| Site Name          | cp_cuc                                                                              | Pacific (GMT-8:00)              |
| DOT Number         | 123456D                                                                             | Greenwich Mean Time (GMT)       |
| Mile Post          | 35.2                                                                                | Eastern (GMT-5:00) *            |
| ATCS Address       | ₹ <sup>\$</sup> 7.620.400.100.04                                                    | Central (GMT-6:00)              |
| Time Zone          | Pacific (GMT-8:00)                                                                  | Mountain (GMT-7:00)             |
| Date               | Greenwich Mean Time (GMT)<br>Eastern (GMT-5:00) *                                   | Pacific (GMT-8:00)              |
| Time               | Central (GMT-6:00)<br>Mountain (GMT-7:00)<br>Parific (GMT-8:00)                     | Alaska (GMT-9:00)               |
| PTC UCN            | Alaska (GMT-9:00)<br>Atlantic (GMT-4:00)                                            | Atlantic (GMT-4:00)             |
|                    | Arizona (No DST, GMT-7:00)<br>Newfoundland (GMT-3:30)                               | Arizona (No DST, GMT-7:00)      |
|                    | Aus Western (GMT+8:00)<br>Aus Central (GMT+9:30)<br>Aus Central (Ala DST, CMT+9:30) | Newfoundland (GMT-3:30)         |
|                    | Aus Eastern (GMT+10:00)<br>Aus Eastern (No DST, GMT+10:00)                          | Aus Western (GMT+8:00)          |
|                    |                                                                                     | Aus Central (GMT+9:30)          |
|                    |                                                                                     | Aus Central (No DST, GMT+9:30)  |
|                    |                                                                                     | Aus Eastern (GMT+10:00)         |
|                    |                                                                                     | Aus Eastern (No DST, GMT+10:00) |

Figure 4-6 Setting the Time Zone

#### • Setting the Date

To set the Date, click on the calendar icon on the right of the Date box. Highlight the current date and click on it with the mouse.

| 🔒 Unlock 🛛 🖥 Save | 🛃 Refresh | 🦹 Defa   | ult     |       |      |    |    |    |
|-------------------|-----------|----------|---------|-------|------|----|----|----|
|                   |           |          |         |       |      |    |    |    |
| Site Name         |           | Siemens  |         |       |      |    |    |    |
| DOT Number        |           | 000000A  |         |       |      |    |    |    |
| Mile Post         |           | 000.0    |         |       |      |    |    |    |
| Time Zone         |           | Eastern  | (GMT-5: | 00)   |      |    |    |    |
| ATCS Address      |           |          |         |       |      |    |    |    |
| Date              |           | 07-23-20 | )19     |       |      |    |    |    |
| Time              |           | <        | J       | uly 2 | 2019 | Ŧ  |    | >  |
| PTC UCN           |           | Su       | Мо      | Tu    | We   | Th | Fr | Sa |
|                   |           |          | 1       | 2     | 3    | 4  | 5  | 6  |
|                   |           | 7        | 8       | 9     | 10   | 11 | 12 | 13 |
|                   |           | 14       | 15      | 16    | 17   | 18 | 19 | 20 |
|                   |           | 21       | 22      | 23    | 24   | 25 | 26 | 27 |
|                   |           |          |         |       |      |    |    |    |

Figure 4-7 Setting the Date

#### • Setting the Time

To set the time click on the Hours drop menu and highlight the current hour, click on the Minutes drop menu and select the current minute, and select the Seconds drop menu and select the current second. Click on the **Save** button to accept changes or the **Discard** button delete any changes.

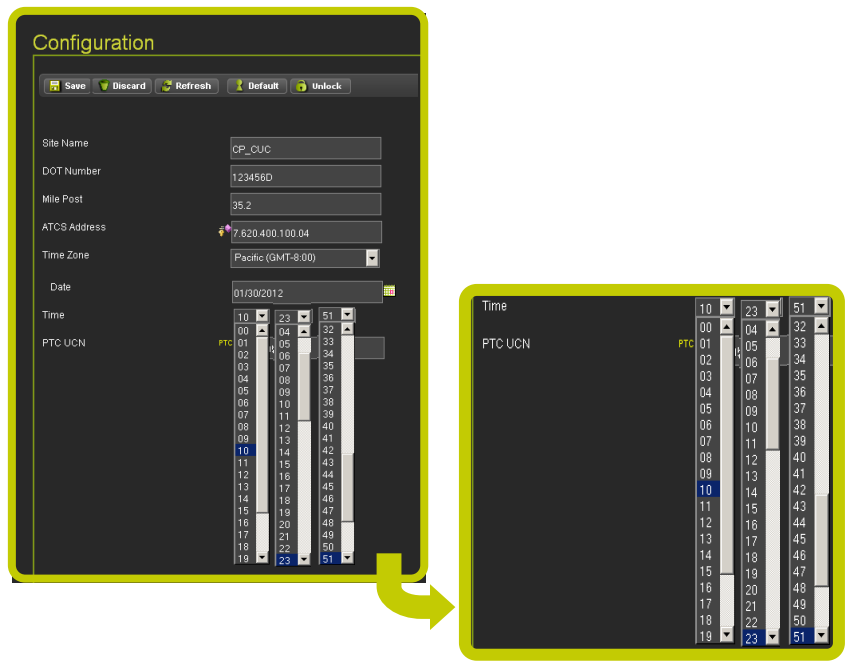

Figure 4-8 Setting the Time

# 4.1.2.3 PTC

The PTC sub-menu enables the configuration of some of the PTC parameters. The PTC menu has seven screens that enable access to additional configuration parameters. Figure 4-9 shows the configuration screens available.

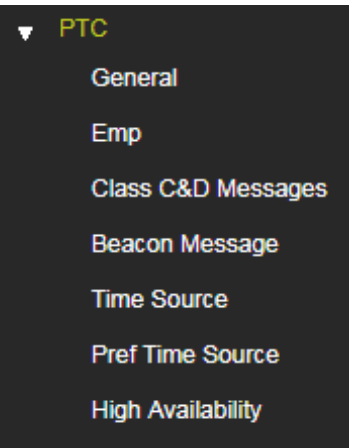

Figure 4-9 PTC Menu Tabs

#### • PTC - General Menu

The PTC - General menu is shown in Figure 4-10 below. Some parameters may have a key lock or a PTC designator. These parameters affect applicable UCN (Unique Check Number) and PTC UCN. Changing these parameters will place the system in the safe mode and render the console in an unconfigured state. The proper UCN or PTC UCN will be required and entered into the console to restore normal operation.

| Configuration                                                           | General                       |         |
|-------------------------------------------------------------------------|-------------------------------|---------|
| Applications                                                            | 🔒 Unlock 🛛 📑 Save 🏾 💆 Refresh | Default |
| <ul> <li>Non-Vital Configuration</li> <li>Site Configuration</li> </ul> | PTC Enable GEOs 🦸             | Yes 🔻   |
| ↓ PTC General                                                           | Console as NV Logic Ctrlr     | No *    |
| Emp                                                                     | Log GEO Events                | Yes 🔻   |
| Class C&D Messages                                                      | Sync GEO and SEAR Clocks      | No 🔻 *  |
| Beacon Message<br>Time Source                                           | WIU Channel Enabled           | Yes v   |
| Pref Time Source                                                        | Send Msg on Change of State   | Yes 🔻   |
| High Availability                                                       | Msg Timeout (Minutes) 🧋       | \$ 5    |
| Console     Modules                                                     | Msg Update Rate (ms) 🧳        | • 1500  |

Figure 4-10 PTC General Menu

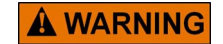

THE WIU ADDRESS MUST BE UNIQUE FOR EACH PTC CONSOLE

WARNING

PTC Enable GEOs: set to Yes for PTC enabled GEO applications (set to Yes automatically by OCE) Console as NV Logic Ctrlr: Yes, No, defaults to No. Leave as No as this feature is not currently supported Log GEO Events: Yes, No, defaults to Yes. This is used to select whether the GEO sends events to the Console for logging in the Console Event Log. In general, this can be set to Yes. Would only set to No on a very large GEO set up with many GEO units being monitored by one Console where the Echelon link is near capacity.

**Sync GEO and SEAR clocks**: **Yes**, **No**, defaults to **No**. Used to select whether the Console sends time updates to the GEO and SEAR to synchronize their time to that of the Console.

WIU Channel Enabled: Yes, No, defaults to Yes. Used to enable the Console to send PTC messages. Keep as Yes.

Send Msg on Change of State: Yes, No, defaults to Yes. When set to Yes the GEO will send an updated state to the Console when the state of the data sent to the console changes. When set to No, the GEO will not send on change of state.

**Msg Timeout (minutes)**: 5-240, defaults to 5 minutes. This is the message timeout on the GEO from the Console. If the GEO does not receive a valid message from Console in this time, it will set the link to **Out of Session** and stop sending messages to the Console. This is only used as a **Keep Alive** message so that the GEO will stop sending messages if the Console is removed, meaning, this is a non-vital function. The vital timeout on the Console is set using the **Msg Update Rate** (see below).

**Msg Update Rate (ms)**: 500-3000ms, default 1500ms. This sets the message update rate on the GEO for messages sent to the Console. The Console will set a message timeout to the (2 \* Msg Update Rate) + 100ms. If the Console receives no valid messages from the GEO in this message timeout, it will set the link to **Out of Session** and report the PTC devices associated with this GEO as restrictive.

### PTC EMP Menu

The PTC - EMP menu is shown in Figure 4-11 below. Refer to AAR specification S-9202 for proper values in setting up the PTC-EMP.

| Configuration                                                           | Emp                           |                             |
|-------------------------------------------------------------------------|-------------------------------|-----------------------------|
| Applications                                                            | 🕞 Unlock 🛛 🔒 Save 🏾 👙 Refresh | Refault                     |
| <ul> <li>Non-Vital Configuration</li> <li>Site Configuration</li> </ul> | WIU Addr                      |                             |
| 🚽 РТС                                                                   | EMP Msg ∀er                   | 4                           |
| General<br>Emp                                                          | EMP Src Addr                  | csxt.w.077101:07.wiu        |
| Class C&D Messages                                                      | EMP Dst Addr                  | xx.l.x.000000:tmc           |
| Beacon Message                                                          | Bon Msg TTI                   |                             |
| Time Source                                                             |                               | 16                          |
| Pref Time Source                                                        | Stat Rsp TTL                  | 16                          |
| High Availability                                                       | Bcn Msg QOS                   | 1656                        |
| ▶ Console<br>▶ Modules                                                  | Stat Rsp QOS                  | 3576                        |
| <ul> <li>ExternalNetworking</li> </ul>                                  | HMAC Key                      | FA4E75FA35A857B662DBE4A318C |
| Log Setup                                                               | BC3 Key                       |                             |
| Set to Default                                                          | RC2 Ney                       |                             |
| <ul> <li>Vital Configuration</li> </ul>                                 | RC2 Key Confirmation          |                             |

Figure 4-11 PTC EMP Menu

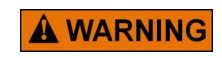

|                            |        | WAR  | NING |      |    |       |   |        |
|----------------------------|--------|------|------|------|----|-------|---|--------|
| THE USER MUST<br>HMAC KEY. | ENSURE | THAT | EACH | SITE | IS | GIVEN | Α | UNIQUE |

#### • PTC - Class C&D Message

Figure 4-12 displays the PTC Class C&D Message configuration options. Refer to AAR specifications S-9280 (Class C) and S-9356 (Class D) when setting up PTC - Class C&D messaging.

| Class C&D Messages           |                  |     |
|------------------------------|------------------|-----|
| 🔒 Save 🔗 Refresh 💽 Default   |                  |     |
| Class C Multicast IP Addr    | 239.255.0.5      | ] * |
| Class C Multicast Port       | 32768            |     |
| Class D Mode                 | Bi-Directional 🔹 |     |
| Primary GW Stvr IP Addr      | 10.255.255.210   |     |
| Primary GW Srvr Port         | 3001             |     |
| Log Traffic                  | No 🔻             |     |
| Keep Alive Interval (ms)     | 30000            |     |
| Keep Alive Ack Timeout (ms)  | 30000            |     |
| Acknowledgement Timeout (ms) | 15000            |     |
| NAK Retry Count              | 3                |     |
| Retransmit Delay (ms)        | 0                |     |

Figure 4-12 PTC - Class C & D Message

#### • PTC - Beacon Message

The PTC Beacon Message configuration with the Beacon Continuous option is shown in Figure 4-13 below.

| Beacon Message            |                         |
|---------------------------|-------------------------|
| 🔚 Save 🔗 Refresh 🚺 Defaut | t                       |
| Broadcast on Change       | Yes 🔻                   |
| Broadcast Rate (ms)       | 1000 *                  |
| Beacon Continuous         | Continuous 🔹            |
|                           | Times out<br>Continuous |
|                           |                         |

Figure 4-13 PTC - Beacon Message Configuration - Beacon Continuous

The PTC Beacon Message configuration with the Beacon Times Out option is shown in Figure 4-14 below.

| Beacon Message                |             |   |
|-------------------------------|-------------|---|
| 🔚 Save 🏾 🍯 Refresh 🚺 Default  |             |   |
|                               |             |   |
| Broadcast on Change           | Yes 🔻       |   |
| Broadcast Rate (ms)           | 1000        |   |
| Beacon Continuous             | Times out 🔹 | * |
| Beacon Bit Time (Seconds)     | 300         |   |
| Beacon End Time (Seconds)     | 120         |   |
| Max Beacon Interval Enabled   | Yes 🔻       |   |
| Max Beacon Interval (Seconds) | 900         |   |
|                               |             |   |

Figure 4-14 PTC - Beacon Message Configuration - Beacon Times Out

# • PTC - Time Source Configuration

Figure 4-15 displays the PTC Time Source configuration option with EMP selected.

| Configuration Reports & Logs Statu                                      | s Monitor Maintenance Diagnostic            |       |
|-------------------------------------------------------------------------|---------------------------------------------|-------|
| Configuration                                                           | Time Source                                 |       |
| Applications                                                            |                                             |       |
| <ul> <li>Non-Vital Configuration</li> <li>Site Configuration</li> </ul> | WIU Time Source                             | EMP • |
| ▼ PTC                                                                   | Time Msgs Before Sending WSM                | 5 *   |
| General<br>Emp                                                          | Time Message Deviation (Seconds)            | 1 *   |
| Class C&D Messages                                                      | Ignored Time Difference (Seconds)           | 3 *   |
| Beacon Message                                                          | Max Seconds Time Change<br>(Seconds)        | 3 *   |
| Pref Time Source                                                        | Max Time Change within Minutes<br>(Minutes) | 60 *  |
| High Availability                                                       | LRM Max Seconds Time Difference             | 3 *   |
| <ul> <li>Console</li> <li>Modules</li> </ul>                            | No Time Sync Message (Minutes)              | 6 *   |
| <ul> <li>ExternalNetworking</li> </ul>                                  |                                             |       |
| <ul> <li>Log Setup</li> </ul>                                           |                                             |       |
| Set to Default                                                          |                                             |       |
| ► Vital Configuration                                                   |                                             |       |

Figure 4-15 PTC - Time Source Configuration

### • PTC - Time Source Configuration - NTP Option

The NTP option will expand the parameters to include the NTP parameters. These parameters are hidden until the NTP option is selected. In the **NTP Mode** field, if Unicast is selected the PTC Console requests time updates from a specific IP address: Primary NTP Time Source, or if that isn't available, the Backup NTP Time Source. If the **NTP Mode** is set to Multicast, the PTC Console will subscribe to a multicast group and receive time updates as they arrive, it will not request them.

| Configuration Reports & Logs Status             | Monitor Maintenance Diagnostics              |            |  |
|-------------------------------------------------|----------------------------------------------|------------|--|
| Configuration                                   | Time Source                                  |            |  |
| ▶ Applications                                  | 📕 Save 🛛 🖉 Refresh 📝 Default                 |            |  |
| ▼ Non-Vital Configuration<br>Site Configuration | WIU Time Source                              | NTP        |  |
| ▼ PTC<br>General                                | Time Msgs Before Sending WSM                 | 5          |  |
| Emp                                             | Time Message Deviation (Seconds)             | 1          |  |
| Class C&D Messages                              | Ignored Time Difference (Seconds)            | 3          |  |
| Time Source                                     | Max Seconds Time Change<br>(Seconds)         | 3          |  |
| Pref Time Source                                | Max Time Change within Minutes<br>(Minutes)  | 60         |  |
| High Availability                               | LRM Max Seconds Time Difference<br>(Seconds) | 3          |  |
| ► Modules                                       | No Time Sync Message (Minutes)               | 6          |  |
| ExternalNetworking                              | NTP Mode                                     | Unicast 🔹  |  |
| Set to Default                                  | Primary NTP Time Source                      | 10.48.0.10 |  |
| <ul> <li>Vital Configuration</li> </ul>         | Backup NTP Time Source                       | 10.49.0.43 |  |
|                                                 |                                              |            |  |

Figure 4-16 PTC - Time Source Configuration - NTP Option Parameters

#### • PTC - Preferred Time Source

The Preferred Time Source function can be enabled by the user to direct the PTC Console to a desired time source.

| 📙 Save  👻 Discard 🦉 Refr | esh 🚺 Default |        |  |
|--------------------------|---------------|--------|--|
| EMP Pref-Timesrc Enabled | No*           | • No * |  |
|                          |               | No *   |  |
|                          |               | Yes    |  |
|                          |               |        |  |
|                          |               |        |  |
|                          |               |        |  |
|                          |               |        |  |

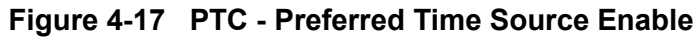

Up to six time sources can be selected and arranged in the desired priority. If a time source is not available the next available source is used. Should a higher priority source become available the PTC Console will be directed to that source.

| Configuration                                         | Pref Time Source               | Pref Time Source  |  |  |  |  |
|-------------------------------------------------------|--------------------------------|-------------------|--|--|--|--|
| Applications                                          | 🔚 Save 🛛 🍠 Refresh 📄 🚹 Default |                   |  |  |  |  |
| ✓ Non-Vital Configuration<br>Site Configuration       | EMP Pref-Timesrc Enabled       | Yes 🔻             |  |  |  |  |
| ↓ PTC                                                 | Sync Timeout                   | 500               |  |  |  |  |
| General<br>Emp                                        | Priority 1 Enabled             | Yes 🔻             |  |  |  |  |
| Class C&D Messages                                    | Priority 1 EMP Address         | emp.time.service  |  |  |  |  |
| Beacon Message                                        | Priority 2 Enabled             | Yes 🔻             |  |  |  |  |
| Time Source<br>Pref Time Source                       | Priority 2 EMP Address         | emp.time.service2 |  |  |  |  |
| High Availability                                     | Priority 3 Enabled             | No                |  |  |  |  |
| ▶ Console<br>▶ Modules                                | Priority 3 EMP Address         |                   |  |  |  |  |
| ExternalNetworking                                    | Priority 4 Enabled             | No                |  |  |  |  |
| <ul> <li>Log Setup</li> <li>Set to Default</li> </ul> | Priority 4 EMP Address         |                   |  |  |  |  |
| <ul> <li>Vital Configuration</li> </ul>               | Priority 5 Enabled             | No                |  |  |  |  |

Figure 4-18 Preferred Time Source EMP Address Entry

## • PTC - High Availability

The High Availability function enables the user to select up to twelve links to maintain availability to and from the PTC Console.

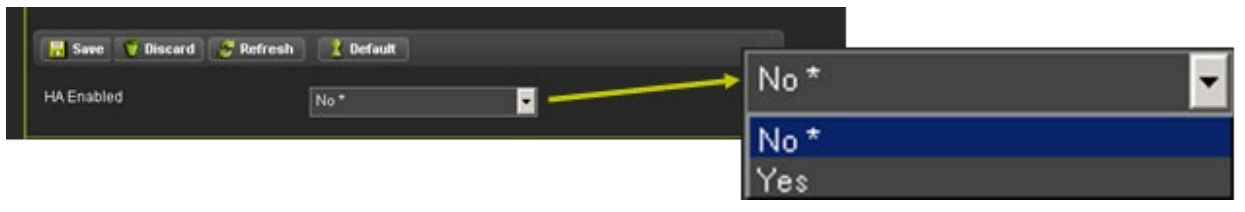

Figure 4-19 PTC - High Availability

#### • PTC - High Availability Links

Enabling the High Availability function will open a new screen with link connection setup positions for entry of High Availability Link IP Addresses. The High Availability setup screen is shown in Figure 4-20. The two High Availability Modes are Priority and Round Robin. Priority will cause the PTC Console to link to the first available IP address and stay connected. The Round Robin will continue attempts to connect to the first link even after establishing connection with a second or third IP address.

| Configuration                                                           | High Availability          |             |
|-------------------------------------------------------------------------|----------------------------|-------------|
| <ul> <li>Applications</li> </ul>                                        | 📕 Save 🦉 Refresh 🚺 Default |             |
| <ul> <li>Non-Vital Configuration</li> <li>Site Configuration</li> </ul> | HA Enabled                 | Yes         |
| ♥ PTC<br>General                                                        | HA Mode                    | Priority    |
| Emp                                                                     | Holdoff timer (Minutes)    | 1           |
| Class C&D Messages                                                      | HA Link 1 IP Address       | 10.232.8.23 |
| Beacon Message<br>Time Source                                           | 1- IP Port                 | 12000       |
| Pref Time Source                                                        | HA Link 2 IP Address       | 10.232.8.25 |
| High Availability                                                       | 2- IP Port                 | 12000       |
| ▶ Console                                                               |                            |             |

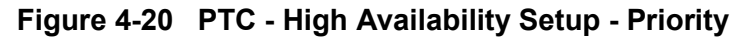

| Configuration                                                           | High Availability              |             |  |  |  |
|-------------------------------------------------------------------------|--------------------------------|-------------|--|--|--|
| <ul> <li>Applications</li> </ul>                                        | 📑 Save 🛛 🖉 Refresh 📄 🚺 Default |             |  |  |  |
| <ul> <li>Non-Vital Configuration</li> <li>Site Configuration</li> </ul> | HA Enabled                     | Yes 🔻       |  |  |  |
| PTC     General                                                         | HA Mode                        | Round Robin |  |  |  |
| Emp                                                                     | HA Link 1 IP Address           | 10.232.8.23 |  |  |  |
| Class C&D Messages                                                      | 1- IP Port                     | 12000       |  |  |  |
| Beacon Message                                                          | 1- Idle Timeout                | 0           |  |  |  |
| Time Source<br>Pref Time Source                                         | 1- Idle Enabled                | No          |  |  |  |
| High Availability                                                       | HA Link 2 IP Address           | 10 222 0 25 |  |  |  |
| ▶ Console                                                               |                                | 10.232.0.23 |  |  |  |
| ▶ Modules                                                               | 2- IP Port                     | 12000       |  |  |  |
| ExternalNetworking                                                      | 2- Idle Timeout                | 0           |  |  |  |
| ▶ Log Setup                                                             | 2. Idla Enabled                |             |  |  |  |
| Set to Default                                                          |                                |             |  |  |  |
| <ul> <li>Vital Configuration</li> </ul>                                 | HA Link 3 IP Address           |             |  |  |  |

Figure 4-21 PTC - High Availability Setup - Round Robin

# 4.1.2.4 Console Configuration

The Console Configuration menu has four sub-menus for Serial Ports, Ethernet Ports, Security, and Web Server as shown in Figure 4-22.

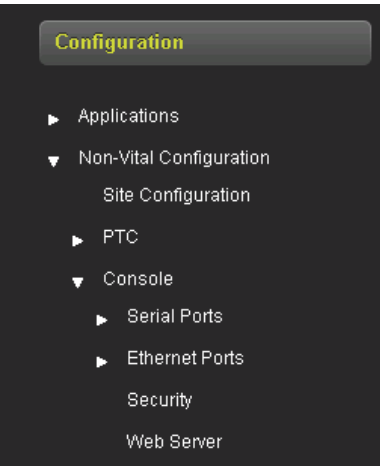

Figure 4-22 Console Configuration Menu

## Console Configuration - Serial Ports

Figure 4-23 displays the serial port configuration menu (left) and one of the four sub-menus for the Laptop port.

| Serial Ports |                              |        |
|--------------|------------------------------|--------|
| Laptop       |                              |        |
| Port 1       | Laptop                       |        |
| Port 2       | 🔒 Save 🛛 🍠 Refresh 🛛 🚺 Defau | lit    |
| Port 3       |                              |        |
|              | Baud Rate                    | 9600 * |
|              | Data Bits                    | 8 *    |
|              | Parity                       | None * |
|              | Stop Bits                    | 1 *    |
|              | Flow Ctrl                    | None * |
|              |                              |        |

Figure 4-23 Configuration Serial Ports

Figure 4-24 shows the configurable parameters options for Serial Ports 1-3. Note that many of the protocols are not functional at this time and have been reserved for future applications. The primary protocol for the PTC Console is Genisys GEO used with the serial link to the GEO System with a CPU1.

| Serial Ports |                             |               |  |
|--------------|-----------------------------|---------------|--|
| Laptop       |                             |               |  |
| Port 1       |                             |               |  |
| Port 2       |                             |               |  |
| Port 2       | Port 1                      |               |  |
| Poil 3       | 🔚 Save 🛛 🍠 Refresh 🚺 Defaul | R.            |  |
|              | Baud Rate                   |               |  |
|              |                             | 9600          |  |
|              | Data Bits                   | 8 *           |  |
|              | Parity                      | None •        |  |
|              | Stop Bits                   |               |  |
|              | Flow Ctrl                   | None •        |  |
|              | Protocol                    | Genisys GEO 🔹 |  |
|              | Path Type                   | Field         |  |
|              | Recovery Time (Seconds)     | 300 *         |  |
|              | Test Period (Minutes)       | 8 *           |  |
|              | Fail Count (Counts)         | 6 *           |  |
|              | Reserved                    | •             |  |
|              |                             |               |  |
|              |                             |               |  |

Figure 4-24 Serial Port Configuration Options

• Serial Ports One through Three Protocol and Path Configuration

There are 15 Protocols listed for serial ports 1 through 3, however, Genisys GEO is the only protocol currently supported. In addition, there are six Path Types choices while configuring the port, but **Field** is the only supported one in use with Genisys GEO.

| Configuration                                             | Port 1                     |               |   |
|-----------------------------------------------------------|----------------------------|---------------|---|
| Applications                                              | 📕 Save 🍼 Refresh 🚺 Default |               |   |
| ▼ Non-Vital Configuration<br>Site Configuration           | Baud Rate                  | 9600 🔻        | * |
| ▶ PTC                                                     | Data Bits                  | 8 •           | × |
| ✓ Console ✓ Serial Ports                                  | Parity                     | None 🔻        | * |
| Laptop                                                    | Stop Bits                  | 1 •           | * |
| Port 1<br>Port 2                                          | Flow Ctrl                  | None 🔻        | × |
| Port 3                                                    | Protocol                   | Genisys GEO 🔹 |   |
| ► Ethernet Ports                                          | Path Type                  | Field •       |   |
| Web Server                                                | Recovery Time (Seconds)    | 300           | * |
| ▶ Modules                                                 | Test Period (Minutes)      | 3             | * |
| <ul> <li>ExternalNetworking</li> <li>Log Setup</li> </ul> | Fail Count (Counts)        | 6             | * |
| Set to Default                                            | Reserved                   | 0             | * |

Figure 4-25 Serial Port Protocol Configuration

### • Console Configuration - Ethernet Ports

Figure 4-26 displays the Ethernet Port configuration screen. Four tabs select the sub-menus. Port 1 through Port 3 are located on the bottom of the console. The DNS tab is used to set the DNS server IP Addresses.

| Configuration                                                           | Port 1                         |                |  |  |  |
|-------------------------------------------------------------------------|--------------------------------|----------------|--|--|--|
| Applications                                                            | 📕 Save 🛛 🖉 Refresh 📄 🚺 Default |                |  |  |  |
| <ul> <li>Non-Vital Configuration</li> <li>Site Configuration</li> </ul> | DHCP Configuration             | Disabled •     |  |  |  |
| ▶ РТС                                                                   | Protocol                       | None *         |  |  |  |
| <ul> <li>✓ Console</li> <li>▶ Serial Ports</li> </ul>                   | Path Type                      | None *         |  |  |  |
| Ethernet Ports                                                          | Recovery Time (Seconds)        | 300 *          |  |  |  |
| Port 1                                                                  | Test Period (Minutes)          |                |  |  |  |
| Port 2                                                                  | ····· ····· (·······,          | 3^             |  |  |  |
| Port 3                                                                  | Fail Count (Counts)            | 6 *            |  |  |  |
| DNS                                                                     | Op Traffic Only                | No *           |  |  |  |
| Security                                                                |                                |                |  |  |  |
| Web Server                                                              | RSSI Value                     | •              |  |  |  |
| ▶ Modules                                                               | IP Address                     | 10.255.255.81  |  |  |  |
| ExternalNetworking                                                      | Natural Marile                 |                |  |  |  |
| ▶ Log Setup                                                             | Network Mask                   | 255.255.255.0  |  |  |  |
| Set to Default                                                          | Default Gateway                | 10.255.255.254 |  |  |  |
| <ul> <li>Vital Configuration</li> </ul>                                 |                                |                |  |  |  |

Figure 4-26 Console Configuration - Ethernet Ports

### • Port 1-3 Configuration - Disabled

The ETH1 through ETH3 Ethernet ports have the same configuration options which includes DHCP options (Disabled and Client), IP Address, Network Mask, Default Gateway, Path Type, Recovery Time, Test Period, Fail Count, Op Traffic Only, RSSI Value, and Protocol settings. No current applications use Office or Field Path types and should be configured with the default (NONE) path type.

#### • ETH1, ETH2, ETH3 Port Configuration - Client

The ETH1 through ETH3 Ethernet ports have the same configuration options which includes DHCP options (Client, and Disabled), Path Type, Recovery Time, Test Period, Fail Count, Op Traffic Only, RSSI Value, and Protocol settings. No current applications use Office or Field Path types should be configured with the default ("None") Path Type.

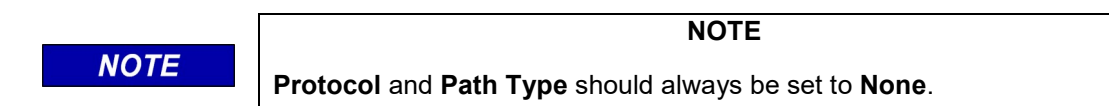

#### • DNS Server Configuration

Three DNS Server IP Address configurations are accessed by selecting the DNS menu as shown in Figure 4-27.

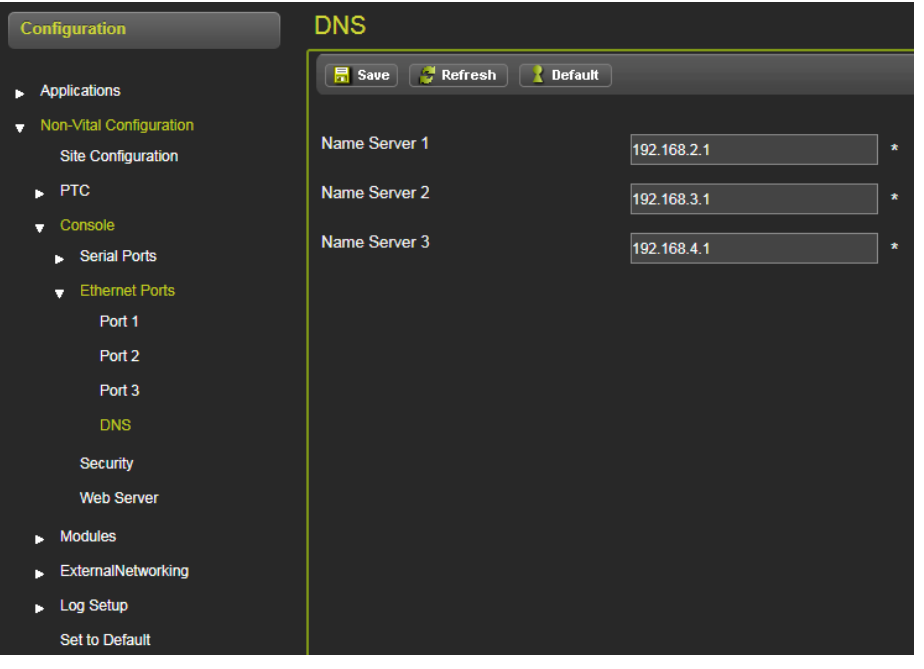

Figure 4-27 Ethernet Port Configuration - DNS

#### • Console Configuration - Security

The Security sub-menu enables configuration of passwords for the WebUI. A session inactivity timer can be set to close the session if left unattended. Display hibernation time and Keypad/Display password completes the list of parameters.

| Configuration                                                           | Security                             |      |
|-------------------------------------------------------------------------|--------------------------------------|------|
| <ul> <li>Applications</li> </ul>                                        | 🔚 Save 🦉 Refresh 🚺 Default           |      |
| <ul> <li>Non-Vital Configuration</li> <li>Site Configuration</li> </ul> | WebUI password                       | *    |
| PTC                                                                     | WebUI password Confirm               | *    |
| <ul> <li>Serial Ports</li> </ul>                                        | Session Inactivity Timeout (Minutes) | 20 * |
|                                                                         |                                      |      |
| Port 1<br>Port 2                                                        |                                      |      |
| Port 3                                                                  |                                      |      |
| DNS                                                                     |                                      |      |
| Security                                                                |                                      |      |
| Web Server                                                              |                                      |      |

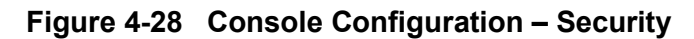

#### • Web Server Configuration

Click on the Web Server text (located below the Security menu) to open the Web Server screen. The Web Server parameter sets the WebUI access security to the PTC Console. Select Secure or Non-Secure (Secure is recommended) and click Save to save the selection.

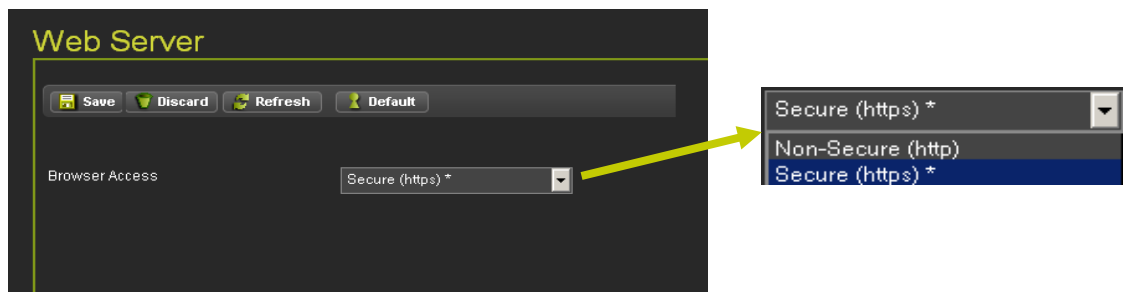

Figure 4-29 Web Server Configuration

## 4.1.2.5 Modules

The Modules Menu has one sub-menu: Connections as shown in Figure 4-30.

#### • Modules - Connections

At this time the only module supported is the GEO. Additional modules will be included in future releases. The Connections screen displays the installed modules. To install a new module, click on the desire module slot in the MODULES column. A parameters screen will appear listing the required parameters for the module to be installed. It will be necessary to have the proper UCN number available to complete the installation. Drop-down menus are used on the module Type and Connection Type.

When a PTC GEO site has been selected, the OCE will automatically create connections for each GEO expected in the installation.

|      | NOTE                                                                                                    |
|------|----------------------------------------------------------------------------------------------------|
| NOTE | The user must enter the UCN for the GEO that is to be PTC enabled A UCN for each GEO connection is required. If this is not entered correctly, the PTC Console will not be able to PTC Enable that GEO. |

| Configuration                               | С  | onnections |             |                              |    |                    |
|---------------------------------------------|----|------------|-------------|------------------------------|----|--------------------|
|                                             | 1  | geo_NW     | <b>~</b>    |                              |    |                    |
| Applications                                | 2  | Module 2   | ⇒           | 🔒 Unlock 🛛 👼 Save 🏾 🍠 Refres | :h | 🚹 Default 🛛 🙆 Boot |
| <ul> <li>Non-Vital Configuration</li> </ul> | 3  | Module 3   | ->          |                              |    |                    |
| Site Configuration                          | 4  | Module 4   | ⇒           | Name                         |    | geo_NW             |
| ▶ PTC                                       | 5  | Module 5   | <b>&gt;</b> | Тура                         |    |                    |
| Console                                     | 6  | Module 6   | ⇒           | туре                         |    | GEO                |
|                                             | 7  | Module 7   | <b>&gt;</b> | Connection Type              |    | Serial 🔻           |
| Connections                                 | 8  | Module 8   | <b>&gt;</b> | ATCS Subnode                 |    |                    |
| ExternalNetworking                          | 9  | Module 9   | ⇒           | Sai                          | Ύε |                    |
| ▶ Log Setup                                 | 10 | Module 10  | ⇒           | Indication Offset            |    | 0                  |
| Set to Default                              | 11 | Module 11  | ⇒           | Indication Size              |    | 1                  |
| <ul> <li>Vital Configuration</li> </ul>     | 12 | Module 12  |             |                              |    |                    |
|                                             | 13 | Module 13  | ⇒           | Control Offset               |    | 0                  |
|                                             | 14 | Module 14  |             | Control Size                 |    | 1                  |
|                                             | 15 | Module 15  | ⇒           |                              |    |                    |
|                                             | 16 | Module 16  |             | UCN                          |    | f28cb401           |
|                                             |    |            |             | MCF CRC PT                   | тс | ddac3825           |

Figure 4-30 Modules - Connections

## 4.1.2.6 External Networking

To configure the various external networks, click on the External Networking menu. Five sub-menus will appear, but only, Echelon<sup>®</sup> networks and SNMP are supported external networking methods.

#### • Echelon<sup>®</sup> Network

The Echelon® menu is a single parameter for entry of the Gateway Node number.

| Configuration                           | Echelon                    |     |
|-----------------------------------------|----------------------------|-----|
| ▶ Applications                          | 📕 Save 📑 Refresh 🚺 Default |     |
| ➡ Non-Vital Configuration               | blada                      |     |
| Site Configuration                      | Node                       | 1 * |
| ▶ PTC                                   |                            |     |
| ▶ Console                               |                            |     |
| ▶ Modules                               |                            |     |
| 🚽 ExternalNetworking 🖊                  |                            |     |
| CAD /                                   |                            |     |
| WAMS                                    |                            |     |
| WNC /                                   |                            |     |
| Echelon                                 |                            |     |
| SNMP                                    |                            |     |
| ▶ Log Setup                             |                            |     |
| Set to Default                          |                            |     |
| <ul> <li>Vital Configuration</li> </ul> |                            |     |

Figure 4-31 Echelon<sup>®</sup> Node Configuration

### • SNMP

Enter each Destination IP and Port for up to four destinations [1]. Verify the information and click on the SAVE button [2a] to save any changes or click on the DISCARD button [2b] to remove any changes. The REFRESH button [3] refreshes the screen and the DEFAULT button [4] changes all entries to the original factory default values.

| Configuration                                   | SNMP                              |         |   |
|-------------------------------------------------|-----------------------------------|---------|---|
| ▶ Applications                                  | 🔒 Save 🥳 Refresh 🚺 Default        |         |   |
| ▼ Non-Vital Configuration<br>Site Configuration | Destination 1 IP                  | 0.0.0.0 | * |
| ▶ PTC                                           | Destination 1 Port                | 162     | * |
| ▶ Console<br>▶ Modules                          | Destination 2 IP                  | 0.0.0.0 | * |
| 👻 ExternalNetworking                            | Destination 2 Port                | 162     | * |
| CAD<br>WAMS                                     | Destination 3 IP                  | 0.0.0.0 | * |
|                                                 | Destination 3 Port                | 162     | * |
| Echelon<br>SNMP                                 | Destination 4 IP                  | 0.0.0.0 | * |
| ▶ Log Setup                                     | Destination 4 Port                | 162     | * |
| Set to Default                                  | Community                         | Siemens | * |
| <ul> <li>Vital Configuration</li> </ul>         | Contact Info                      |         | * |
|                                                 | Alarm Suppression Timer (Minutes) | 30      | * |

Figure 4-32 SNMP Network Configuration

The Alarm Suppression Timer sets the amount of time the console will suppress CDL applications and Alarms when the On-Site Personnel button is pressed on the console front panel by the Maintainer. The timer can be adjusted from 10 minutes to 180 minutes. The default value is 20 minutes. Operation of the On-Site Personnel function is detailed in Section 5 of this manual.

| SNMP                              |                   | SNMP                                                                                                    |                                                                                                    |                        |
|-----------------------------------|-------------------|----------------------------------------------------------------------------------------------------|----------------------------------------------------------------------------------------------------|------------------------|
| Esup Discord de Defrach           | Defent            |                                                                                                    |                                                                                                    |                        |
|                                   |                   | 🔒 Save 💙 Discard 🍠 Refresh                                                                                                    | 2 Default                                                                                                    |                        |
| Destination 1 IP                  |                   |                                                                                                    |                                                                                                    |                        |
| Destination 1 Port                | 162               | Destination 1 IP                                                                                                    | 0.0.0.0                                                                                                    |                        |
| Destination 2 IP                  | 0.0.0.0           | Destination 1 Port                                                                                                    | 162                                                                                                    |                        |
| Destination 2 Port                | 162               | Destination 2 IP                                                                                                    |                                                                                                    |                        |
| Destination 3 Port                | 0.0.0             | Destination 2 Port                                                                                                    | 0.0.0.0                                                                                                    |                        |
| Destination 4 IP                  | 162               |                                                                                                    | 162                                                                                                    | ,                      |
| Destination 4 Port                | 182               | Destination 3 IP                                                                                                    | 0.0.0.0                                                                                                    |                        |
| Community                         | Inventys          | Destination 3 Port                                                                                                    | 162                                                                                                    |                        |
| Contact Info                      | 000 000 000       | Destination 4 IP                                                                                                    | 0.0.0.0                                                                                                    |                        |
| Alarm Suppression Timer (Minuter) |                   | Destination 4 Port                                                                                                    | 162                                                                                                    |                        |
|                                   |                   | Community                                                                                                    |                                                                                                    |                        |
|                                   |                   | Contact Info                                                                                                    | invensys                                                                                                    |                        |
|                                   |                   |                                                                                                    | 000.000.000                                                                                                    |                        |
|                                   |                   | Alarm Suppression Timer (Minutes)                                                                                                    | 0                                                                                                    | Console Version 1.0.4. |
|                                   |                   |                                                                                                    |                                                                                                    |                        |
|                                   |                   | SNMP                                                                                                    |                                                                                                    |                        |
|                                   |                   |                                                                                                    |                                                                                                    |                        |
|                                   |                   | Save 💙 Discard 🔗 Refresh                                                                                                    | Z Default                                                                                                    |                        |
|                                   |                   |                                                                                                    |                                                                                                    |                        |
|                                   |                   | Destination 1 IP                                                                                                    | 107111                                                                                                    |                        |
|                                   |                   |                                                                                                    | 127.1.1.1                                                                                                    |                        |
|                                   |                   | Destination 1 Port                                                                                                    | 162                                                                                                    |                        |
|                                   | 1                 | Destination 1 Port                                                                                                    | 127.1.1.1                                                                                                    |                        |
|                                   | 1                 | Destination 1 Port<br>Destination 2 IP<br>Destination 2 Port                                                                                                    | 127.1.1.1<br>162<br>127.1.1.3                                                                                                    |                        |
|                                   | 1                 | Destination 1 Port<br>Destination 2 IP<br>Destination 2 Port                                                                                                    | 127.1.1.1<br>162<br>127.1.1.3<br>162                                                                                                    |                        |
|                                   | 1                 | Destination 1 Port<br>Destination 2 IP<br>Destination 2 Port<br>Destination 3 IP                                                                                                    | 127.1.1.3<br>162<br>127.1.1.3<br>162<br>127.1.1.5                                                                                                    |                        |
|                                   | 1                 | Destination 1 Port<br>Destination 2 IP<br>Destination 2 Port<br>Destination 3 IP<br>Destination 3 Port                                                                                                    | 127.1.1.3<br>162<br>127.1.1.3<br>162<br>127.1.1.5<br>162                                                                                                    |                        |
|                                   | 1                 | Destination 1 Port Destination 2 IP Destination 2 Port Destination 3 IP Destination 3 Port Destination 4 IP                                                                                                    | 127.1.1.3<br>162<br>127.1.1.3<br>162<br>127.1.1.5<br>162<br>127.1.1.7                                                                                             |                        |
|                                   | 1                 | Destination 1 Port Destination 2 IP Destination 2 Port Destination 3 IP Destination 3 Port Destination 4 IP Destination 4 Port                                                                                     | 127.1.1.1<br>162<br>127.1.1.3<br>162<br>127.1.1.5<br>162<br>127.1.1.7<br>162                                                                                      |                        |
| 💙 Discard                         | 1                 | Destination 1 Port<br>Destination 2 IP<br>Destination 2 Port<br>Destination 3 IP<br>Destination 3 Port<br>Destination 4 IP<br>Destination 4 Port<br>Community                                                      | 127.1.1.1 162 127.1.1.3 162 127.1.1.5 162 127.1.1.7 162 ABC Railway                                                                                               |                        |
| <b>Discard</b>                    | 1                 | Destination 1 Port<br>Destination 2 IP<br>Destination 2 Port<br>Destination 3 IP<br>Destination 3 Port<br>Destination 4 IP<br>Destination 4 Port<br>Community<br>Contact Info                                      | 122.1.1.1 162 127.1.1.3 162 127.1.1.5 162 127.1.1.7 162 ABC Railway 129.1.168 5                                                                                   |                        |
| <b>Discard</b>                    | 1                 | Destination 1 Port<br>Destination 2 IP<br>Destination 2 Port<br>Destination 3 IP<br>Destination 3 Port<br>Destination 4 IP<br>Destination 4 Port<br>Community<br>Cortact Info<br>Alarm Suppression Timer, reamten  | 122.1.1.1 162 127.1.1.3 162 127.1.1.5 162 127.1.1.7 162 ABC Railway 192.1.168.5                                                                                   |                        |
| Discard<br>2b                     | 1 Refresh Default | Destination 1 Port<br>Destination 2 IP<br>Destination 2 Port<br>Destination 3 IP<br>Destination 3 Port<br>Destination 4 IP<br>Destination 4 Port<br>Community<br>Cortact Info<br>Alarm Suppression Timer (Minuteo) | 122.1.1.1         162         127.1.1.3         162         127.1.1.5         162         127.1.1.7         162         ABC Railway         192.1.168.5         5 |                        |

Figure 4-33 SNMP Setup

## • SNMP Traps

SNMP messages sent from the PTC Console are received in the Back Office. The CDL program defines which alarms are sent.

| SNMP OID         | VALUE                     | DESCRIPTION                                                                                                    |
|------------------|---------------------------|----------------------------------------------------------------------------------------------------|
| deviceType.0     | iVIU                      | Defines the type of equipment that sent the SNMP trap. For the PTC Console, this field will always contain "iVIU"                             |
| dateTime.0       | 03-May-2012 18:56:13      | Date and Time the system created the alert                                                                                                    |
| siteName.0       | CP_Safetran_312           | This field contains the Site Name, as set in the PTC Console configuration settings.                                                          |
| milePost.0       | 35.2                      | This field contains the Milepost Number, as set in the PTC Console configuration settings                                                     |
| spareText2.0     |                           | Not used. Reserved for future use.                                                                                                    |
| spareText1.0     | 2950240fd20218            | Not used. Reserved for future use.                                                                                                    |
| alarmPriority.0  | 4                         | The priority of the alarm as set by the iVIU's CDL logic. This value is specific to each alert (see the manual for the specific CDL program). |
| alarmClearFlag.0 | 0                         | Indicates whether this is the alarm or the corresponding clear for the alarm.                                                                 |
| alarmText.0      | Alarm Enabled Message     | The Alarm text as programmed into CDL<br>logic. This value is specific to each alert<br>(see the manual for the specific CDL<br>program).     |
| alarmID.0        | 2                         | The Alarm ID number as programmed in the CDL logic. This value is specific to each alert (see the manual for the specific CDL program).       |
| trapNum.0        | 3                         | The Trap Number as programmed in the CDL logic. This value is specific to each alert (see the manual for the specific CDL program).           |
| snmpTrapOID.0    | 1.3.6.1.4.1.3064.3.20.2.2 | The ID of the trap in the unit's MIB. This value is specific to each alert (see the manual for the specific CDL program).                     |
| sysUpTime.0      | 1days22h55m24.59s         | System Up Time                                                                                                    |

| Table 4-1 | <b>SNMP</b> Informatio | n |
|-----------|------------------------|---|
|           |                        |   |

# 4.1.2.7 Log Setup

The Log Setup Menu has three sub-menus for Consolidated Logging, Diagnostic Message Logging Options, and Log Verbosity.

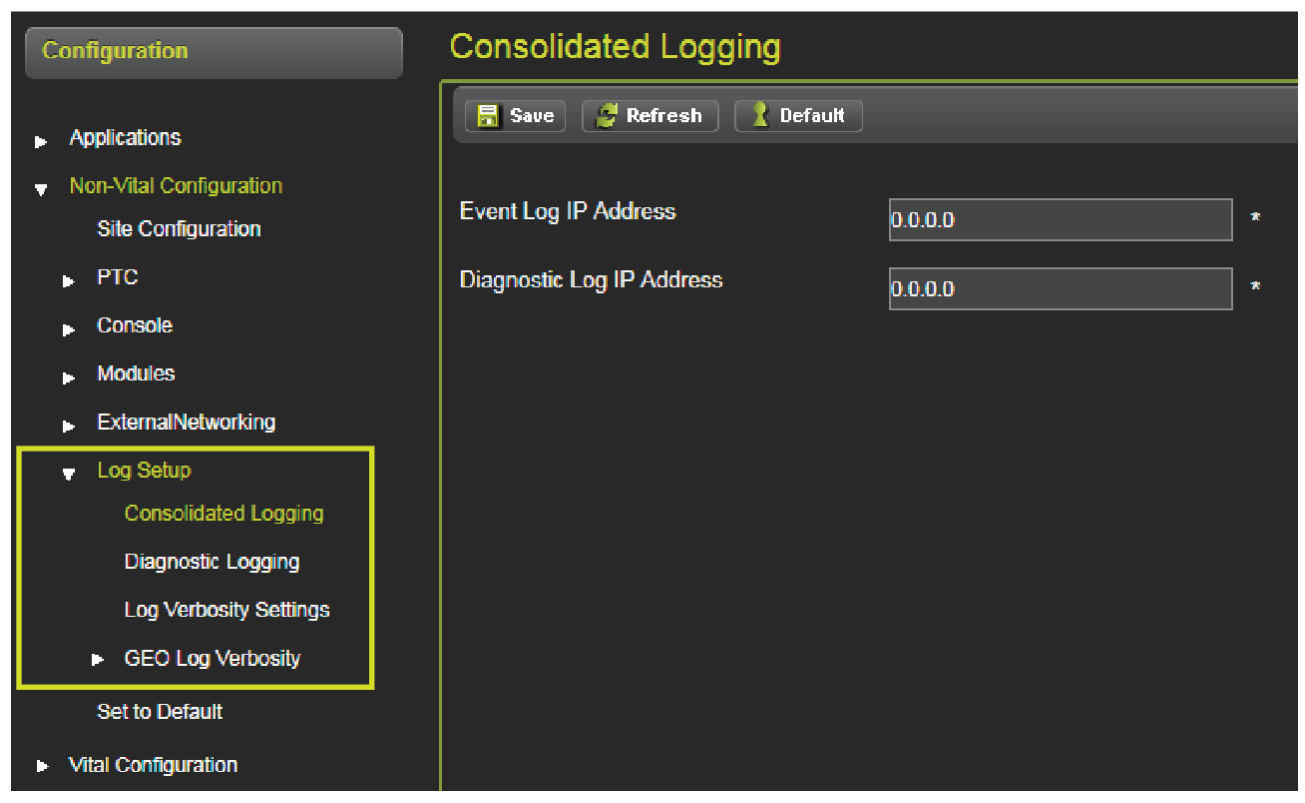

Figure 4-34 Log Setup (Consolidated Logging

#### Consolidated Logging

Consolidated Logging enables logs to be consolidated to a single location. A log is still held locally, however, reports will be forwarded to a single location. The IP Address for the "collecting" location is entered into the text box. An address is setup for the Event Log and the Diagnostic Log as shown in Figure 4-34.

#### • Diagnostic Message Logging Options

The Diagnostic Message Logging Options screen provides the User the ability to enable or disable thirteen options as shown in Figure 4-35. All options are disabled by default. Each option may be enabled or disabled as desired.

|                            | JTION                                                                                                    | CA                                   |            | Γ                                |
|----------------------------|----------------------------------------------------------------------------------------------------|--------------------------------------|------------|----------------------------------|
| RY. ENABLING<br>ORMANCE OF | ENABLE ONLY THE LOGGING PARAMETERS NECESSARY. ENABLI<br>TOO MANY PARAMETERS WILL REDUCE THE PERFORMANCE<br>THE SYSTEM. |                                      |            |                                  |
|                            |                                                                                                    |                                      | -          |                                  |
|                            |                                                                                                    |                                      |            |                                  |
|                            |                                                                                                    |                                      |            | agnostic Logging                 |
|                            |                                                                                                    | <b>_</b>                             | 🚺 Default  | Save 🦉 Discard 🍠 Refresh         |
|                            |                                                                                                    |                                      |            | reace Procession () swar 7)      |
|                            |                                                                                                    | <b>_</b>                             | Disabled * | ring (Layer 3)                   |
|                            | 🚶 Default                                                                                                    | 📕 Save  🕎 Discard 🛛 🛃 Refresh        | Disabled * | rial Laptop Port RX/TX (Layer 2) |
|                            |                                                                                                    |                                      | Disabled * | erial Port 1 RX/TX (Layer 2)     |
|                            |                                                                                                    |                                      | Disabled * |                                  |
|                            |                                                                                                    |                                      | Disabled * |                                  |
|                            | Disabled *                                                                                                    | Message Processing (Layer 7)         | Disabled * |                                  |
|                            |                                                                                                    | Deutine (Leure 2)                    | Disabled * | 85-8                             |
|                            | Disabled *                                                                                                    | Rouing (Layer 3)                     | Disabled*  | met Capitop Port RATA (Cayer 2)  |
|                            |                                                                                                    | Serial Laptop Port RX/TX (Laver 2)   | Disabled * | met Port 2 RX/TX (Layer 2)       |
|                            |                                                                                                    |                                      | Disabled * | met Port 3 RXTX (Layer 2)        |
|                            | Disabled *                                                                                                    | Serial Port 1 RX/TX (Layer 2)        | Disabled * | tion RX/TX                       |
|                            | Disabled *                                                                                                    | Serial Port 2 RX/TX (Layer 2)        |            |                                  |
|                            | Disabled *                                                                                                    | Serial Port 3 RX/TX (Layer 2)        |            |                                  |
| Disabled                   | Disabled *                                                                                                    | RS485-A                              |            |                                  |
| Disabled<br>Enabled        | Disabled *                                                                                                    | RS485-B                              |            |                                  |
|                            | Disabled *                                                                                                    | Ethernet Laptop Port RX/TX (Layer 2) |            |                                  |
|                            | Disabled *                                                                                                    | Ethernet Port 1 RX/TX (Layer 2)      |            |                                  |
|                            | Disabled *                                                                                                    | Ethernet Port 2 RX/TX (Layer 2)      |            |                                  |
|                            | Disabled *                                                                                                    | Ethernet Port 3 RX/TX (Layer 2)      |            |                                  |
|                            |                                                                                                    |                                      |            |                                  |

Figure 4-35 Diagnostic Message Logging Options

#### • Log Verbosity Settings

The Log Verbosity may be set to gather information at various levels. Default is Basic which gathers general information. The Error setting will log only error messages while the Warning setting gathers warnings. The Info setting collects the minimum amount of data. On the other hand, the Debug setting gathers all information for troubleshooting purposes.

|             |             |                                                               | (                            | CAUTION              |                                                    |                      |                   |
|-------------|-------------|---------------------------------------------------------------|------------------------------|----------------------|----------------------------------------------------|----------------------|-------------------|
|             | JTION       | ENABLE ONLY T<br>TOO MANY PAF<br>THE SYSTEM.                  | The logging i<br>Rameters wi | PARAMETE<br>LL REDUC | ERS NECE                                           | SSARY. EI<br>ERFORMA | NABLING<br>NCE OF |
| Log Verbosi | ty Settings | Reduct Webselay<br>agnostic Log Verbosity<br>DL Log Verbosity | Info *                       |                      | Info *<br>Basic<br>Error<br>Warr<br>Info *<br>Debu | t<br>ning<br>tg      |                   |

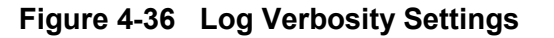

#### • GEO Log Verbosity

The GEO Log Verbosity menu allows the user to set the verbosity level for each GEO slot. The opening screen has a drop-down menu listing the available GEO unit(s). Click on the GEO Address of the unit desired.

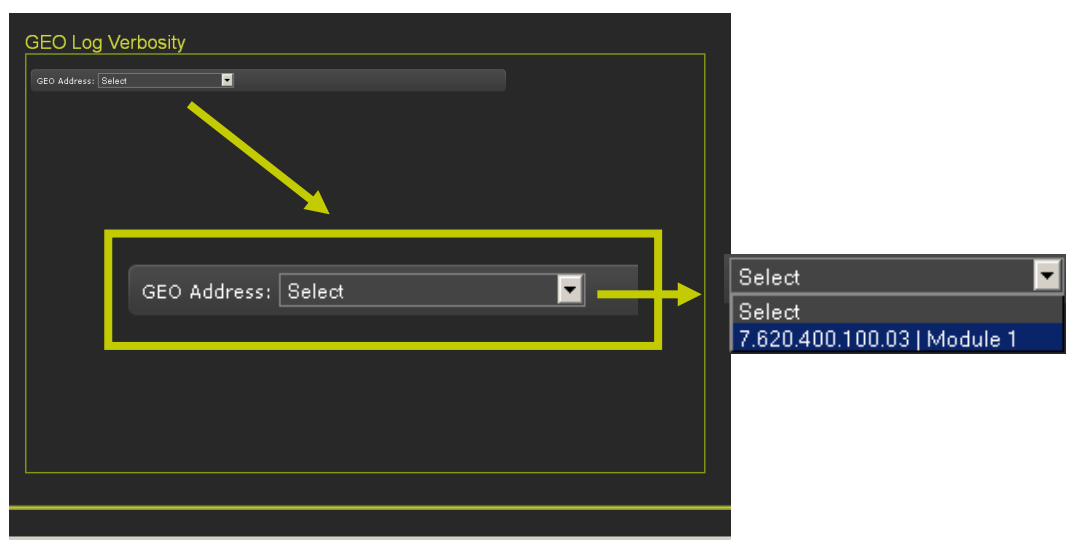

Figure 4-37 GEO Log Verbosity - GEO unit selection

## • GEO Log Verbosity - Slot Selection and GEO Log Verbosity/Level

After selecting the desired GEO unit, a new screen will display the drop-down menus for Slot selection and GEO Log Verbosity/Level.

| GEO Add<br>Slot<br>GEO Log V | Log Verbosity  ress 7 622 400 100 031 Module 1 |                      | Slot 1 - CP                                                                                                    |
|------------------------------|------------------------------------------------|----------------------|----------------------------------------------------------------------------------------------------|
|                              | GEO Address: 7.620.400.100.03                  | Module 1 🔽 🔗 Refresh | Slot 1 - VLP2<br>Slot 2 - Coded Track<br>Slot 3 - Colorlight<br>Slot 4 - Colorlight<br>Slot 5 - RIO<br>Slot 5 - RIO<br>Slot 8 - Coded Track |
|                              | GEO Log Verbosity Level                        | 1 Set Verbosity      | 1<br>1<br>2                                                                                                    |

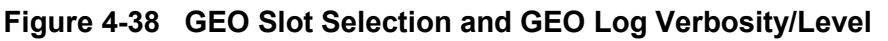

# 4.1.2.8 Non-Vital Set to Defaults

The final configuration menu is the Non-Vital **Set to Default** function. Activation of this function will reset all parameters to their original factory settings. All previous user settings will be lost and are not recoverable.

| SIEMENS                                                                                                    | Welcome Admin Logout Site Name: NSCL002_David   ATCS Address: 7.620.100.010 01   Mile Fost: 000.0   DOT Number: 000000A                                                                                                    |
|----------------------------------------------------------------------------------------------------|----------------------------------------------------------------------------------------------------|
| Configuration Reports & Logs St                                                                                                    | atus Monitor Maintenance Diagnostics                                                                                                    |
| Configuration                                                                                                    | Site Configuration                                                                                                    |
| Applications     Non-Vital Configuration     Site Configuration     PTC     Console     Modules     ExternalNetworking     Log Setup     Set to Default     Vital Configuration | Image: Image: |
|                                                                                                    | Figure 4-39 Set to Default                                                                                                    |

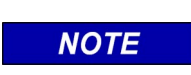

Setting all parameters to factory default will clear any configuration parameters and return all settings to the factory default. This may cause the PTC Console to enter safe mode and will require new configuration and setup to restore the console operation.

NOTE

# 4.1.3 Report and Logs

The Reports and Logs menu has five sub-menus: Event Logs, Reports, GEO Configuration Report, GEO Logs, and GEO Software Info, as shown in Figure 4-40.

| Configuration Reports & Logs St              | atus Monitor Maintenance | Diagnostics      |             |                                                         |
|----------------------------------------------|--------------------------|------------------|-------------|---------------------------------------------------------|
| Reports & Logs                               | Event                    |                  |             |                                                         |
| ✓ Event Logs                                 | BASIC 🔻 🔀 First 🜗        | revious 🖒 Next 📐 | Last 📩 Down | nload 🔍 Event Text 🔻                                    |
| Event                                        | Time Stamp 🔺             | Site Name 🔺      | Card/Slot 🔺 | Event Text 🔺                                            |
| Diagnostic                                   | 28-Jan-2019 11:25:18.81  | NSCL002_David    | VCore       | IVIU: Session Established with GEO 762010010003         |
| Download All                                 | 28-Jan-2019 11:25:18.86  | NSCL002_David    | VCore       | Signal01: G_DATA 36                                     |
| . Poporte                                    | 28-Jan-2019 11:25:18.92  | NSCL002_David    | VCore       | Signal02: G_DATA 36                                     |
|                                              | 28-Jan-2019 11:25:18.96  | NSCL002_David    | VCore       | Signal01: G_Aspect Stop                                 |
| <ul> <li>GEO Configuration Report</li> </ul> | 28-Jan-2019 11:25:19.1   | NSCL002_David    | VCore       | Signal02: G_Aspect Stop                                 |
| GEO Logs                                     | 28-Jan-2019 11:25:19.7   | NSCL002_David    | VCore       | Signal01: G_PTC_Code 15                                 |
| <ul> <li>GEO Software Info</li> </ul>        | 28-Jan-2019 11:25:19.11  | NSCL002_David    | VCore       | Signal02: G_PTC_Code 15                                 |
|                                              | 28-Jan-2019 11:25:19.59  | NSCL002_David    | NVCPU       | GEO 7.620.100.100.03 In to session Will ask for logging |

Figure 4-40 Reports and Logs Menus

# 4.1.3.1 Event Log

The Event Log records events based on the configured verbosity. There are three retrieval methods available.

## • Event Log - Basic

The Basic log is the default retrieval method. The Basic search of the Event Log is shown in Figure 4-41. Buttons are included to navigate to the beginning or the end of the log. The number of entries is selectable from 50 to 500 entries per page in six increments. An All Events button may be selected to download all available events.

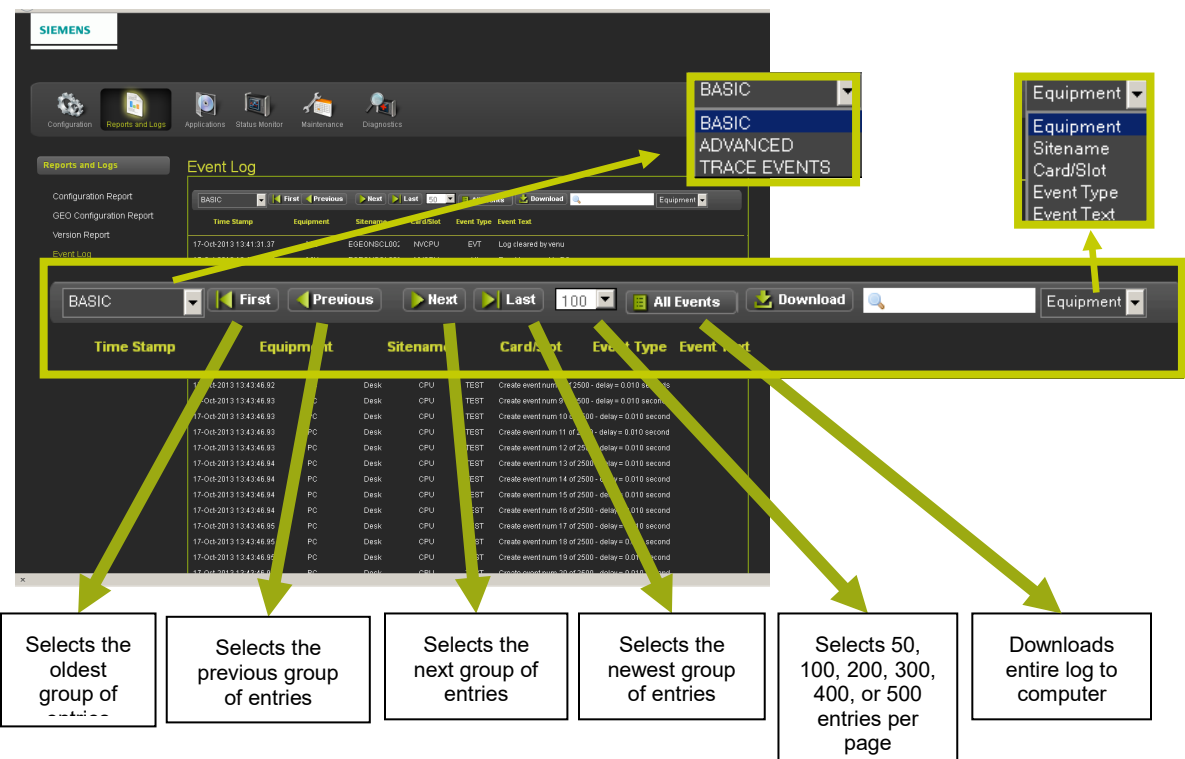

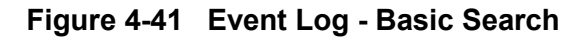

#### • Event Log - Advanced

The Advanced search of the Event Log enables the user to search a particular time period in the log, saving searching the entire log for information desired. The same Basic search navigation is included in addition to the Advanced search features as shown in Figure 4-42.

| Configuration Reports & Logs Statu                             | is Monitor Maintenance                                             | Diagnostics                                          |                                      |                                                                                    |
|----------------------------------------------------------------|--------------------------------------------------------------------|------------------------------------------------------|--------------------------------------|------------------------------------------------------------------------------------|
| Reports & Logs                                                 | Event                                                              |                                                      |                                      |                                                                                    |
| ✓ Event Logs<br>Event<br>Diagnostic                            | ADVANCE  First  First  Start Date: Start Tim 07/22/2019 Time Starp | Previous Next<br>ne:<br>: 27 • : 02 •<br>Site Name • | Last Dowr<br>End Date:<br>07/23/2019 | nload Event Text ▼<br>End Time:<br>11 ▼ : 27 ▼ : 02 ▼ ✓ Set Filter<br>Event Text ▲ |
| Download All Reports                                           | 27-Apr-2018 15:52:20.93                                            | Siemens                                              | VCore                                | Shutdown Error; 69 , Periodic Unconfg State reboot                                 |
|                                                                | 27-Apr-2018 15:52:21.5                                             | Siemens                                              | VCore                                | Card SW Version: 9VB14A01 Console+IO                                               |
| <ul> <li>GEO Configuration Report</li> <li>GEO Logs</li> </ul> | 27-Apr-2018 15:52:21.5                                             | Siemens                                              | VCore                                | Card SW Version: IVC00_08.MEF; ID #: 9VA49A01.P                                    |
|                                                                | 27-Apr-2018 15:52:21.14                                            | Siemens                                              | VCore                                | Card SW Version: FPGA: NO NAME                                                     |
| ► GEO Software Info                                            | 27-Apr-2018 15:52:21.16                                            | Siemens                                              | VCore                                | Card SW Version: MCF: iTEST_DTW_D024.mcf                                           |
|                                                                | 27-Apr-2018 15:52:21.20                                            | Siemens                                              | VCore                                | GPS Signal: Present                                                                |
|                                                                | 27-Apr-2018 15:52:23.5                                             | Siemens                                              | VCore                                | Logical Layout = 1                                                                 |
|                                                                | 27-Apr-2018 15:52:23.5                                             | Siemens                                              | VCore                                | Physical Layout = 1                                                                |
|                                                                | 27-Apr-2018 15:52:23.9                                             | Siemens                                              | VCore                                | Startup Check Error: 47. UCN check failed                                          |
|                                                                | 27-Apr-2018 15:52:23.13                                            | Siemens                                              | VCore                                | MU : UNCONFIGURED                                                                  |
|                                                                | 27-Apr-2018 16:22:39.60                                            | Siemens                                              | VCore                                | Shutdown Error: 69, Periodic Uncong State reboot                                   |
|                                                                | 27-Apr-2018 16:22:39.79                                            | Siemens                                              | VCore                                | Card SW Version: IVC00_08.MEF; ID #. 9VA49A01.P                                    |
|                                                                | 27-Apr-2018 16:22:39.79                                            | Siemens                                              | VCore                                | Card SW Version: FPGA: NO NAME                                                     |

Figure 4-42 Event Log - Advanced

#### • Event Log - Trace Events

The Trace Events option enables the User to see events as they come in. Click on the **Start** button to start tracing events. The screen refreshes every five seconds so events can be viewed in near real time. Click the **Stop** button to halt tracing events. Figure 4-43 displays the Trace Events navigation buttons.

| Reports & Logs                                                                                                    | Event                                                                                                    |                                                                                                    |                                                                                                    |                                                                                                    |                                                                |
|----------------------------------------------------------------------------------------------------|----------------------------------------------------------------------------------------------------|----------------------------------------------------------------------------------------------------|----------------------------------------------------------------------------------------------------|----------------------------------------------------------------------------------------------------|----------------------------------------------------------------|
|                                                                                                    | 🛛 🚺 Back 🥂 Cle                                                                                                    | ear 🔏 Start 🔀 Stop                                                                                                    |                                                                                                    |                                                                                                    |                                                                |
| <ul> <li>Event Logs</li> <li>Event</li> <li>Diagnostic</li> <li>Download All</li> <li>Reports</li> <li>GEO Configuration Report</li> <li>GEO Logs</li> <li>GEO Software Info</li> </ul> | Time Stamp<br>18-Oct-2024 06:35:1<br>18-Oct-2024 06:35:1<br>18-Oct-2024 06:35:1<br>18-Oct-2024 06:35:1<br>18-Oct-2024 06:38:0<br>18-Oct-2024 06:39:1 | Site Name<br>Site Name<br>Siemens<br>Siemens<br>Siemens<br>Siemens<br>Siemens<br>Siemens<br>Siemens<br>Siemens<br>Siemens<br>Siemens | Card/Slot Event<br>NVCPU New sy<br>NVCPU Time cl<br>NVCPU New sy<br>VCore GPS S<br>VCore GPS S<br>NVCPU Time cl | Text<br>rstem time from GPS<br>hange from GPS<br>rstem time from GPS<br>ignal: Present<br>ignal: Lost<br>hange from GPS |                                                                |
| SIEMENS Configuration Reports and Logs Application                                                                                                    | ns Status Monitor Maintenance                                                                                                    | Pagnostics                                                                                                    |                                                                                                    |                                                                                                    |                                                                |
| Configuration Report                                                                                                    | iL LOG                                                                                                    | C Equipment                                                                                                    | Lent Int                                                                                                    |                                                                                                    |                                                                |
| Version Report 26-Nov-<br>Event Log 26-Nov-<br>Diagnostic Log                                                                                                    | 2013 22:33:22:94 IVIU<br>2013 22:33:22:95 IVIU                                                                                                    | CP_Safetran NVCPU PTC<br>CP_Safetran NVCPU PTC                                                                                       | Signal: TN color: 0 (Invalid)<br>Signal: TR code: 1 (Invalid)                                                   |                                                                                                    |                                                                |
| GEO Event Log<br>Software Info<br>Download All Logs<br>Download All Reports                                                                                                    | Clear 🔏 Start                                                                                                    | ipment Sitenan                                                                                                    | Equipm<br>ne Card/Slot Ev                                                                                       | ent 🗸<br>ent Type Exant Text                                                                                            |                                                                |
| Selects Previous<br>Page                                                                                                    | Clears the<br>Log                                                                                                    | Starts Logging<br>Events                                                                                                    | Stops Logging<br>Events                                                                                         | Search<br>Window                                                                                                    | Equipment<br>Sitename<br>Card/Slot<br>Event Type<br>Event Text |

Figure 4-43 Event Log - Trace Events

# 4.1.3.2 Configuration Report

The configuration reports lists all of the parameter settings currently programmed into the system. Click on the **Create** button to generate the Configuration Report or click on **Download** to download the report to a computer.

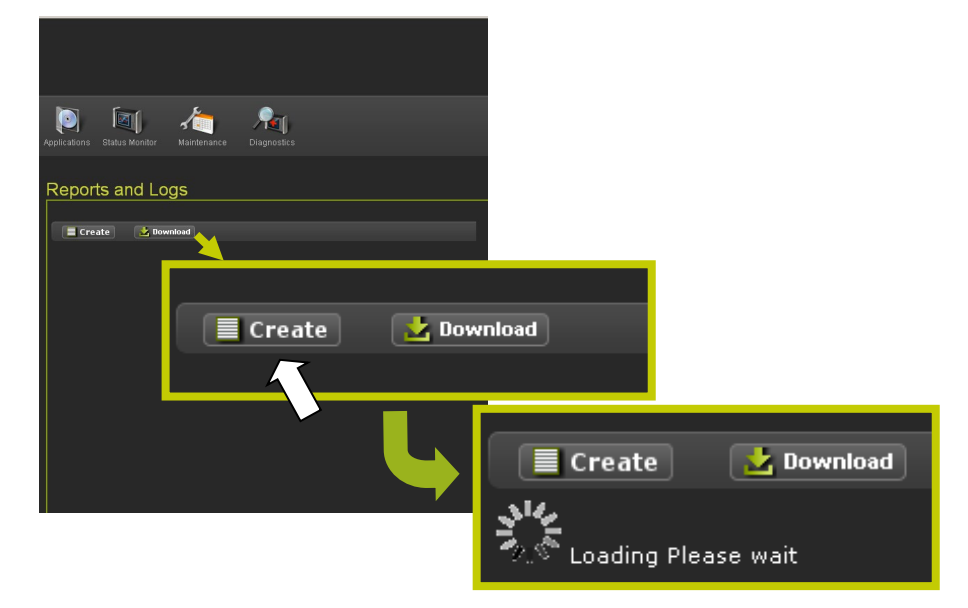

## Figure 4-44 Create or Download Configuration Report

Figure 4-45 shows a completed creation of a Configuration Report.

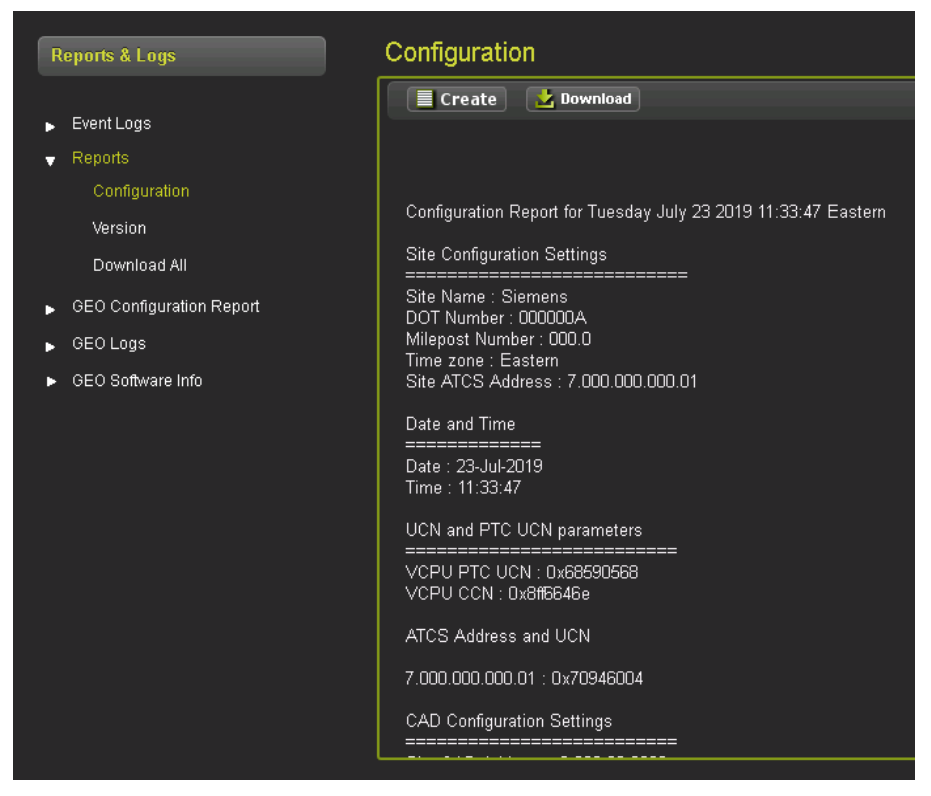

Figure 4-45 Configuration Report display

# 4.1.3.3 GEO Configuration Report

The GEO Configuration Report provides software and hardware information for the modules installed in the GEO unit. Figure 4-46 shows an example of the GEO Configuration Report.

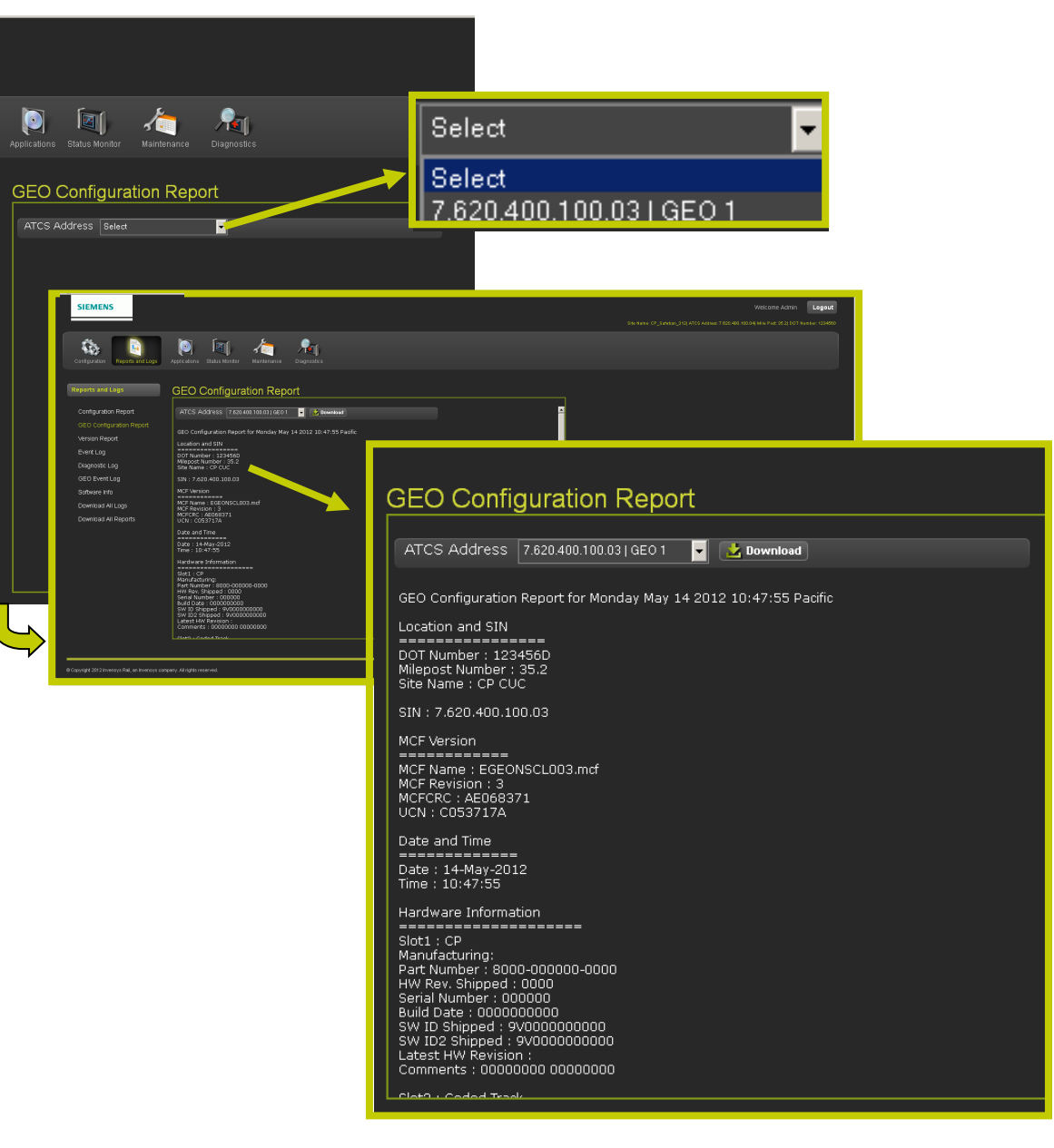

Figure 4-46 GEO Configuration Report

## 4.1.3.4 Version Report

The Version report lists all the hardware and software version information. Click on the "Create" button to generate the Version Report or click on "Download" to download the report to a computer.

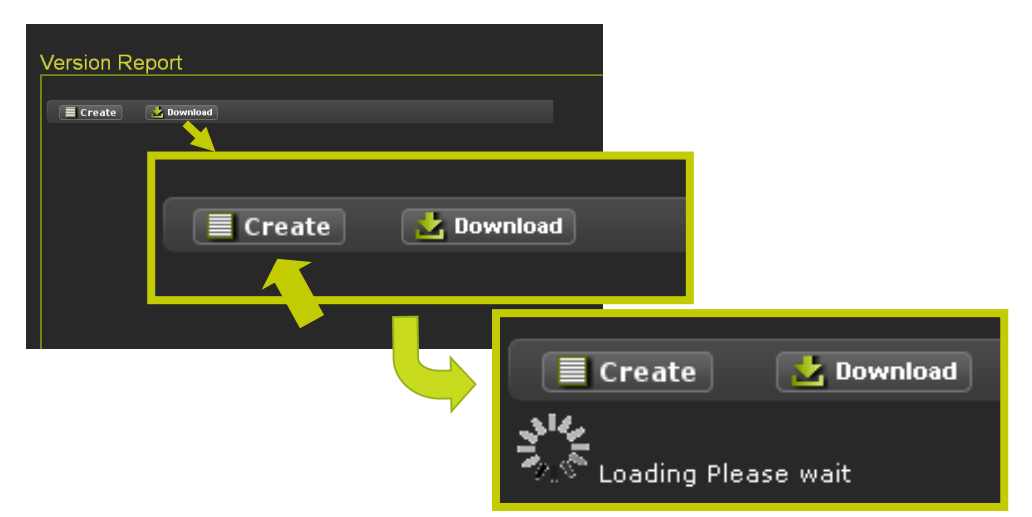

Figure 4-47 Create or Download Version Report

Figure 4-48 shows a completed creation of a Version Report

|                                                                                                    | Version Report generated Wednesday November 27 2013 10:49:13 Pacific                                                                                                    |
|----------------------------------------------------------------------------------------------------|----------------------------------------------------------------------------------------------------|
| Version Report                                                                                                    | 32.5-CP_Safetran (DOT #123456D) ATCS Addr 7.620.100.100.01                                                                                                    |
| Create         • Download           Sta-Grag-Steward (Moreckey) Nores Adir 7:303.10.49.13 Fasth:         335-672_514940.074 F1334500.0765           Sta-Grag-Steward (Moreckey) Nores Adir 7:303.10.49.13 Fasth:         335-672_51494.074           Window Report Summary         Window Report Summary           Window Report Summary         Window Report Summary           Window Report Summary         Window Report Summary           Window Report Summary         Window Report Summary           Window Report Summary         Window Report Summary           Consoling Control Summary         Window Report Summary           Dis Mondow Null CPU (Site 0)         Window Report Summary           Dis Mondow Report Summary         Window Report Summary           Dis Mondow Report Summary         Consoling Control Summary           Window Report Summary         Window Report Summary           Dis Mondow Report Summary         Window Report Summary           Dis Mondow Report Summary         Consoling Control Summary           Window Report Summary         Consoling Control Summary           Window Report Summary         Control Summary           Window Report Summary         Control Summary           Window Report Summary         Control Summary           Window Report Summary         Contreleasum Report Summary | Version Report Summary<br>Vital MEF: 9VA49A01.L<br>MCF: iTESTNSPGEO_D203.mcf (11-15-2013)<br>NV MEF: 9VC68-A01A (11-12-2013)<br>Console Vital CPU (Slot 0)<br>Vital MEF: 9VA49A01.L<br> |

Figure 4-48 Version Report

## 4.1.3.5 Diagnostic Log

The Diagnostic Log records events based on the configured verbosity. There are three retrieval methods available.

#### • Diagnostic Log - Basic

The Basic search of the Event Log is shown in Figure 4-49. Buttons are included to navigate to the beginning or the end of the log. The number of entries is selectable from 40 to 80 entries per page in 10 entry increments or All entries may be selected.

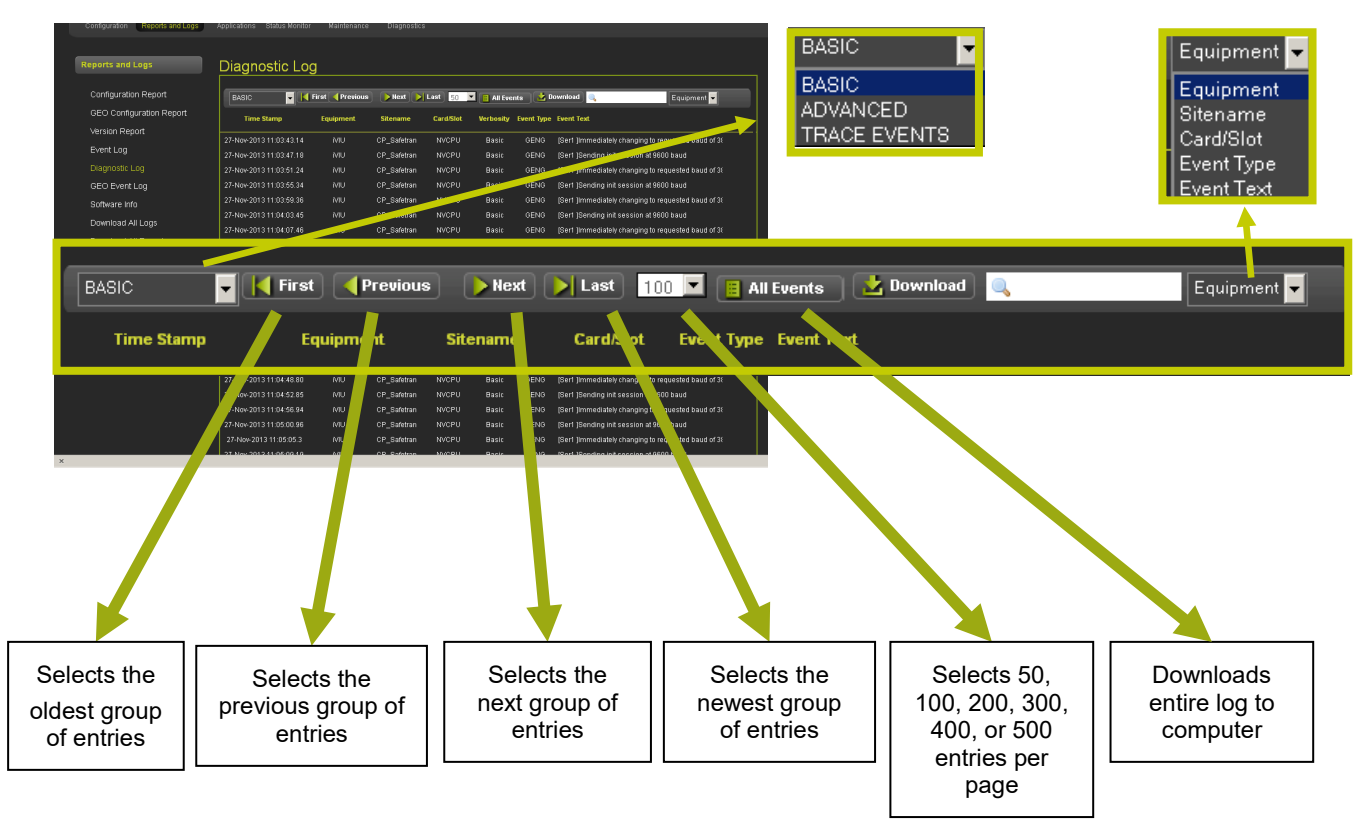

Figure 4-49 Diagnostic Log - Basic

#### • Diagnostic Log - Advanced

The Advanced search of the Diagnostic Log enables search a particular time period in the log saving searching the entire log for information desired. The same Basic search navigation is included in addition to the Advanced search features as shown in Figure 4-50.

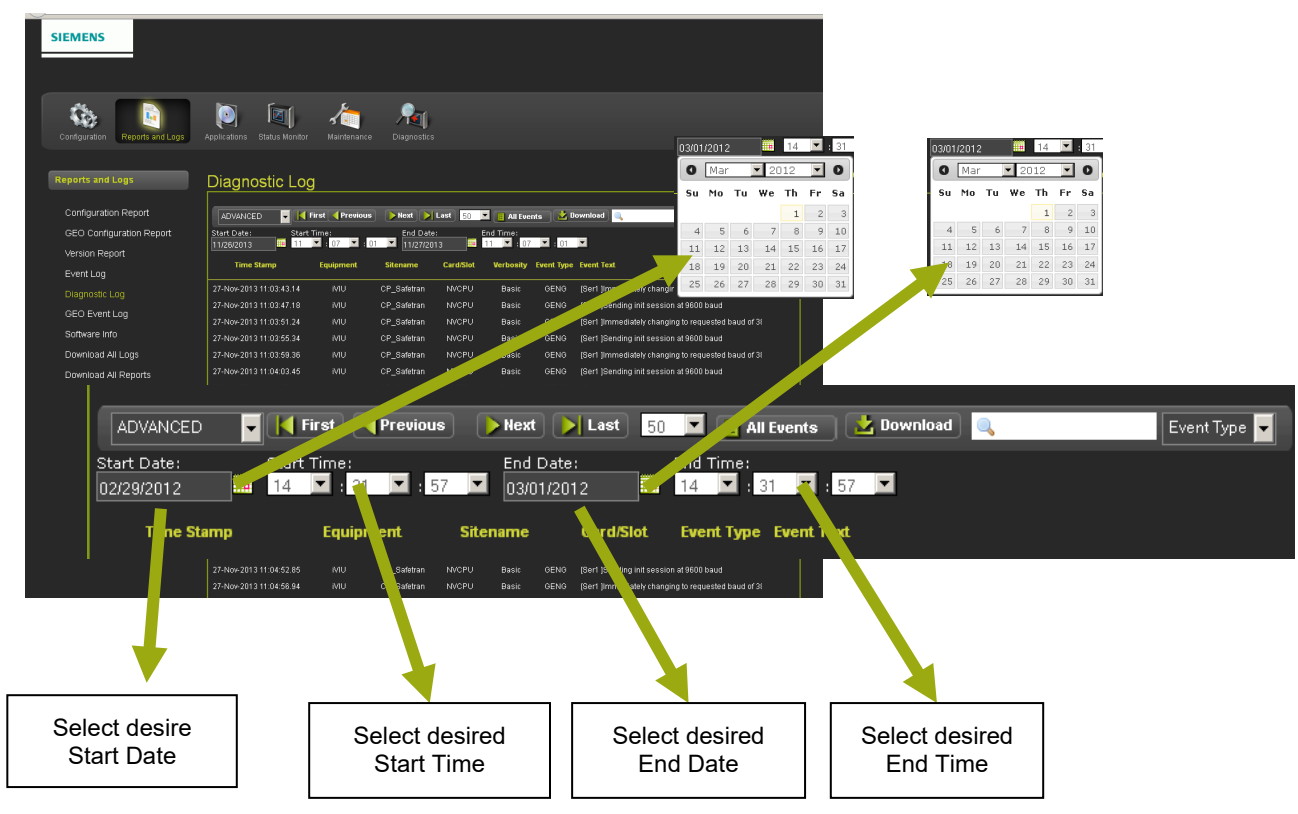

Figure 4-50 Diagnostic Log - Advanced

#### • Diagnostic Log - Trace Events

The Trace Events option enables the User to see events as they come in. Click on the START button to start tracing events. The screen refreshes every five seconds so events can be viewed in near real time. Click the STOP button to halt tracing events. Figure 4-51 displays the Trace Events navigation buttons.

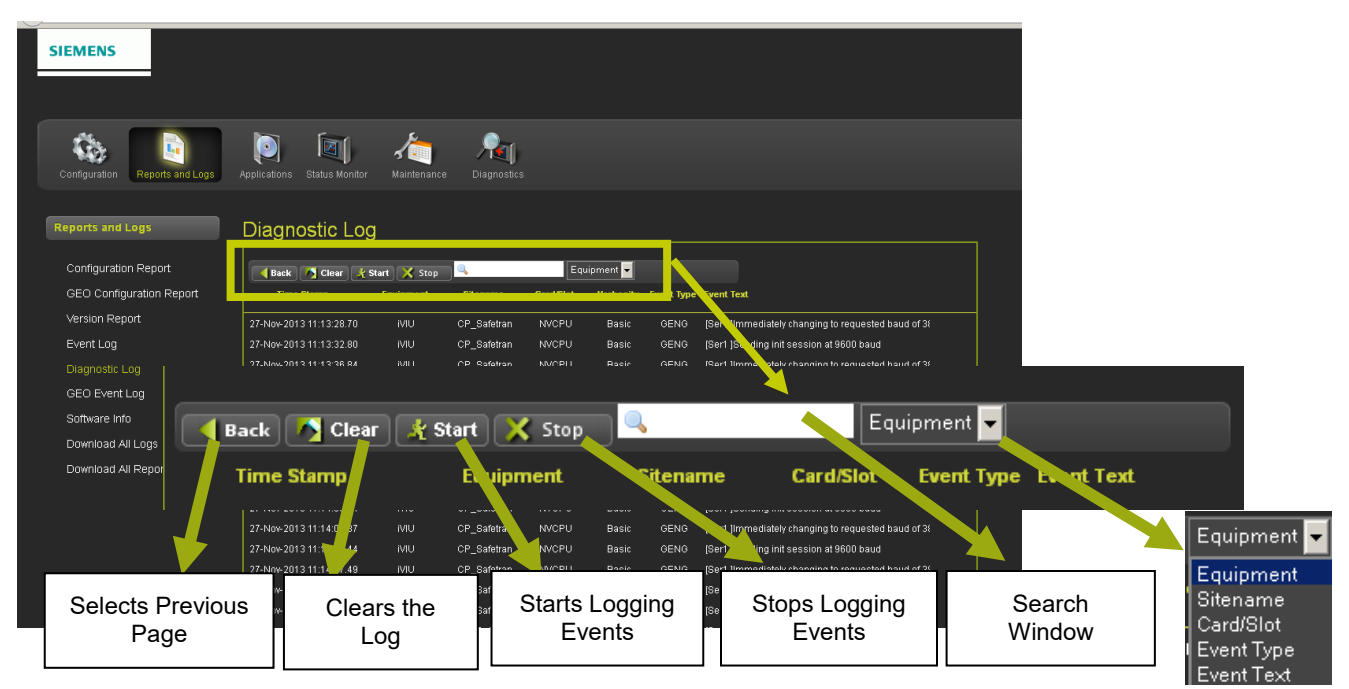

Figure 4-51 Diagnostic Log - Trace Events

# 4.1.3.6 GEO Event Log

If one or more GEO devices are installed a GEO Event Log is available to track GEO Status or Error events. A separate log is generated for each device. Logs are retrieved by selecting the ATCS Address of the GEO and the Slot number.

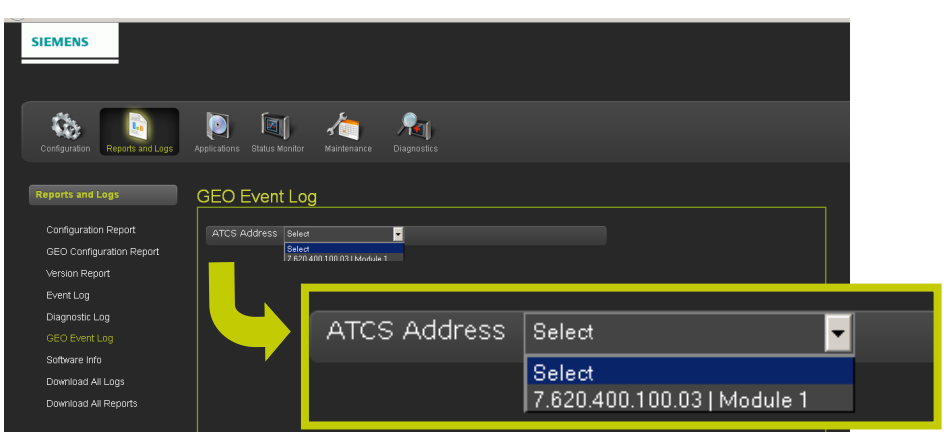

Figure 4-52 GEO Event Log

### • GEO Event Log Navigation

Navigation for the GEO Event Log has status or summary log selection and a Slot drop-down menu that enables selection of each available slot. Navigation buttons enable selection of the desired portion of the log for viewing.

| Configuration Reports and Logs             | Applications Status Mor | nitor Maintenance Diagnostics                                                  |                   |               |                     |
|--------------------------------------------|-------------------------|--------------------------------------------------------------------------------|-------------------|---------------|---------------------|
| Reports and Logs                           | GEO Event Lo            | og                                                                             |                   |               |                     |
| Configuration Report                       | Log Type Status 💌       | Slot slot 1 - CP 🚽 📢 First 🤇 Previous 🔊 Next                                   | Last 🔒 All Events |               |                     |
| GEO Configuration Report<br>Version Report | Message Source _ T      | ime Stamp _ Events _                                                           |                   | _             |                     |
| Event Log                                  |                         | 4M4Y12-10:17:38.8 VLO Channel 5 Status LOR                                     |                   |               |                     |
| Diagnostic Log                             |                         | 4MWY12-10:17:38.9 ESIG: BG Status LOR                                          |                   |               |                     |
|                                            | 4E7 1                   | 4M4Y12-10:17:38:4 VLO Channel 1 LOR Voltage: 8829 Cu                           |                   |               | Printe all          |
| Software Info                              |                         | 4MW12-10:17:39.4 VLO Channel 1 Status LOR                                      |                   |               | Filits all          |
| Download All Logs                          |                         | 4MAY12-10:17:39.4 VLO Channel 2 LOR Voltage: 8682 CL                           |                   |               |                     |
| Download All Reports                       |                         | 4MAY12-10:17:39.7 ESIG: AG Status LOR<br>4MAY12-10:17:39.7 ESIG: AG Status LOR |                   |               | ▲ ·                 |
|                                            |                         | 4MAY12-10:17:39.8 ESIG: AY Status LOR                                          |                   |               |                     |
|                                            |                         | 4MAY12-10:17:30.0 SEAR Session Established                                     |                   |               | 1                   |
|                                            |                         | ANDRET 2-10, TOJOZIT SERVE SESSION LUST                                        |                   |               |                     |
| Log Type                                   | Status 🗸                | Slot slot 1 - CP                                                               | First Previ       | ious Next N   | Last 🛛 🔲 All Events |
| s 🖵 emens. 4 slot 1 -                      | - CP 🔽                  | Soloota the                                                                    | Selects the       | Selects the   | Selects the         |
| I told                                     | - CP                    |                                                                                |                   | next group of | newest aroun        |
|                                            |                         |                                                                                |                   |               |                     |

Figure 4-53 Geo Event Log Navigation

## 4.1.3.7 Software Info

The Software Info Menu opens with a drop-down menu listing the available module ATCS Addresses. Click on the desired module.

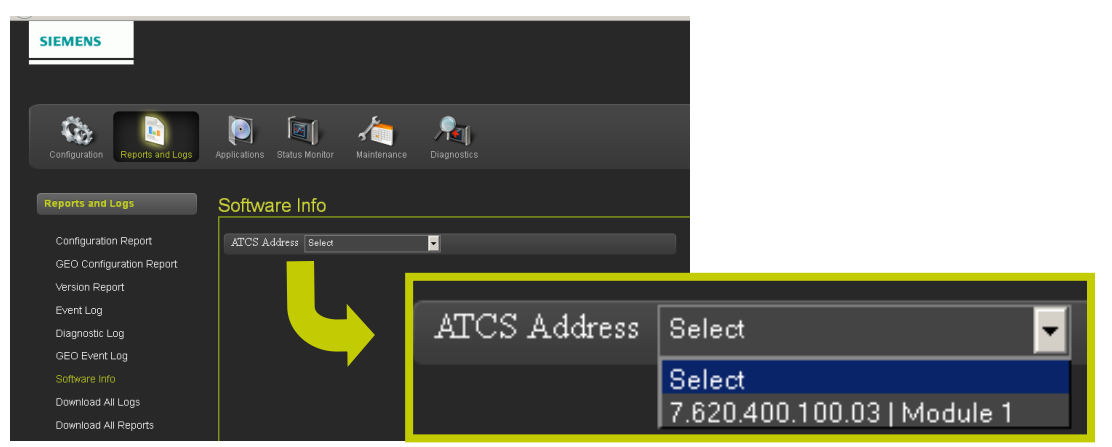

Figure 4-54 Software Info - Select Module ATCS Address

An information list will generate with information on the software installed including version, UCN, MCFCRC, Slot location, current verbosity setting depending on the type of software. Click the DOWNLOAD button to save the listing to a computer file.

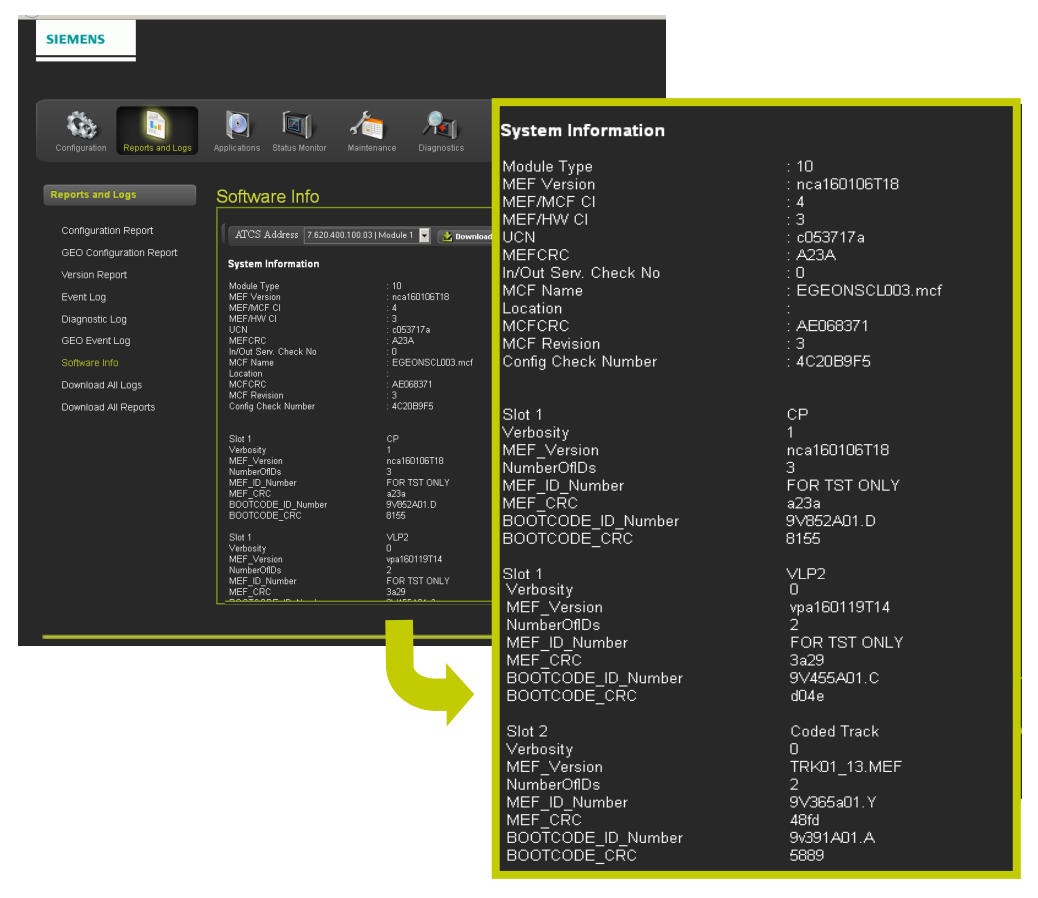

Figure 4-55 Software Info List

# 4.1.3.8 Download All Logs

The Download All Logs menu will download all three logs. The date and time may be selected to define the time frame of the logs. The Date is selected using pop-up calendars on the Start Date and End Date text boxes. The Time is selected using the drop-down boxes for hours, minutes, and seconds for the start time and the end time as shown in Figure 4-56.

| SIEMENS<br>Configuration Report<br>Configuration Report<br>Configuration Report<br>Configuration Report<br>Configuration Report<br>Light Configuration Report<br>Light Configuration Report<br>Light Configuration Report<br>Light Configuration Report<br>Light Configuration Report<br>Light Configuration Report<br>Light Configuration Report<br>Light Configuration Report<br>Light Configuration Report<br>Light Configuration Report<br>Light Configuration Report<br>Light Configuration Report | Ma     Su Mo     4     S     1     1     2     2     2                                                                                                    | Image: Normal system         V         2012         V         Image: Normal system         Image: Normal system <th></th> |                                      |
|----------------------------------------------------------------------------------------------------|----------------------------------------------------------------------------------------------------|----------------------------------------------------------------------------------------------------|--------------------------------------|
| Event Log<br>Diagnostic Log<br>GEO Event Log<br>Software Info                                                                                                    | Start Date:<br>03/04/2012                                                                                                    | Start Time:<br>11 💌 : 2                                                                                                    | 24 💌 : 04 💌                          |
| Download All Logs                                                                                                    |                                                                                                    | 12 ▼: 3<br>00 ▲ 1                                                                                                    | 87 ▼ : 56 ▼<br>8 ▲ 37 ▲              |
|                                                                                                    | Download                                                                                                    | 02 2<br>03 2<br>04 2                                                                                                    | 20 39<br>21 40<br>22 41              |
| Copyright 2013 Stemens. All rights reserved.                                                                                                    | Mar         2012         O           Su         Mo         Tu         We         Th         Fr         Sa           1         2         3         1         2         3           4         5         6         7         8         9         10           11         12         14         15         16         17 | 05 2<br>06 2<br>07 2<br>08 2                                                                                                    | 23 42<br>24 43<br>25 44<br>26 45     |
|                                                                                                    | 11         12         14         13         14         17           18         19         20         21         22         23         24           25         26         27         28         29         30         31                                                                                              | 09 2<br>10 2<br>11 2                                                                                                    | 27 46<br>28 47<br>29 48<br>49 49     |
|                                                                                                    |                                                                                                    | 13<br>14<br>153                                                                                                    | 30 45<br>31 50<br>32 51<br>33 52     |
|                                                                                                    |                                                                                                    | 16<br>17<br>18<br>19 <b>•</b>                                                                                                    | 34 53<br>35 54<br>36 55<br>37 ▼ 56 ▼ |

Figure 4-56 Download All Logs - Start and End Date/Time

### • Download All Logs - Viewing and Saving

Once the starting and ending date and time has been selected, click on the download button. The download will start and will show progress on the screen. When the download is complete a pop-up window will appear to enable viewing or saving the logs as shown in Figure 4-57 below.

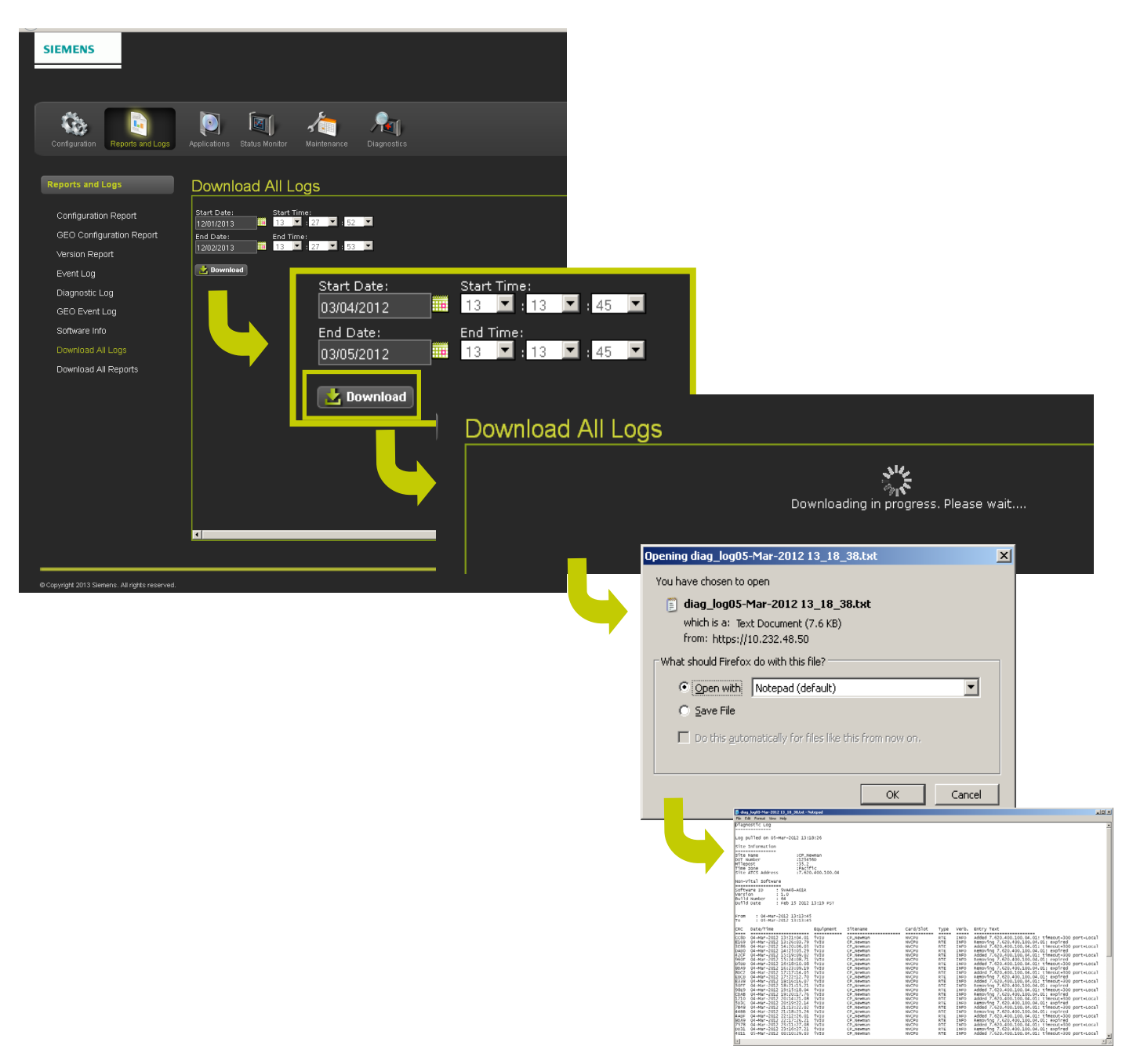

Figure 4-57 Viewing and Saving Logs
# 4.1.3.9 Download All Reports

The Download All Reports menu has a single DOWNLOAD button. Click on the button to download all of the reports. When the download is complete, a pop-up will appear for viewing or saving the reports as shown in Figure 4-58.

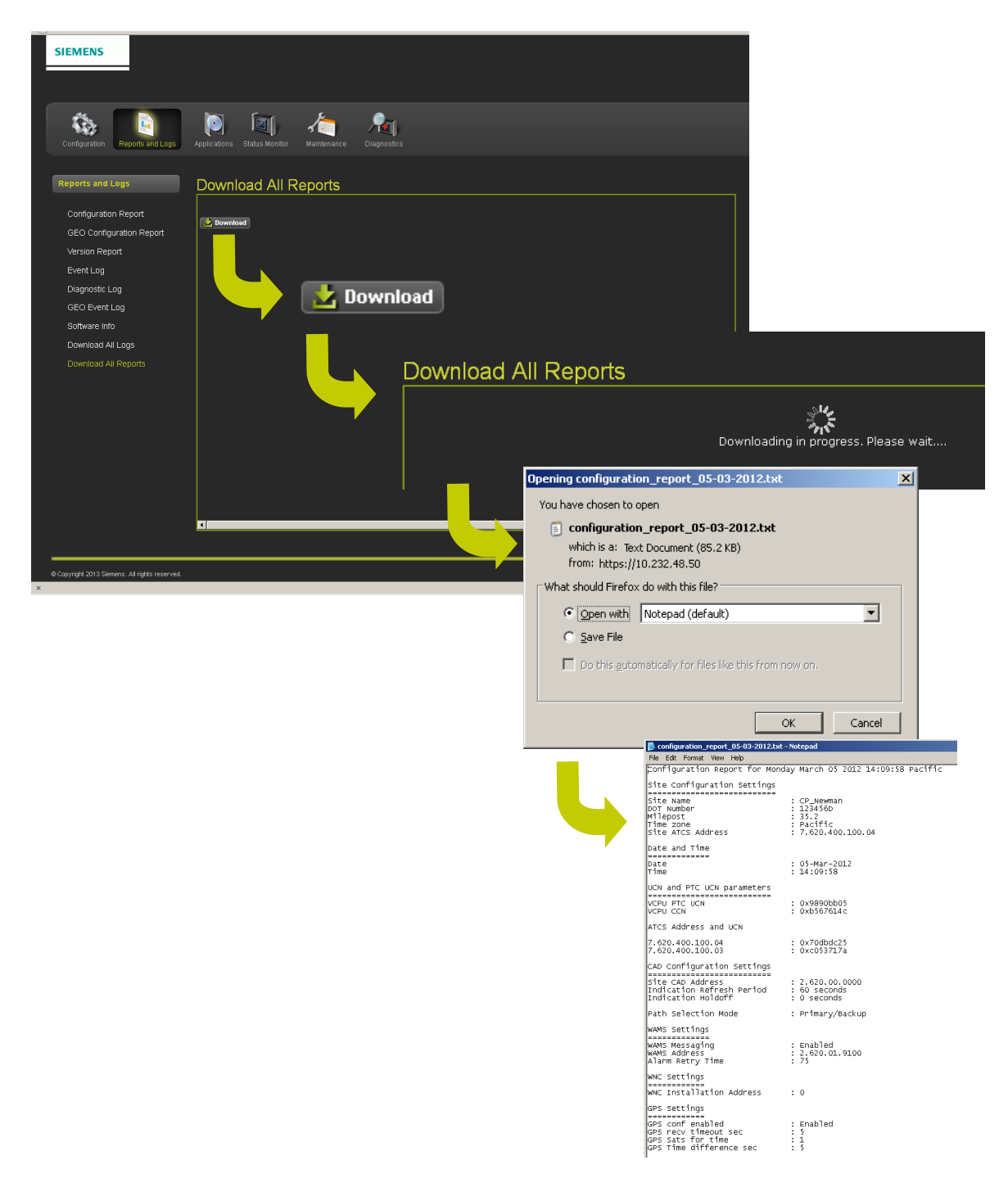

Figure 4-58 Downloading All Reports

# 4.1.3.10 CDL (Control Description Language) Files

To access CDL Menu, select Applications icon from menu bar, then, under Applications column, select CDL.

The CDL Menu enables uploading and running CDL applications. To upload a CDL file, click on the Upload CDL button. Click on the Browse button [4] and select the desired CDL file from the stored location and click on the Open button [5]. The selected CDL file will appear in the CDL File text box. Click on the Upload File button [6] to upload the file.

| Configuration                                                                                                    |       |
|----------------------------------------------------------------------------------------------------|-------|
| <ul> <li>Applications         Vital Application         <ul> <li>CDL                 Operational Parameters</li> <li>Non-Vital Configuration</li> <li>Vital Application</li> </ul> </li> <li>Vital Configuration</li> <li>Vital Configuration</li> </ul> | lload |

Figure 4-59 Selecting CDL

## • Running CDL Files

To run a CDL file, click on the **Start** button. A CDL may have more than one file. A list of files will appear. Select the desired CDL file.

| Configuration                                                                                                    | CDL                                                                                                    |          |
|----------------------------------------------------------------------------------------------------|----------------------------------------------------------------------------------------------------|----------|
| <ul> <li>Applications         Vital Application</li> <li>CDL         Operational Parameters</li> <li>Non-Vital Configuration</li> <li>Vital Configuration</li> </ul> | Display O & A Previous Next Start Remove CDL View CDL Log Upload CDL Download<br>CDL File Name : VCore_Rebooted2 cdl<br>CDL<br>Reset Names.Modules?<br>Yes No |          |
|                                                                                                    | Yes No CDL<br>CDL File Name : VCore_Rebooted2.cdl<br>All phase CDL complication complete                                                                      | (Restari |

Figure 4-60 Running CDL Files - Start File

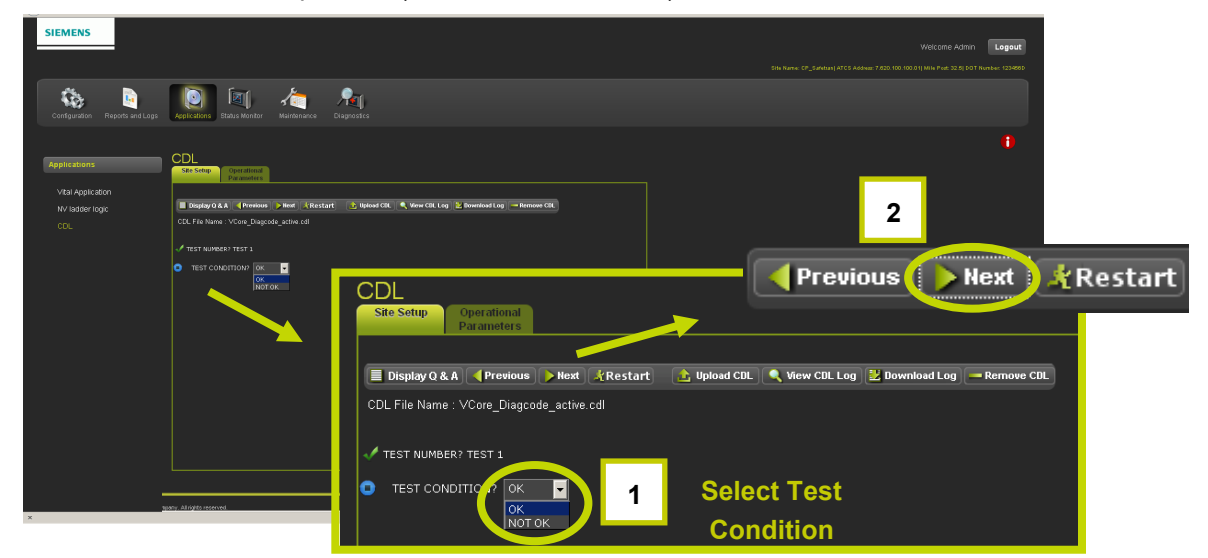

Select the answer to the next question (in this case Yes or No)

Figure 4-61 Running CDL Files - Sequence File

Continue to click the NEXT button to continue until the end of the sequence is reached. All tests should have a green check if the test was successful.

| SIEMENS                                                      |                                                                                                    | Welcome Admin         Lagout           Site Name: CP-Sambard ATCS Addmin: 7.0529-X00: 000.000 (MIN Print: 30:0) (DDT Number: 12:0600)                        |
|--------------------------------------------------------------|----------------------------------------------------------------------------------------------------|----------------------------------------------------------------------------------------------------|
| Configuration Reports and Logs                               | Applications Status Monitor Maintenance                                                              | Rej<br>Disprostes                                                                                                    |
| Applications<br>Vital Application<br>INV ladder logic<br>CDL | SSC Setup<br>Parameters<br>Display/0 A.A.   Previous   Not!<br>COL.File Name : VCore_Disponde_active | €Restart 💽 Nylood CNL 🔍 View CNL Log 🚬 Bownhood Log — Romone CNL<br>cd                                                                                       |
|                                                              | V TET NUMBER<br>V TET CONDITION OK                                                                   | Site Setup       Operational<br>Parameters         Image: Display Q & A Previous       Next Restart         Image: Display Q & A Previous       Next Restart |
|                                                              |                                                                                                    | CDL File Name : VCore_Diagcode_active.cdl  Test NUMBER? TEST 1 TEST CONDITION? OK TEST NUMBER? TEST 1                                                        |
| ×                                                            |                                                                                                    | V TEST CONDITION? OK                                                                                                    |

Figure 4-62 Successful CDL File Run

The final step is to compile the CDL file. Click the **Next** button [1] as shown below.

| Applications<br>Vital Application<br>IV ladder logic<br>CDL | CDL<br>Display0 & A. & Previous Fleet (Restart ) belad Cit: (Www.Cit.log ): Bowdiad.log = Remove Cit.<br>Cit.Fie Name : V.Core_Dispede_active cd                                 |
|-------------------------------------------------------------|----------------------------------------------------------------------------------------------------|
|                                                             | Test condition or  CDL Site Setup Operational Parameters Display Q & A Previous Next Restart Display Q & A Previous Next Restart Display CDL CDL CDL CDL CDL CDL CDL CDL CDL CDL |
|                                                             | CDL File Name : VCore_Diagcode_active.cdl  TEST NUMBER? TEST 1  TEST CONDITION? OK                                                                                               |

Figure 4-63 Compile CDL File

A pop up window will appear asking to the user if they want to compile the CDL file. Click on the OK button to continue as shown in the figure below.

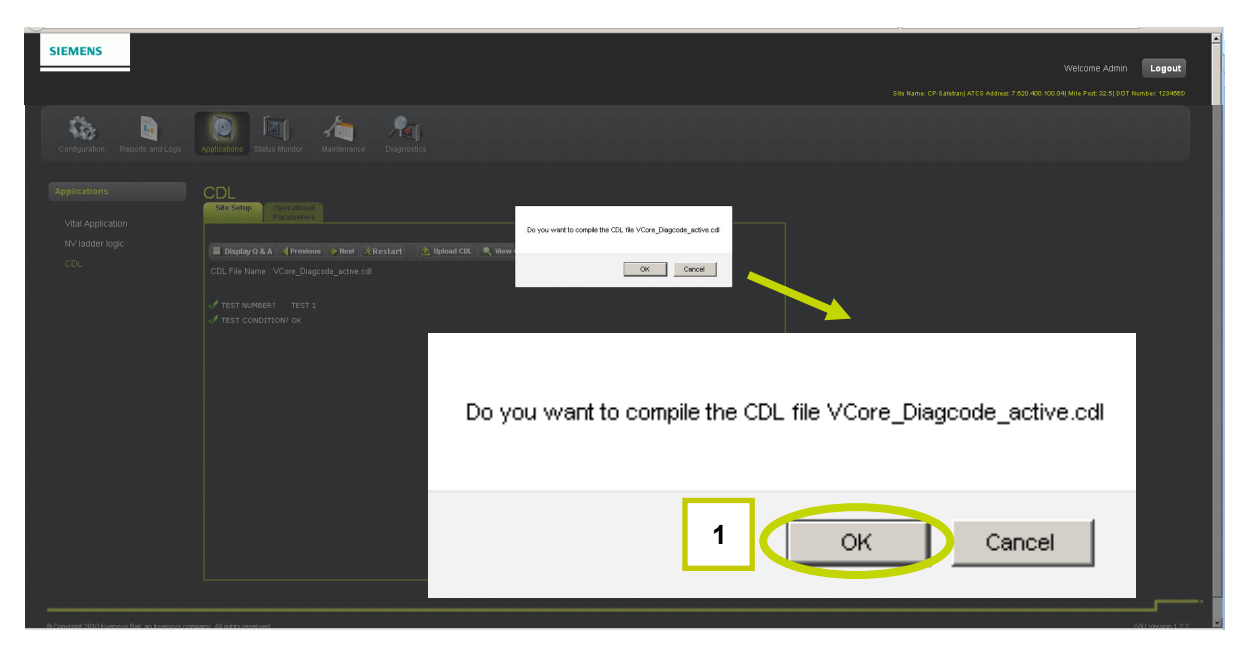

Figure 4-64 Confirm CDL Compilation

A confirmation text will appear to confirm the compilation was successful.

| Applications<br>Vital Application<br>NV ladder logic<br>COL | CDL<br>Site State Operational<br>Parameters<br>Display O. A. Prenice Mart & Start & Byland CEL & Vew CEL Log & Download Log — Bernove CEL<br>COL File Name : VCong Dispacede, active cel |
|-------------------------------------------------------------|----------------------------------------------------------------------------------------------------|
|                                                             | CDL compilation successful!!                                                                                                    |
|                                                             |                                                                                                    |

Figure 4-65 Verification of Successful CDL Compilation

## • View or Download CDL Log

The CDL Log displays the compiling of the CDL file (both successful and failed files). To view the CDL Log, click on the View CDL Log button. To download the log to a computer file, click on the Download Log button.

| SIEMENS                                                     |                                                                                                    |
|-------------------------------------------------------------|----------------------------------------------------------------------------------------------------|
|                                                             | Welcome Admin Logout<br>Starburt CF-Syldebil ATCS Admin 7629 400 100 AH Min Petil 12 20 (001 tymber 124690                                                                                                    |
| Configuration Reports and Lop                               | ga Registrations Status Wonther Maintenance Diagonatics                                                                                                    |
| Applications<br>Vital Application<br>NV ladder logic<br>CDL | CDL<br>Star Scheg<br>Digstanders<br>Digstanders<br>D |
|                                                             | CDL File Name : VCore_Diagcode_active cdl                                                                                                    |
|                                                             | CDL<br>Site Setup Operational<br>Parameters<br>Display Q & A Previous Next & Start Dupload CDL View CDL Log Download Log Remove CDL<br>CDL File Name : VCore_Diagcode_active.cdl                                                                                                    |
|                                                             |                                                                                                    |
|                                                             | 🚹 Upload CDL 🔍 View CDL Log 🔡 Download Log — Remove CDL                                                                                                    |

Figure 4-66 View or Download CDL Log

#### • CDL Log Printout

The CDL Log will appear in the window for local viewing as shown in Figure 4-67.

| SIEMENS                                                                                                    | Welcome Admin <b>Logout</b>                                                                                                    |
|----------------------------------------------------------------------------------------------------|----------------------------------------------------------------------------------------------------|
| Configuration Reports and Logs Logistications Status Monitor Maintenance Disgonatics                                                                                                    | SNA NAME. CP-Sundard (ATCS Address 7.620 A60: 100.04) Mine Part 32.51 DOT Number: 123660                                                                                                    |
| Applications CDL The Province Province CDL The Province Province CDL The Province Province CDL The Province Province Pro |                                                                                                    |
|                                                                                                    | Store       Persion 130         CDL Leg       Version 130         CDL File Name: VCore_Diagcode_active.cdl       Apr-12 14:283 StoreD Initialised instruction array         Apr-12 14:283 StoreD Initialised instruction array       Apr-12 14:283 StoreD Initialised Instruction array         Apr-12 14:283 StoreD Initialised Instruction array       Apr-12 14:283 StoreD Initialised Instruction array         Apr-12 14:283 StoreD Initialised Instruction array       Apr-12 14:283 StoreD Initialised Interventsed (257, menu)         Apr-12 14:283 StoreD Coll StireSturf Traversed (257, menu)       Apr-12 14:283 StoreD Coll StireSturf Traversed (257, menu)         Apr-12 14:283 StoreD Coll StireSturf Traversed (259, version)       Apr-12 14:283 StoreD Coll StireSturf Traversed (259, version)         Apr-12 14:283 StoreD Coll StireSturf Traversed (259, version)       Apr-12 14:283 StoreD Coll StireSturf Traversed (259, version)         Apr-12 14:283 StoreD Coll StireSturf Traversed (259, version)       Apr-12 14:283 StoreD Coll StireSturf Traversed (259, version)         Apr-12 14:283 StoreD Coll Definition Traversed (251, memory)       Apr-12 14:283 StoreD Defining memory (100)         Apr-12 14:283 StoreD Coll Definition Traversed (251, memory)       Apr-12 14:283 StoreD Defining memory (100)         Apr-12 14:283 Toengo LogorTraversed (251, memory)       Apr-12 14:283 Toengo LogorTraversed (251, memory)         Apr-12 14:283 Toengo LogorTraversed (251, memory)       Apr-12 14:283 Toengo LogorTraversed (251, memory) <tr< th=""></tr<> |
|                                                                                                    | Apr-12 14:28:37 DEBUG CDL_LogicTraverse( 432, = )<br>Apr-12 14:28:37 DEBUG CDL_LogicTraverse( 438, 53)<br>Apr-12 14:28:37 DEBUG CDL_Constant 53<br>Apr-12 14:28:37 DEBUG CDL_LogicTraverse( 284, 81)<br>Apr-12 14:28:37 DEBUG CDL_ISTAT_LED_DIRECT_7<br>Apr-12 14:28:37 DEBUG CDL_INST_ELSE 0<br>Apr-12 14:28:37 DEBUG CDL_LogicTraverse( 432, = )                                                                                                    |
|                                                                                                    | Apr-12 14:28:37 DEBUG CDL_logicTraverse(438, 43 )         Apr-12 14:28:37 DEBUG CDL_LogicTraverse(348, 31 )         Apr-12 14:28:37 DEBUG CDL_LogicTraverse(248, 31 )         Apr-12 14:28:37 DEBUG CDL_STAT_LED_DIRECT_2         Apr-12 14:28:37 DEBUG CDL_ENDIF         Apr-12 14:28:37 DEBUG CDL_ENDIF         Apr-12 14:28:37 DEBUG CDL_ENDI         Apr-12 14:28:37 NEBUG CDL_ENDI         Apr-12 14:28:37 INFO Closing CDL log filel                                                                                                    |
|                                                                                                    |                                                                                                    |

Figure 4-67 CDL Log Printout

#### • Removing a CDL File

To remove a CDL file from the PTC Console, click on the Remove CDL button as shown in Figure 4-68. A confirmation message will appear confirming the CDL has been removed as shown in Figure 4-69.

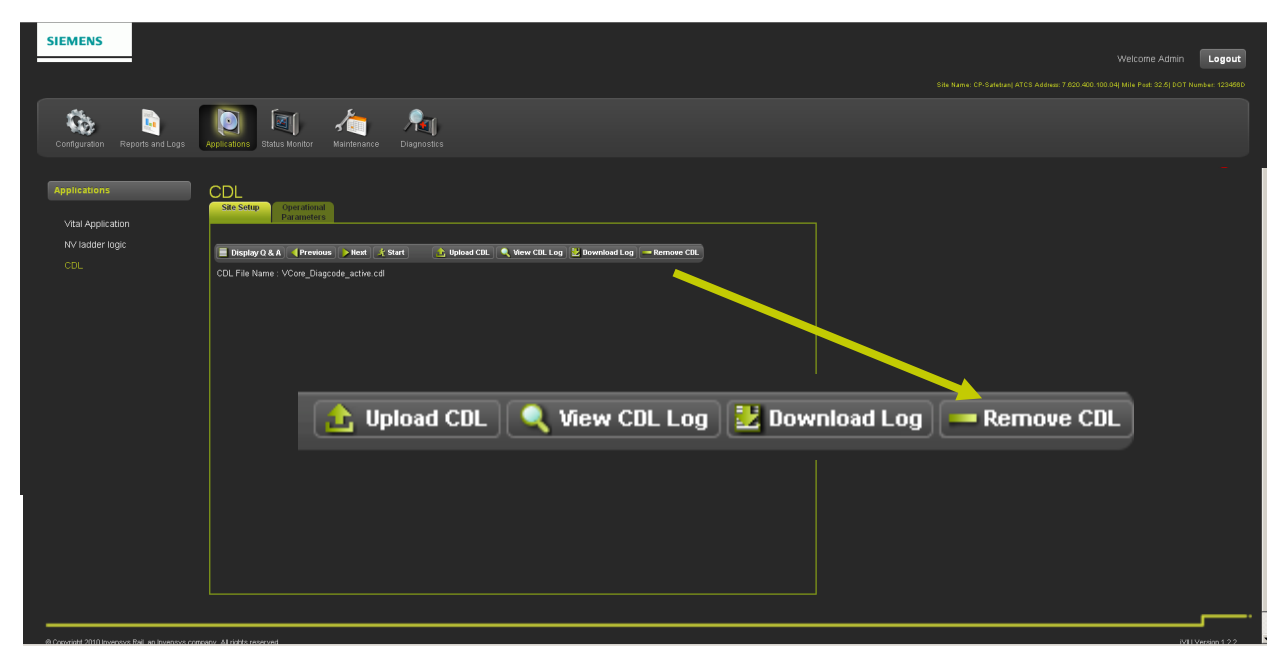

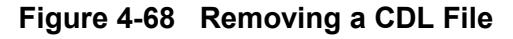

| SIEMENS                                                     |                                                                                            |                                                   |                    |            |                  |                |                  |        |
|-------------------------------------------------------------|--------------------------------------------------------------------------------------------|---------------------------------------------------|--------------------|------------|------------------|----------------|------------------|--------|
|                                                             |                                                                                            |                                                   |                    |            |                  |                |                  | Logout |
|                                                             |                                                                                            |                                                   |                    |            |                  |                |                  |        |
| Configuration Reports and Logs                              | Applications Status Monitor Maintenance                                                    | <b>Nati</b><br>Diagnostics                        |                    |            |                  |                |                  |        |
| Applications<br>Vital Application<br>NV ladder logic<br>CDL | CDL<br>Sde Sette<br>Plannetes<br>Display 0 & A Treesons Ident Start<br>CCL, File Nome None | 👌 liphood CBL 🔍 Wenr CBL Log 🔰 Downkood Log — Ren | some CEL           |            |                  |                |                  |        |
|                                                             |                                                                                            |                                                   |                    |            |                  |                |                  |        |
|                                                             | <b>L</b>                                                                                   | CDL<br>Site Setup Operational<br>Parameters       | Next ) ( & Clast ) | Halood CDI | ● Manu CBI Log 1 | V novelovi Log | Pomouo CD        |        |
|                                                             |                                                                                            |                                                   | MEAL JUNE          |            | VIEW CDL LUg     |                | - Kelliove Co    | 2      |
|                                                             |                                                                                            | CDL File Name : None                              |                    |            |                  |                |                  |        |
|                                                             |                                                                                            | Removed Successfully                              | CDL Fi             | ile Nan    | ne : Nor         | ie             |                  |        |
| https://10.232.40.50/cdist.esetup/remove_od                 | - Al data received                                                                         |                                                   |                    |            |                  |                | di Versioo 1.2.2 |        |
|                                                             |                                                                                            |                                                   | Remov              | ed Su      | ccessfu          | illy.          |                  |        |

Figure 4-69 CDL File Removal Confirmation

# 4.1.4 Status Monitor

The Status Monitor has nine sub-menus for monitoring status, PTC Status, High Availability, System State View, Echelon Statistics, Ethernet Status, Online Status, GEO IO Module, ATCS Comm, and UI Sessions..

| S | tatus Monitor      | PTC Status |         |      |       |                          |  |  |
|---|--------------------|------------|---------|------|-------|--------------------------|--|--|
|   | PTC Status         | Object     | Status  | Code | Track | Time                     |  |  |
|   | High Availability  | EG:        | Invalid |      |       | 28-Jan-2019 11:25:45 🛛 🔒 |  |  |
| • | System State View  | WG:        | Invalid |      |       | 28-Jan-2019 11:25:45 🛛 🚇 |  |  |
|   | Echelon Statistics |            |         |      |       |                          |  |  |

Figure 4-70 Status Monitor Menus

## 4.1.4.1 Status Monitor - PTC Status

The PTC Status function in the Status Monitor menu displays real-time Signal and Switch information being sent to the locomotive. A typical display is shown in Figure 4-71.

|                    |                               | NOTE                                     |                                   |                           |                   |                                                                   |                  |
|--------------------|-------------------------------|------------------------------------------|-----------------------------------|---------------------------|-------------------|-------------------------------------------------------------------|------------------|
| NOTE               | PTC Coo<br>Beacon<br>dependir | des will be<br>has been s<br>ng on the ( | displaye<br>set for Co<br>GEO Moo | d whei<br>ontinuo<br>del. | n a loc<br>us. Th | ation is being polled or if the<br>is function will vary in appea | e PTC<br>arance  |
| Status Monitor     | PTC Sta                       | itus                                     |                                   |                           |                   |                                                                   |                  |
|                    |                               |                                          |                                   |                           |                   |                                                                   |                  |
| System State ∨iew  | Object                        | Status                                   | Code                              | Slot                      | Track             | Time                                                              |                  |
| Echelon Statistics | TR:                           | Diverging Clear                          | 9                                 | 0                         |                   | 12-Mar-2012 16:19:24                                              |                  |
| Ethernet Status    | TN:                           | Stop                                     | 15                                |                           |                   | 12-Mar-2012 16:19:24                                              |                  |
| Online Status      | ww.                           | Hazard Detected                          |                                   |                           |                   | 08-Mar-2012 10:19:24                                              |                  |
| Geo IO Module      | EWL:                          |                                          |                                   |                           |                   | 08-Mar-2012 11:53:43 👒                                            |                  |
| Cartridge View     |                               |                                          |                                   |                           |                   | )                                                                 |                  |
|                    |                               |                                          |                                   |                           |                   |                                                                   |                  |
| High Availability  |                               |                                          |                                   |                           | 4                 |                                                                   |                  |
|                    | , <sup>1</sup>                |                                          |                                   |                           |                   |                                                                   | L L              |
| Object             | Status                        |                                          | Code                              | Slot                      | Tra               | ck Time                                                           |                  |
| TR:                | Diverging Clear               |                                          | 9                                 | 0                         |                   | 12-Mar-2012 16:19:24                                              | <mark>ا</mark> ۱ |
| TN:                | Stop                          |                                          | 15                                | 0                         |                   | 12-Mar-2012 16:19:24                                              | ۱.               |
| F:                 | Stop                          |                                          | 15                                | 0                         |                   | 12-Mar-2012 16:19:24                                              | ۱.               |
| 2W_2T:             | Reverse                       |                                          | 1                                 | 0                         |                   | 12-Mar-2012 16:19:24                                              | ۱.               |
| WWL:               | Hazard Detected               | i 🛛                                      | 0                                 | 0                         |                   | 08-Mar-2012 11:53:43                                              | 3 🚱              |
| EWL:               | Hazard Detected               |                                          | 0                                 | 0                         |                   | 08-Mar-2012 11:53:43                                              |                  |
| 1                  |                               |                                          |                                   | K                         |                   | 1                                                                 |                  |
| Object Mne         | emonic Curren                 | t Status                                 | PTC Co                            | ode Slo                   | ot                | Date/Time stamp<br>from GEO System                                |                  |
|                    |                               |                                          |                                   | @                         | I                 | ndicates outdated information                                     | on               |

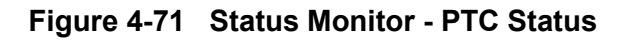

# 4.1.4.2 Status Monitor - System State View

Figure 4-72 displays the System State View which displays information for the PTC Console and connected devices. In this example two GEO units and the PTC Console is available. Select the STATUS MONITOR icon to open the sub-menus. Select the SYSTEM STATE VIEW sub-menu. A drop-down menu will appear listing the available ATCS addresses to view. Select the GEO or Console address and click the mouse on the text.

| Status Monitor<br>PTC Status<br>System State Mew<br>Echelon Statistics<br>Ethernet Status<br>Ordine Status | System State View | •                                                                                                 |
|----------------------------------------------------------------------------------------------------|-------------------|---------------------------------------------------------------------------------------------------|
| Ges IO Module<br>Cannog Week<br>ATCS COMM<br>UI Bessons<br>High Availability                               | System State View | Select<br>7.620.400.100.03   GEO 1<br>7.620.400.100.05   GEO 2<br>7.620.400.100.04   Console VCPU |
| ×                                                                                                    |                   | ا<br>                                                                                             |

Figure 4-72 Status Monitor - System State View

## • System State View - Geographic Objects

In the example below, a list of Geographic Objects are displayed. Select the desired object and expand as needed.

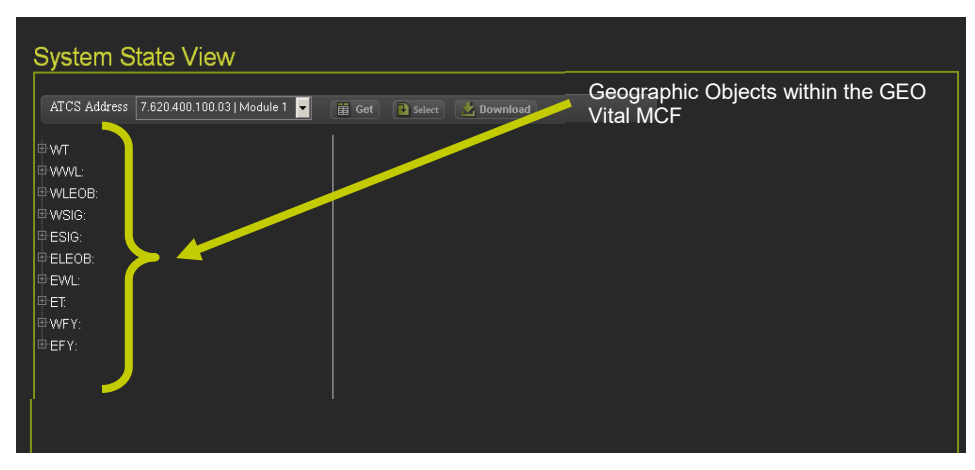

Figure 4-73 System State View - Geographic Objects

#### • Status Monitor - System State View - View Connections

Figure 4-74 displays GEO Objects in the left column. Objects can be expanded [1] and selected. Click on the GET button [2] to retrieve the data available.

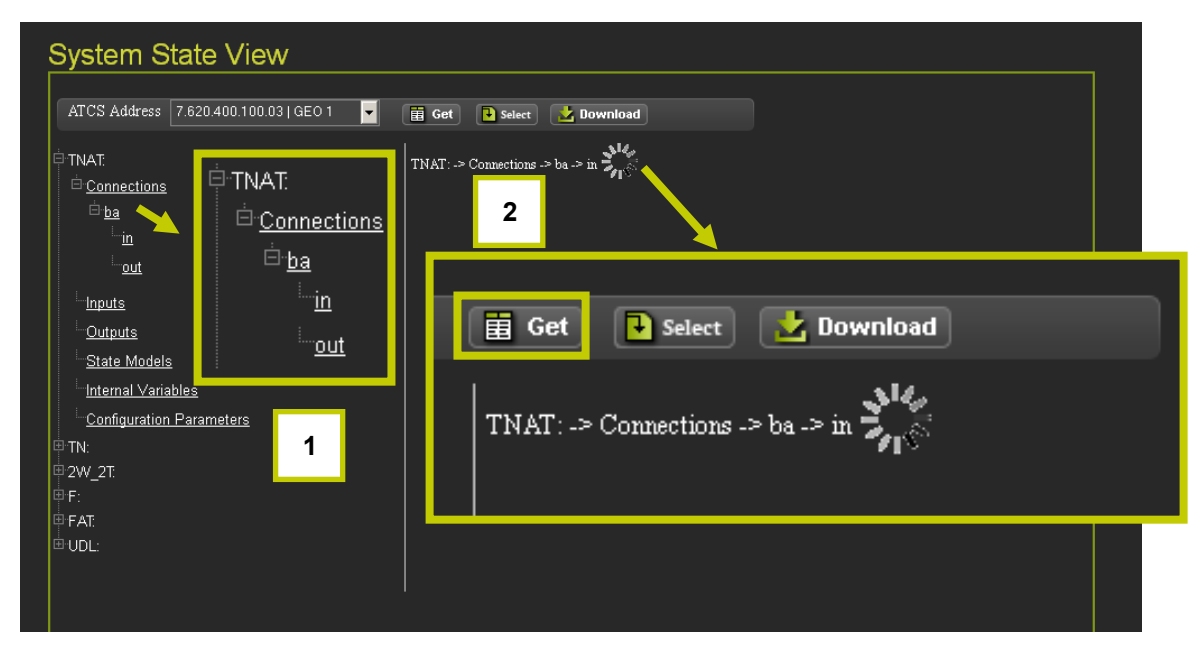

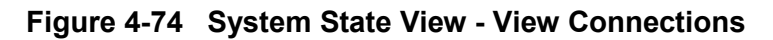

Select the desired variable Name and Value and click the SELECT icon.

| System State View          ATCS Address       7.620.400.100.03   GEO 1       Image: Connections -> ba -> in         Image: TNAT.       TNAT: -> Connections -> ba -> in |       |        |  | ☐ Get Select Download TNAT: -> Connections -> ba -> in |
|----------------------------------------------------------------------------------------------------|-------|--------|--|--------------------------------------------------------|
| □ <u>Connections</u>                                                                                                    |       |        |  |                                                        |
| <u>in</u>                                                                                                    | Names | Values |  |                                                        |
| i <u>out</u>                                                                                                    |       | False  |  |                                                        |
| Inputs                                                                                                    | LG    | True   |  |                                                        |
| Outputs                                                                                                    | PR    | False  |  |                                                        |
| State Models                                                                                                    | PG    | False  |  |                                                        |
| Internal Variables                                                                                                    | AT    | False  |  | Variable Names and Values                              |
| Configuration Parameters                                                                                                    | RT    | False  |  |                                                        |
| TN:                                                                                                    | ST    | False  |  |                                                        |
| ₽ 2W_2T                                                                                                    | T1    | False  |  |                                                        |
| Ê F:                                                                                                    | T2    | False  |  |                                                        |
| ₽ FAT                                                                                                    | ТР    | False  |  |                                                        |
|                                                                                                    | ATP   | False  |  |                                                        |
|                                                                                                    | T1D   | True   |  |                                                        |
|                                                                                                    |       |        |  |                                                        |

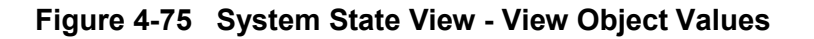

The Select Range screen will appear with edit text boxes for First Logic State and Late Logic State. Enter the first and last logic states in the range to be displayed (value in the Last Logic State box must be equal to or less than the total number of variables assigned to the object category).

|             | NOTE                                                                                                    |                                                                                                    |  |  |  |
|-------------|----------------------------------------------------------------------------------------------------|----------------------------------------------------------------------------------------------------|--|--|--|
| NOTE        | Some variables may h                                                                                                    | ave multiple elements, each with its own logic state.                                                             |  |  |  |
| System S    | State View                                                                                                    |                                                                                                    |  |  |  |
| ATCS Addres | s 7.620.400.100.03   GEO 1<br>is<br>is<br>riables<br>on Parameters<br>v menony of the second second secon | Salet   Innettions -> ba -> in   ogic State 1 ogic State 500 date First Logic State 1 Last Logic State 600 Update |  |  |  |

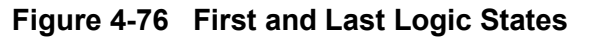

The Connections category includes all the Geographic Messages that are transmitted from and received on each Geographic Connection. In this example the state of each Geographic Message is transmitted from the base (ba) connection of Signal WSIG.

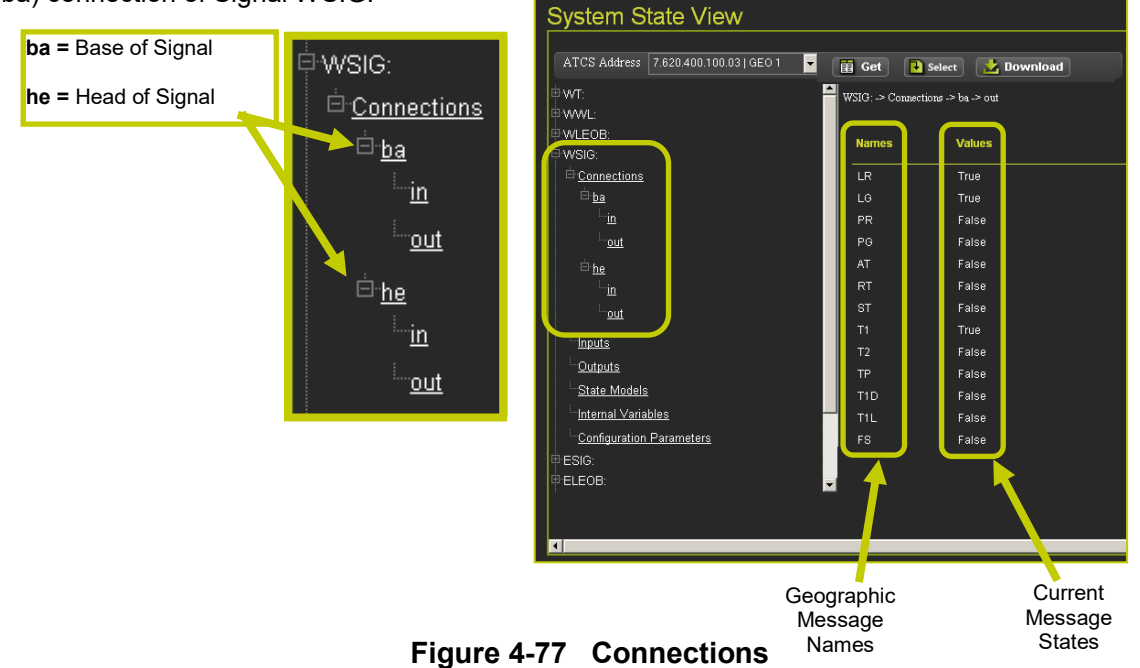

#### • System State View - Inputs

The Input category includes all controls and physical inputs associated with each Geographic Object including relay inputs, searchlight signal mechanism inputs, and coded track inputs. In this example the state of controls and physical inputs of signal ESIG are displayed.

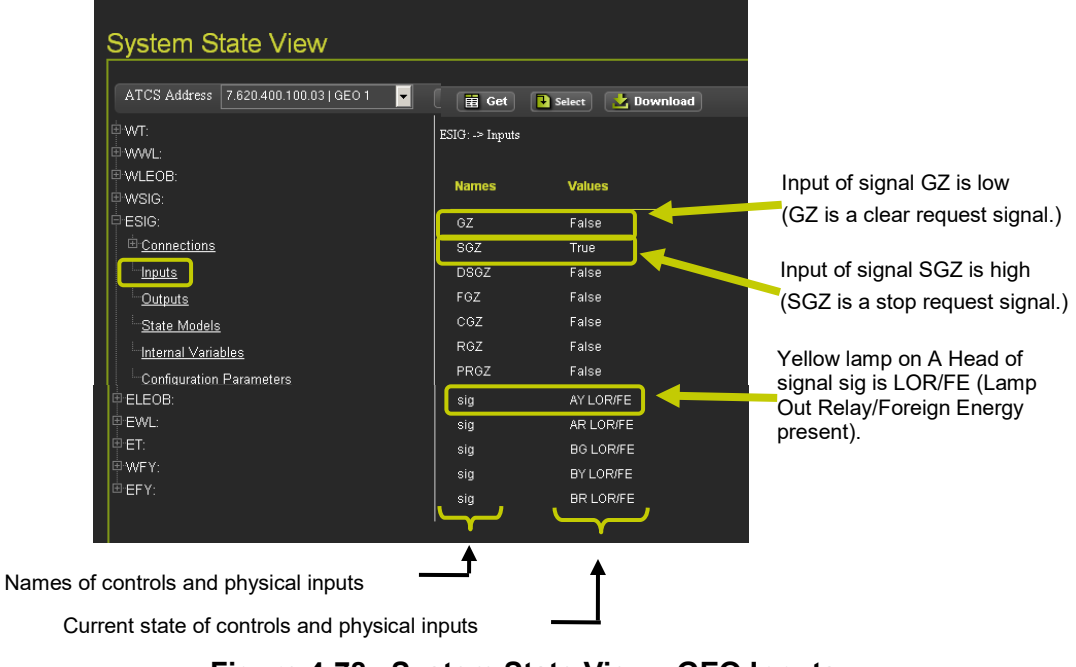

Figure 4-78 System State View - GEO Inputs

#### • System State View - Outputs

The Outputs category includes all indications and physical outputs associated with each Geographic Object including lamp outputs, relay outputs, searchlight signal mechanism outputs, and coded track outputs. In this example the state of indications and physical outputs of signal ESIG are displayed.

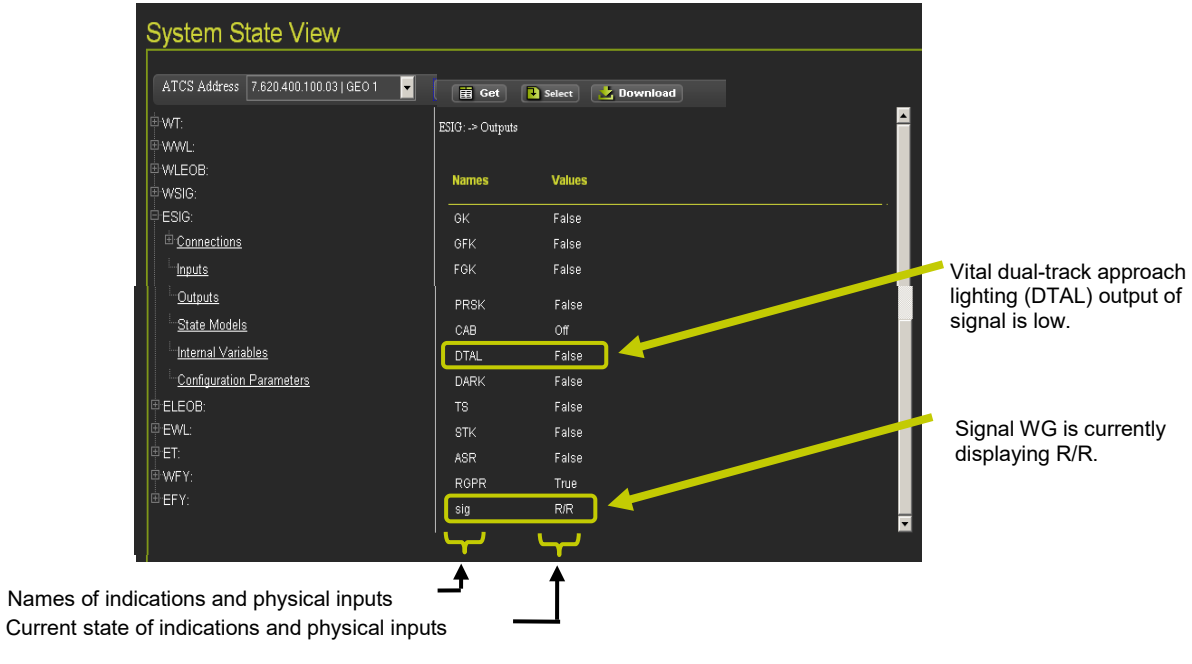

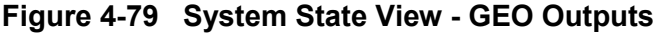

4-52

#### • System State View - State Models

The State Models category includes the current state of all state models defined in the Geographic Object Library. In this example the current state of the State Models of signal ESIG are displayed.

| System State View                                             |                       |               |                         |
|---------------------------------------------------------------|-----------------------|---------------|-------------------------|
| ATCS Address 7.620.400.100.03   GEO 1                         | 🛱 Get 🖡 Sele          | ct 🚺 Download |                         |
| ₿-WT:<br>₽ WWL:                                               | ESIG: -> State Models |               |                         |
| ₩WLEOB:<br>₩WSIG:                                             | Names                 | Values        |                         |
| ESIG:                                                         | LOS                   | idie          |                         |
| <u>Connections</u>                                            | SigReq                | ldle          |                         |
| Inputs                                                        | ResMoveCO             | idie          |                         |
| <u>Outputs</u>                                                | Traffic               | ldle          |                         |
| L. State Models                                               | MechFail              | ldle          |                         |
| Internal Variables                                            | CabCond               | Off           | Signal ESIG is clear    |
| Configuration Parameters                                      | ResMoveRTT            | ldle          | therefore SigClr state  |
| ELEOB:                                                        | ResMovePRS            | ldle          | model of Signal ESIG is |
| e-EWL:                                                        | StopReq               | Idle          | in the locked state and |
| ₩.ET:                                                         | SigClr                | Lock/Vait     | has a wait timer.       |
| ⊕ WFY:                                                        | SigRel                | Reset         |                         |
| ⊕-EFY:                                                        | RTT                   | ldle          |                         |
|                                                               | ApprLock              | Wait          |                         |
| List of State Models for Signal E<br>Current state models for | SIG<br>Signal ESIG    |               |                         |

Figure 4-80 System State Views - State Models

• System State Views - Internal Variables

The Internal Variables category includes the current state or value of all other variables defined in the Geographic Object Library.

| System State View                                                                                                    |                                                       |                    |  |  |
|----------------------------------------------------------------------------------------------------|-------------------------------------------------------|--------------------|--|--|
| ATCS Address 7.620.400.100.03   GEO 1                                                                                     | Get 💽 Sele                                            | ct 🛃 Download      |  |  |
| <sup>©</sup> ₩T:<br><sup>©</sup> ₩₩L:<br><sup>©</sup> ₩LEOB:                                                              | WSIG: -> Internal Variak<br>Names                     | Values             |  |  |
| ■ WSIG:                                                                                                    | start<br>_Ircls                                       | 0<br>Undefined     |  |  |
| <u>Outputs</u><br><u>State Models</u><br>Internal Variables                                                               | _aspect_in<br>_lorfilter<br>_mechfilter<br>mdifilter  | 0<br>63<br>0       |  |  |
| © <u>Configuration Parameters</u><br>ESIG:<br>ELEOB:                                                                      | _tbz<br>ConstFlashMask                                | -<br>0<br>4032     |  |  |
| ₽EWL:<br>₽ET:<br>₽WFY:                                                                                                    | ConstFlashMaskA<br>ConstFlashMaskB<br>ConstFlashMaskC | 448<br>3584<br>: 0 |  |  |
| œEFY:                                                                                                    |                                                       | 4032<br>448<br>    |  |  |
| List of Internal Variables<br>Current values of Internal Variables<br>Figure 4-81 System State Views - Internal Variables |                                                       |                    |  |  |

#### • System State Views - Configuration Parameters

The Configuration Parameters category includes a list of parameters and the current configuration of each parameter.

| ATCS Address 7.620.400.100.031.0E0.1 |                                   |
|--------------------------------------|-----------------------------------|
|                                      |                                   |
| <sup>D</sup> WT:                     | WSIG: -> Configuration Parameters |
| TWWL:                                |                                   |
| WLEOB:                               | Names Values                      |
| WSIG:                                |                                   |
| <u>Connections</u>                   | SATUsed True                      |
| Inputs                               | SigType Automatic                 |
| L. Outputs                           | ClearOnProceed Disabled           |
| Lastate Models                       | SigReqCheck Disabled              |
| Internal Variables                   | LockRouteOnReq Disabled           |
| Configuration Parameters             | CrossCheck Disabled               |
|                                      | StartDelay Disabled               |
| ELEOB                                | TimeRunning 500                   |
|                                      | ASRPickDelay 0                    |
| ₽ ET:                                | TimeLockDelay Disabled            |
| ₽ WFY:                               | CancelDelayTime 2                 |
|                                      | SignalClearDelay Disabled         |
|                                      | _SignalClearDelayTi 30            |

List of Configuration Parameters Current configuration of parameters

### Figure 4-82 System State Views - Configuration Parameters

#### • Download Object Values

To download the Object Values to a file click on the Download button [1] to bring up a pop-up window. The window provides optional selections for viewing data in a Notepad file or saving the data to a file [2] as shown in Figure 4-83.

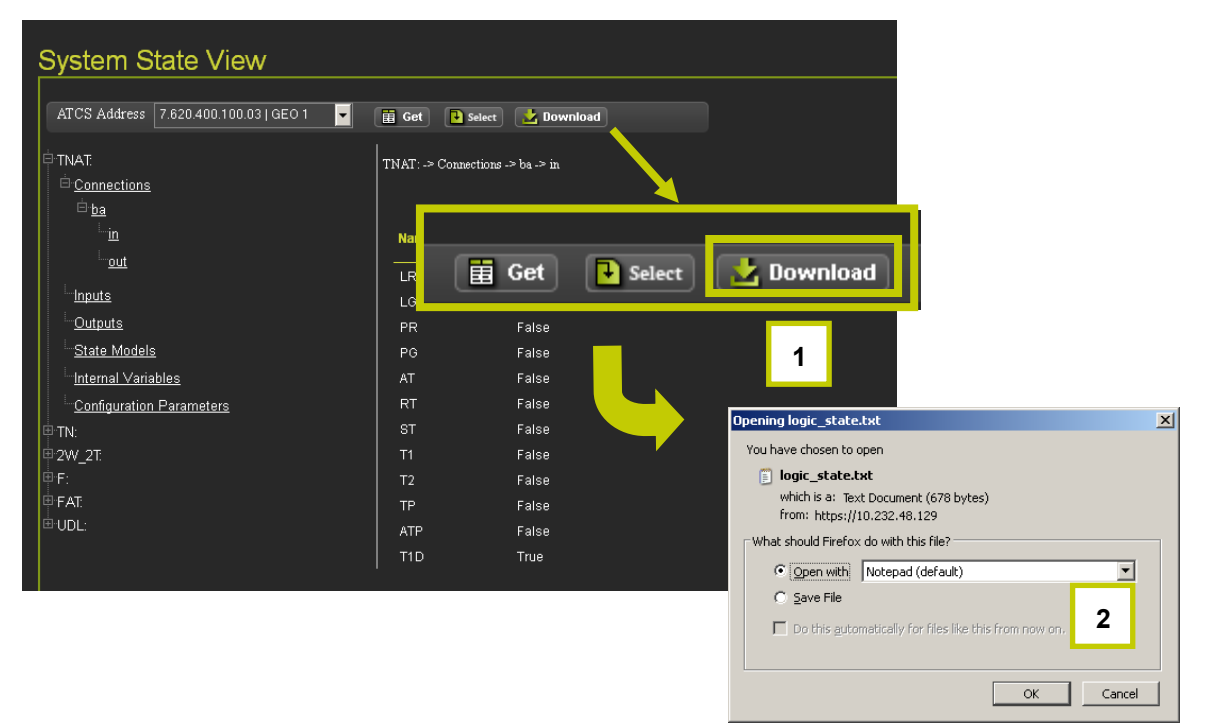

Figure 4-83 System State View - Download Object Values

Figure 4-84 displays an example of a download printout of Aspect Signal information.

SATUsed|True ASPECT\_01|Clear ASPECT\_02|Approach Diverging ASPECT\_03|Advance Approach ASPECT\_04 Approach Restricted ASPECT\_05|Approach ASPECT\_06|Approach ASPECT\_07|Diverging Clear ASPECT\_08|Diverging Approach Restricted ASPECT\_09|Diverging Approach ASPECT\_10|Restricting ASPECT\_11|Stop ASPECT\_12|Stop ASPECT\_13|Stop ASPECT\_14|Invalid ASPECT\_15|Invalid ASPECT\_16|Invalid ASPECT\_17|Invalid ASPECT\_18|Invalid ASPECT\_19|Invalid ASPECT\_20|Invalid

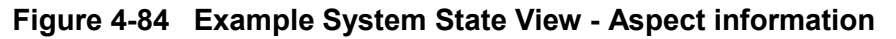

### 4.1.4.3 Echelon Status

The Echelon Status category includes the Module Name, Node Number, TX Count, RX Count, Acknowledge Fails, and Neuron Resets. The current tally for each column is displayed.

|                   |                    | <b>D</b> t = t: = t: = = |          |             |           |               |  |
|-------------------|--------------------|--------------------------|----------|-------------|-----------|---------------|--|
| Status Monitor    | Echelon            | Statistics               |          |             |           |               |  |
| PTC Status        | Name               | Node number              | Tx count | Rx count    | Ack fails | Neuron resets |  |
| System State ∨iew | Module 1           | U                        | U        | U           | U         |               |  |
|                   | Module 2           |                          |          |             |           | 0             |  |
| Ethernet Status   | Module 3           |                          |          |             |           | 0             |  |
| Opline Ptotus     | Module 4           |                          |          |             |           | 0             |  |
| Offinite Status   | Module 5           |                          |          |             |           | 0             |  |
| Geo IO Module     | Module 6           |                          |          |             |           | 0             |  |
| Cartridge View    | Module 7           |                          |          |             |           | 0             |  |
| ATCS COMM         | Module 8           | 7                        | 0        | 0           | 0         | 0             |  |
| III Sessions      | Module 9           | 8                        | 0        | 0           | 0         | 0             |  |
| 01 363310113      | Module 10          | 9                        | 0        | 0           | 0         | 0             |  |
| High Availability | Module 11          | 10                       | 0        | 0           | 0         | 0             |  |
|                   | Module 12          | 11                       | 0        | 0           | 0         | 0             |  |
|                   | Module 13          | 12                       |          | U           |           |               |  |
|                   | Module 14          | 13                       |          |             |           |               |  |
|                   | Module 15          | 14                       |          |             |           |               |  |
|                   | Module to          | 15                       |          |             |           |               |  |
|                   |                    |                          |          |             |           | · · ·         |  |
|                   |                    |                          |          |             |           |               |  |
|                   |                    |                          |          |             |           |               |  |
|                   |                    |                          |          |             |           |               |  |
|                   |                    |                          |          |             |           |               |  |
| Echelon Stat      | us                 |                          |          |             |           | <u> </u>      |  |
| $\frown$          | $\neg$ $\frown$    | $\neg$                   |          | $\frown$    |           |               |  |
| Name No           | ode number 🛛 🛛 🗛 🕇 | ount                     | Rx count | Ack fails   | Neuro     | n resets      |  |
|                   |                    |                          |          |             | _         |               |  |
| Module 1 U        | 210                | 0                        | 14581    | U           | U         |               |  |
| Module 2          |                    |                          | 13096    |             |           |               |  |
|                   |                    |                          |          |             |           |               |  |
| 1 1               | 1                  |                          | <b>T</b> | T           |           |               |  |
|                   | N .                |                          |          | • • • • •   |           | -             |  |
| Module N          | Node T.            | X                        | RX       | Acknowledge | e Ne      | euron         |  |
| Name Nu           | umber Co           | unt                      | Count    | Fails       | Re        | esets         |  |

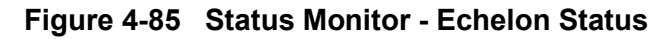

# 4.1.4.4 Ethernet Status

The Ethernet Status screen shows the four Ethernet ports and their current settings and connection status.

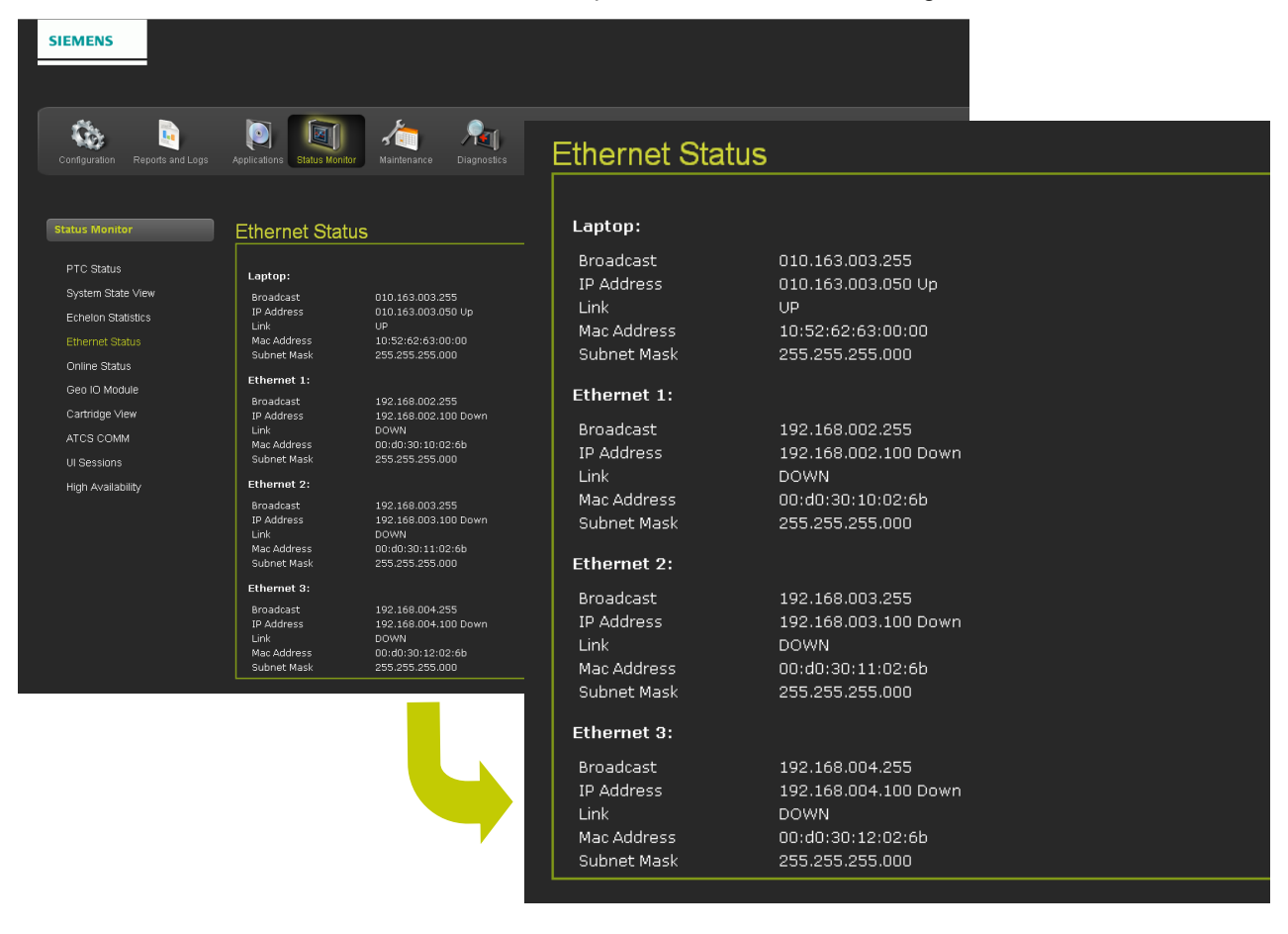

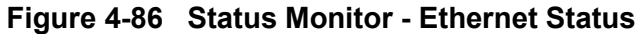

# 4.1.4.5 Online Status

The Online Status lists in real time the status of the components of the selected device. The Online Status comes up running and collecting data. To stop the Online Status stream click on the **Stop** button. To restart the Online Status stream click on the **Start** button. Save the Online Status data collected by clicking on the **Save** button. A pop-up screen will appear providing options for viewing the data or saving to a file. Click on the **Clear** button to erase the data collected.

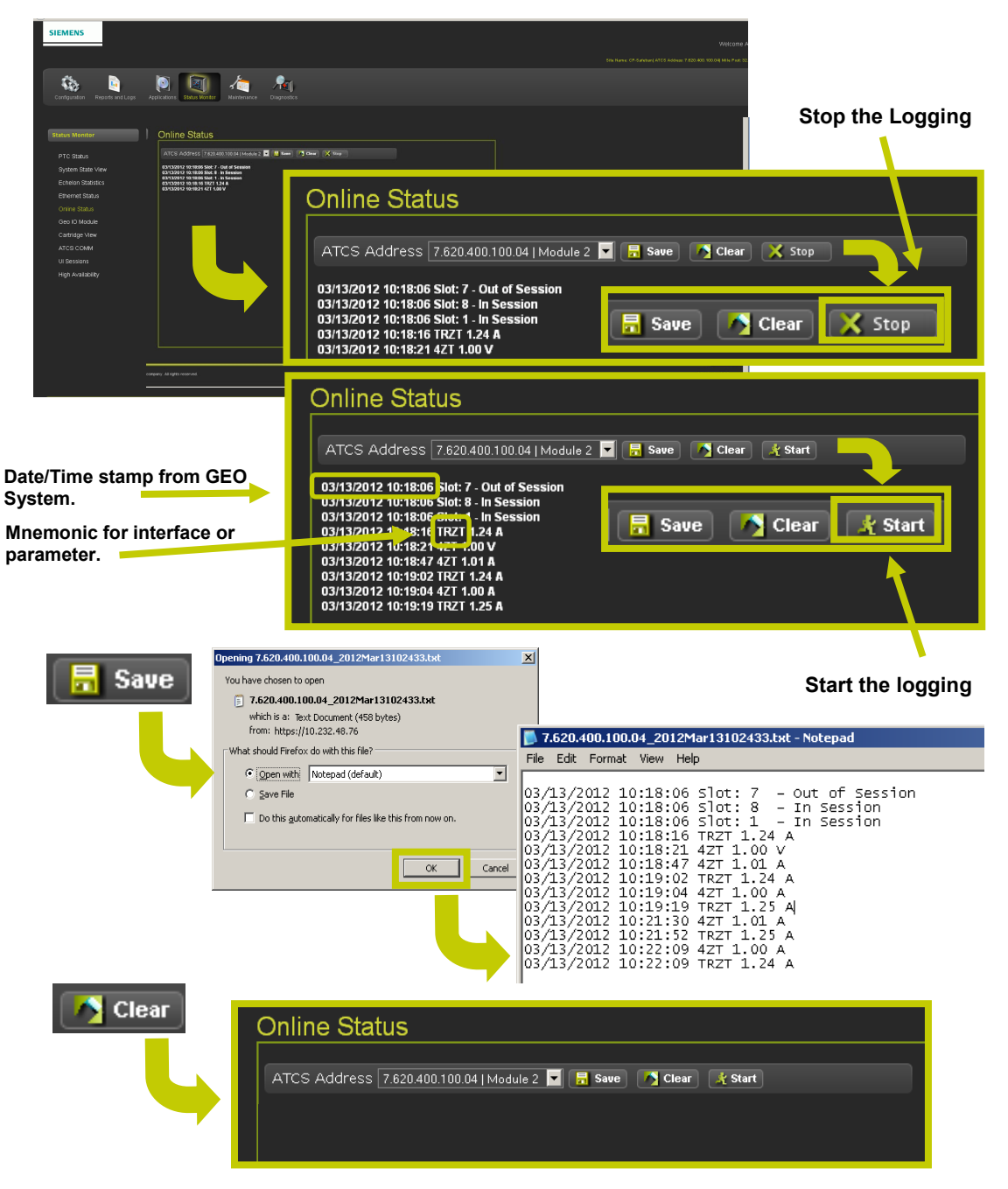

Figure 4-87 Status Monitor - Online Status

# 4.1.4.6 Status Monitor - GEO I/O Module

The GEO I/O Module screen shows a graphic display of the GEO modules of the selected unit. The display is near real time with a snapshot refreshed every few seconds.

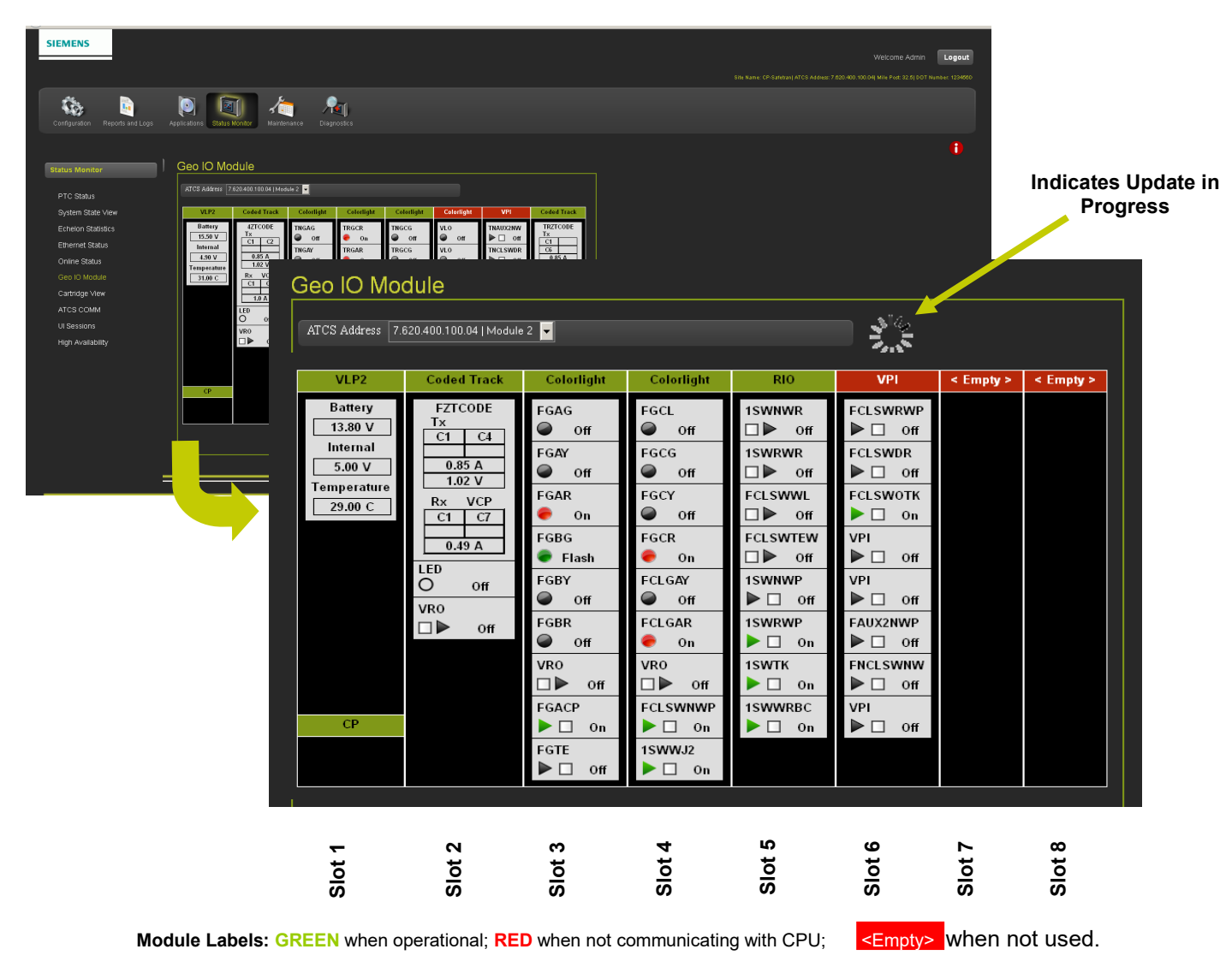

Figure 4-88 Status Monitor - GEO I/O Module Display

### **GEO I/O Module Displays**

0

The following are detailed views of the individual modules displayed on the GEO I/O Module real-time screen.

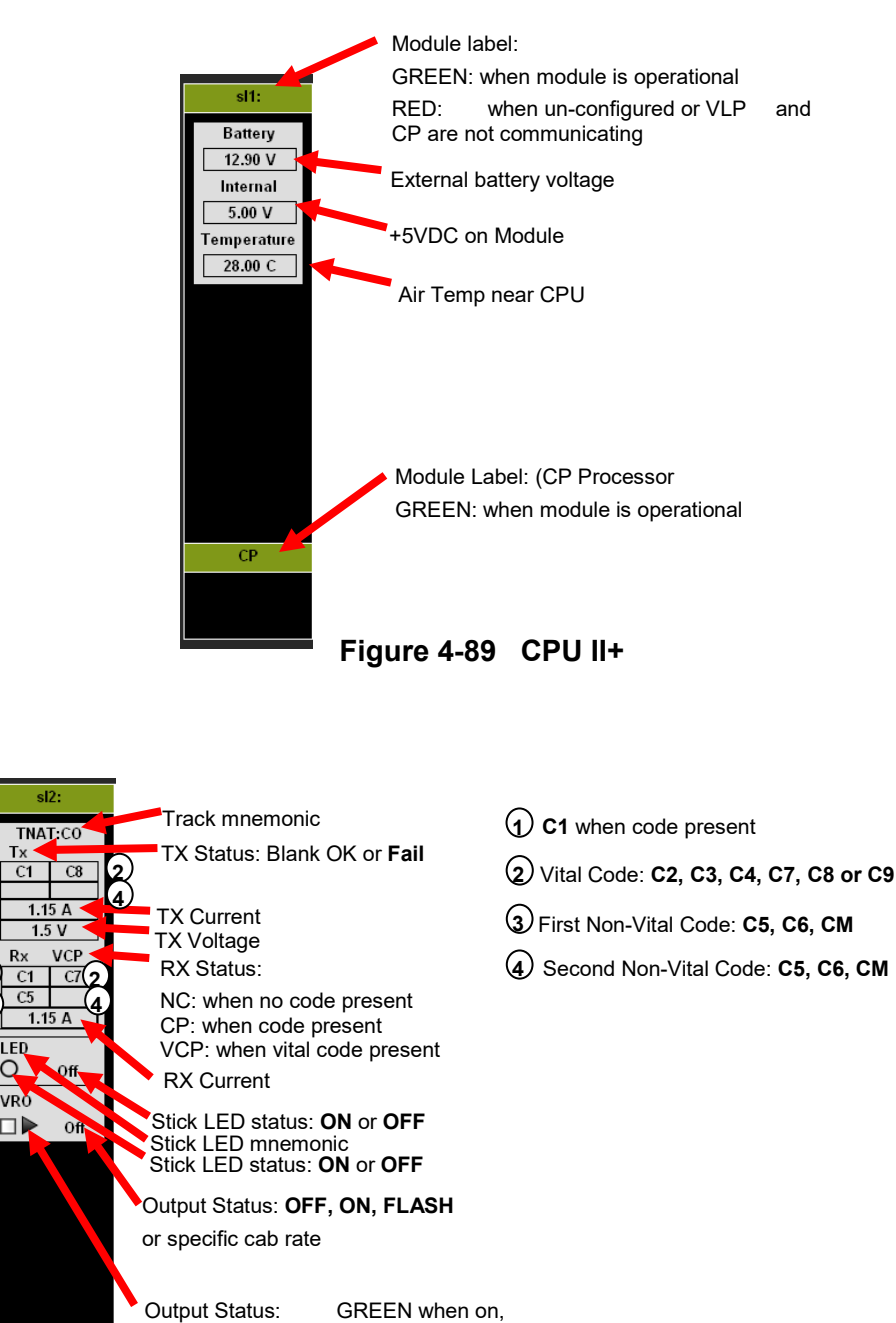

Figure 4-90 Coded Track

BLACK when off

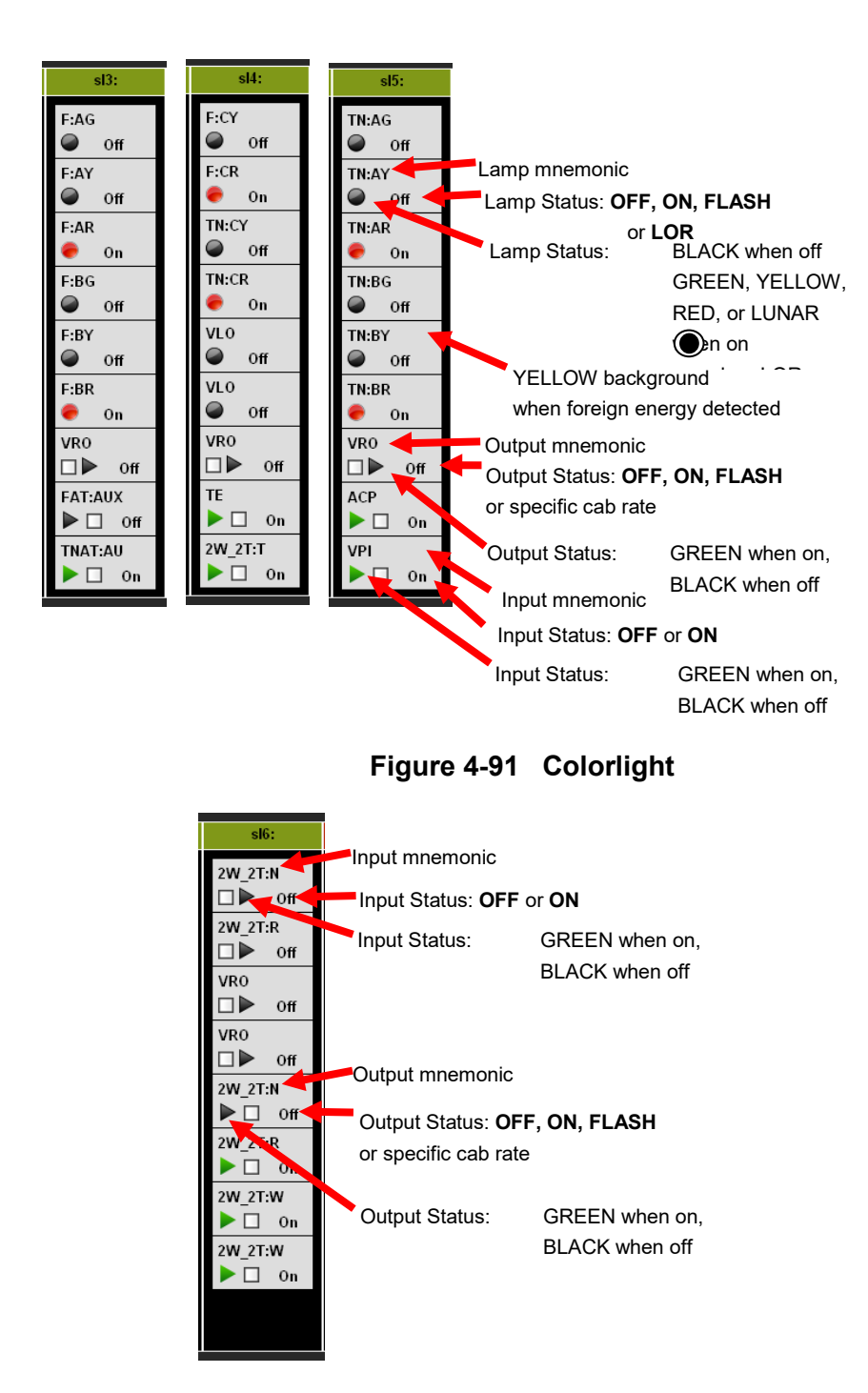

Figure 4-92 RIO

#### • GEO I/O - Module Information

GEO Module information may be retrieved by RIGHT CLICKING the mouse on the Module Label. A pop-up menu will appear, select MODULE INFORMATION and click the mouse. A pop-up window will appear displaying the module parameters and that parameter's value.

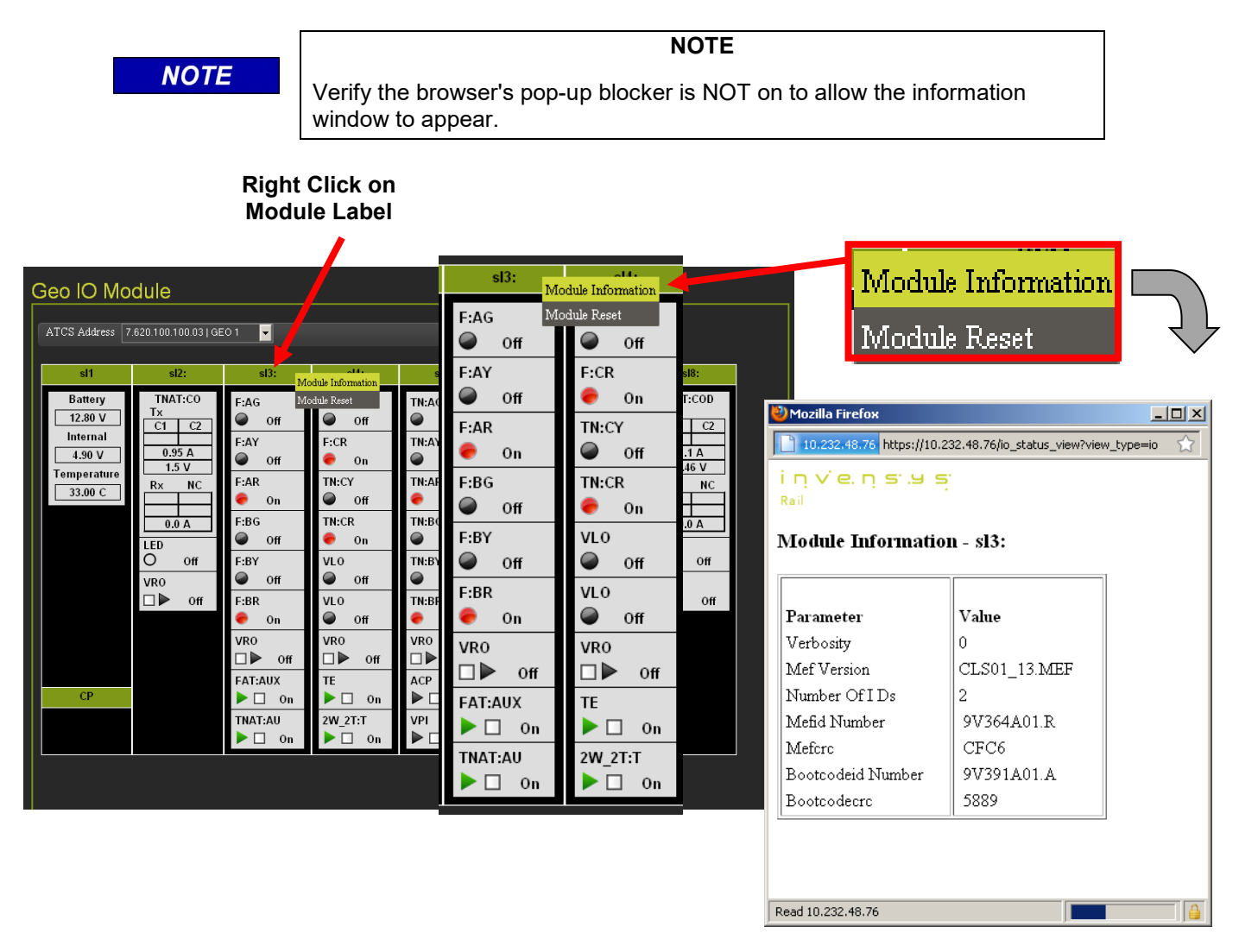

Figure 4-93 GEO I/O - GEO Module Information

#### • GEO I/O - Module Reset

A GEO module can be reset by right clicking the mouse on the Module Label. A pop-up menu will appear, select **Module Reset** and click the mouse. A pop-up window will appear displaying the module is being rebooted.

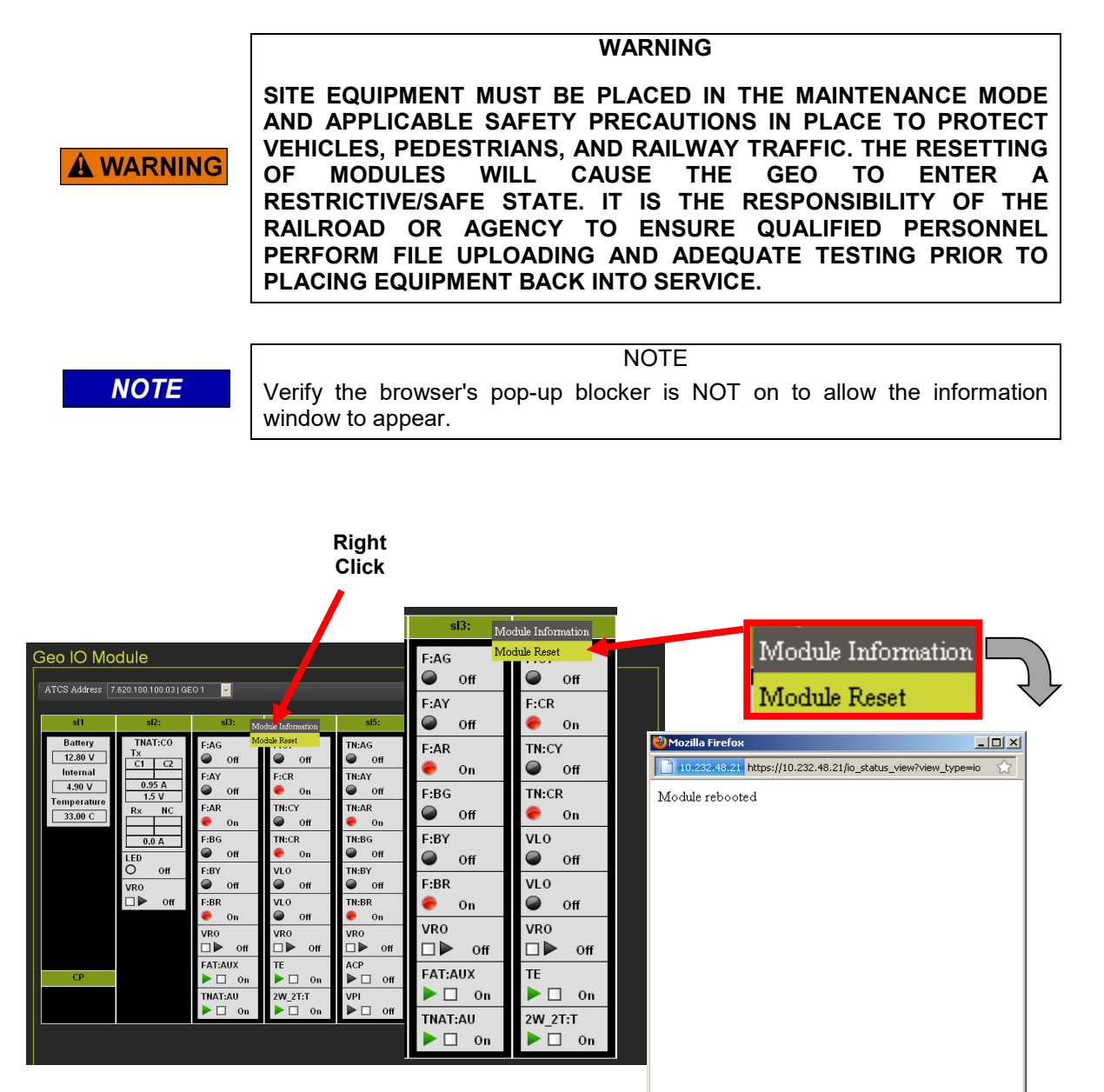

Figure 4-94 GEO I/O - GEO Module Reset

# 4.1.4.7 Status Monitor - ATCS Comm

The ATCS Communication Links (ATCS Comm) function displays the ATCS links between the GEO and connected devices. Figure 4-95 details the ATCS Comm display.

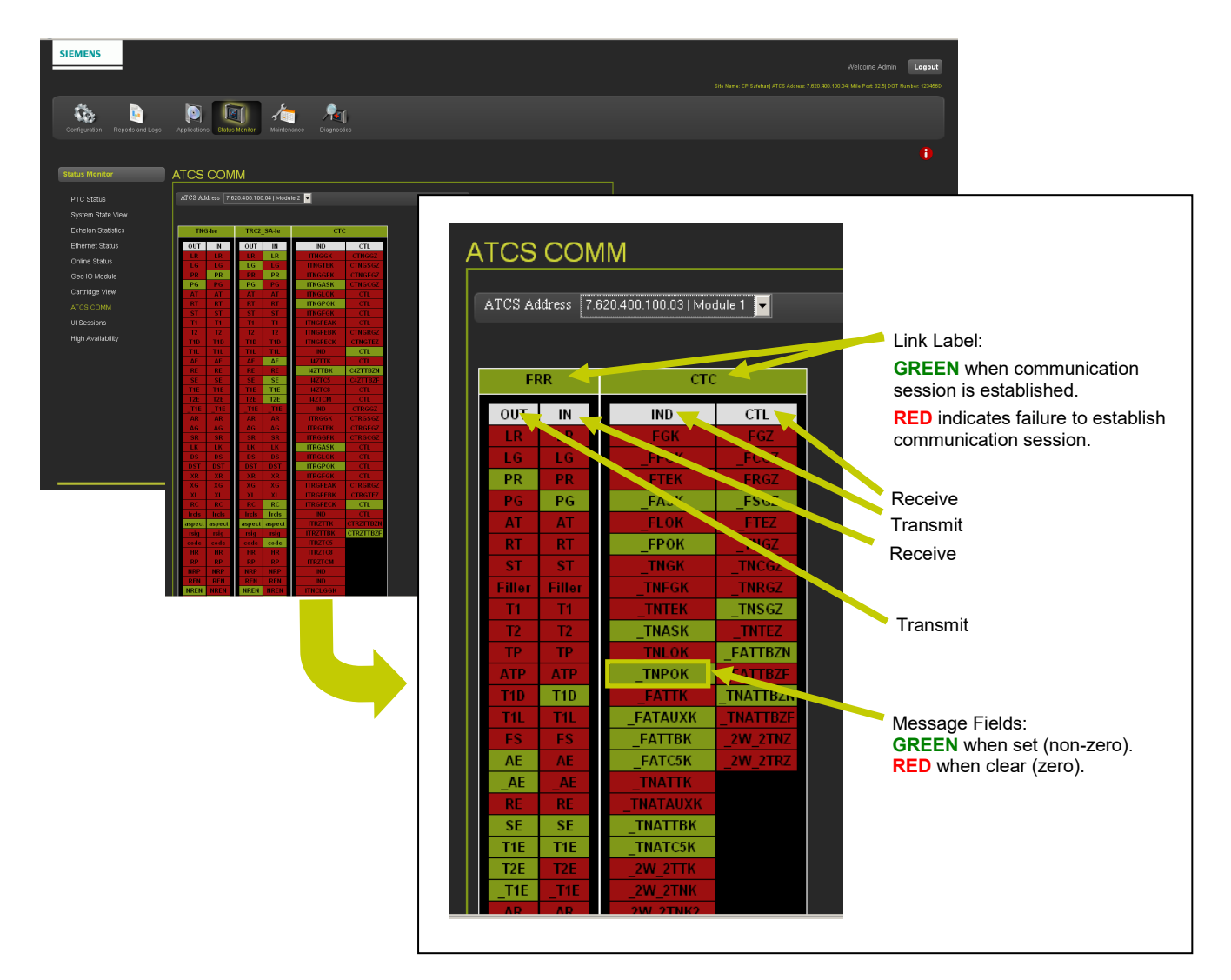

Figure 4-95 ATCS Communications Links

### • ATCS Communication Link - Message Field Status

When navigating the cursor over the message fields the state of the field will appear, 1 = Set (Green field) and 0 = Clear (Red field) as shown below:

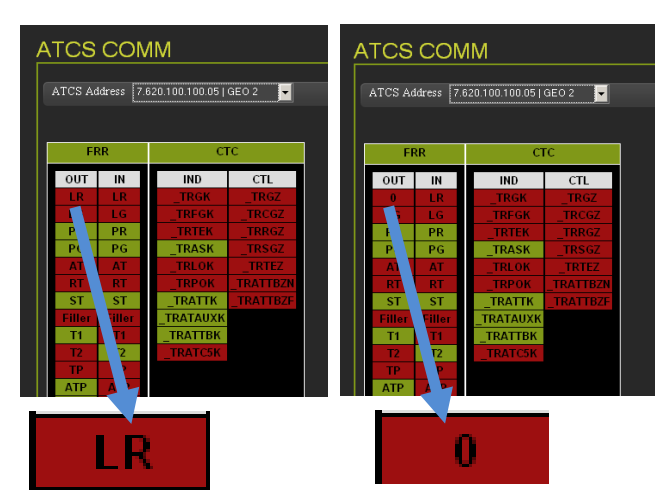

Figure 4-96 ATCS Comm Link - Message Field Status

## 4.1.4.8 UI Sessions

The UI Sessions function displays the configured ATCS addresses and their current status as shown in Figure 4-97.

|                                                                                           | UI Sessions                                                 |            |                         |            | 8      |
|-------------------------------------------------------------------------------------------|-------------------------------------------------------------|------------|-------------------------|------------|--------|
| Status Monitor                                                                            | ATCS Address                                                | In Session |                         |            |        |
| PTC Status<br>System State View<br>Echenon Statustics<br>Ethernet Status<br>Online Status | 7.820.400.100.05.02<br>7.820.400.100.03<br>7.820.400.100.04 |            | Regoj<br>Regoj<br>Regoj |            |        |
| Geo IO Module<br>Cartridge View<br>ATCS COMM<br>UI Sessions                               |                                                             |            | UI Sessions             |            |        |
| High Availability                                                                         |                                                             |            | ATCS Address            | In Session | Status |
|                                                                                           |                                                             |            | 7.620.400.100.05.02     | Yes        | Ready  |
|                                                                                           |                                                             |            | 7.620.400.100.03        | Yes        | Ready  |
|                                                                                           |                                                             |            | 7.620.400.100.04        | Yes        | Ready  |

Figure 4-97 UI Sessions

# 4.1.4.9 High Availability

The High Availability status displays the communication links available. If a link fails the PTC Console will configure the next link available prioritizing the connection by its availability. If a link becomes available with a higher priority the PTC Console will reconfigure to that link.

| nk | Status                      |   |                |                             |   |
|----|-----------------------------|---|----------------|-----------------------------|---|
| 1  | Connected to '192.168.2.11' | 0 |                |                             |   |
|    | Disconnected                |   |                |                             |   |
| 3  | Disconnected                |   |                |                             |   |
|    | Disconnected                |   |                |                             |   |
|    | Disconnected                | • |                |                             |   |
|    | Disconnected                |   | Lligh Availabi | life a                      |   |
|    | Disconnected                | • | Fign Availabl  | пцу                         |   |
|    | Disconnected                | • |                |                             |   |
|    | Disconnected (Reconfigured) |   | Link           | Status                      |   |
|    | Disconnected                | 2 |                |                             |   |
|    | Disconnected                | 2 |                | Connected to '192.168.2.11' | • |
|    |                             | • | 2              | Disconnected                | ۲ |
|    | _                           |   |                | Disconnected                |   |
|    |                             |   | 4              | Disconnected                |   |
|    |                             |   |                | Disconnected                |   |
|    |                             |   | 6              | Disconnected                |   |
|    |                             |   |                | Disconnected                |   |
|    |                             |   | 8              | Disconnected                |   |
|    |                             |   | 9              | Disconnected (Reconfigured) |   |
|    |                             |   | 10             | Disconnected                |   |
|    |                             |   | 11             | Disconnected                |   |
|    |                             |   |                |                             |   |

Figure 4-98 High Availability Status Display – Round Robin

## 4.1.5 Maintenance

The Maintenance Menu enables software updates to the PTC system and the attached components.

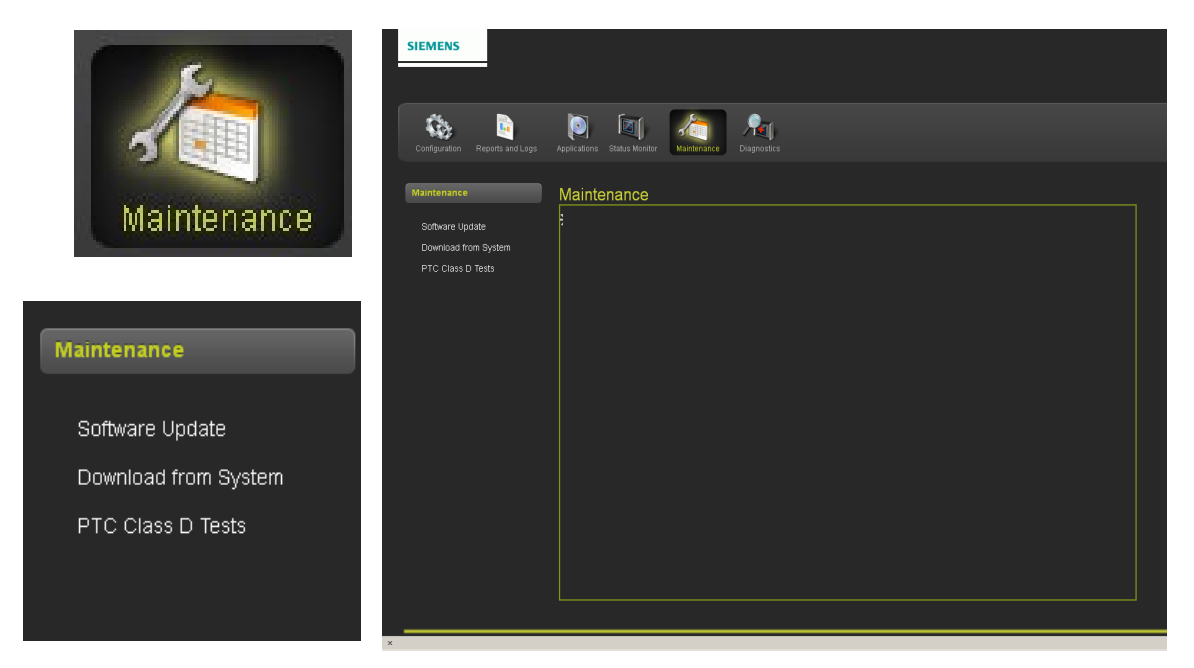

Figure 4-99 Maintenance

## 4.1.5.1 Maintenance - Software Update

When performing a software update using WebUI from a location outside of the equipment site it is necessary for an authorized technician be present at the site. The technician will need to approve access to the console before the outside source can perform any uploading functions.

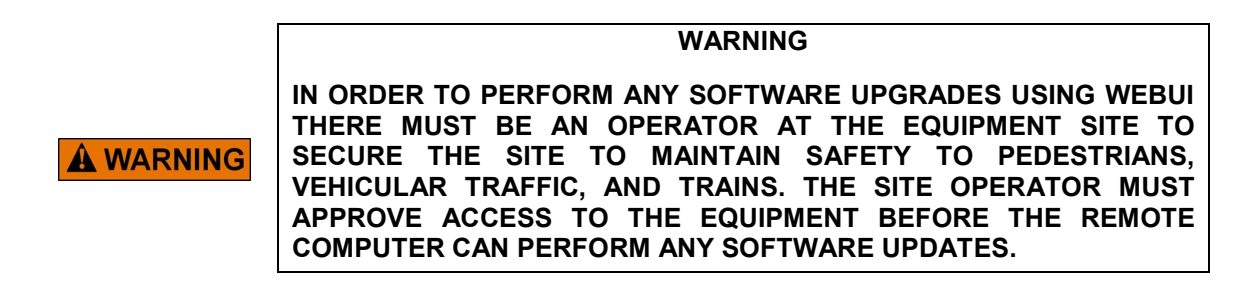

#### • Software Update - Unlocking PTC Console

To start a software update it is necessary to unlock the PTC Console. Click on the UNLOCK button [1], this will bring up a pop-up screen [2] advising continuing will place the system in a restrictive/safe state. Click the OK button to proceed. A screen will appear on the PTC Console at the equipment site, a qualified technician at the equipment site will press the ENTER key on the console keyboard to allow remote access to the console.

| Maintenance          | Software Update                                                                                                    |
|----------------------|----------------------------------------------------------------------------------------------------|
| Software Update      | Update  T Unlock                                                                                                    |
| Download from System |                                                                                                    |
| PTC Class D Tests    | Target to Software Update: Select                                                                                                    |
|                      | Software Update                                                                                                    |
|                      | Target to Software Update:       Select         Continuing to unlock configuration parameters for editing will cause system to go into a restrictive state.         Changing UCN protected parameters will require a new UCN to be entered for system to be operational.         Unlock configuration parameters?         QK                                                                                                    |
|                      | Image: Construction of the second second |

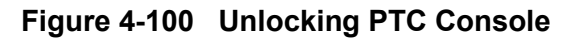

When the on-site technician approves the remote access to the console, an authentication message will appear on the WebUI screen. The software update can now be performed.

| SIEMENS                                                |                                                        |                                                         |
|--------------------------------------------------------|--------------------------------------------------------|---------------------------------------------------------|
| Configuration Reports and Logs                         | Applications Status Monitor                            | Diagnostics                                             |
| Maintenance<br>Software Update<br>Download from System | Software Update                                        | henticated                                              |
| PTC Class D Tests                                      | Target to Software Update: Select Type of Update: none |                                                         |
|                                                        |                                                        | Software Update                                         |
|                                                        |                                                        | User Presence is successfully authenticated             |
|                                                        |                                                        | Target to Software Update: Select  Type of Update: none |
|                                                        |                                                        |                                                         |

# Figure 4-101 Unlocking PTC Console - Authenticated

### • Software Update Options

The Software Update screen has a drop-down menu with eight sub-menus as shown below.

| SIEMENS                                |                                                         |                                                               |
|----------------------------------------|---------------------------------------------------------|---------------------------------------------------------------|
|                                        |                                                         | Select 🗾                                                      |
| Configuration Reports and Logs         | Applications Status Monitor Maintenance Diagnostics     | Select<br>Non Vital Executive<br>GEO                          |
| Maintenance<br>Software Update         | Software Update                                         | Vital Core<br>Cartridge<br>Non Vital Configuration            |
| Download from System PTC Class D Tests | Target to Software Update: Select  Type of Update: none | Non Vital Application<br>Vital Configuration<br>Vital RC2 Key |
|                                        |                                                         | Site Configuration                                            |
|                                        |                                                         |                                                               |

Figure 4-102 Software Update Sub-Menus

### • Software Update - Sub-Menu Screens

The following figures display the nine software update sub-menu screens.

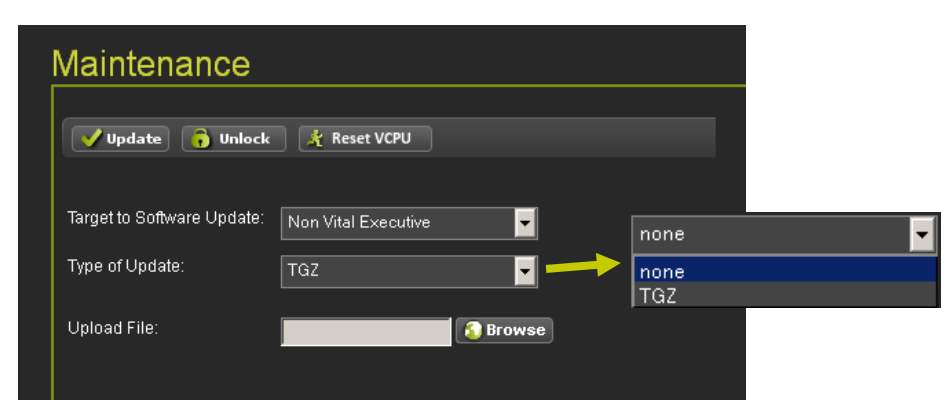

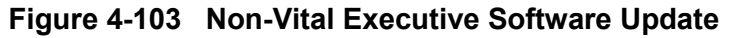

| Maintenance                |              |                              |
|----------------------------|--------------|------------------------------|
| Vpdate 🔓 Unlock            | 🔏 Reset VCPU |                              |
|                            |              | Select                       |
| Target to Software Update: | GEO          | Select<br>Serial Port 1 (J1) |
| Serial Port:               | Select       | Serial Port 2 (J2)           |
| Type of Update:            | none         | none 🔽                       |
|                            | <u> </u>     | none                         |
|                            |              |                              |

Figure 4-104 GEO Software Update

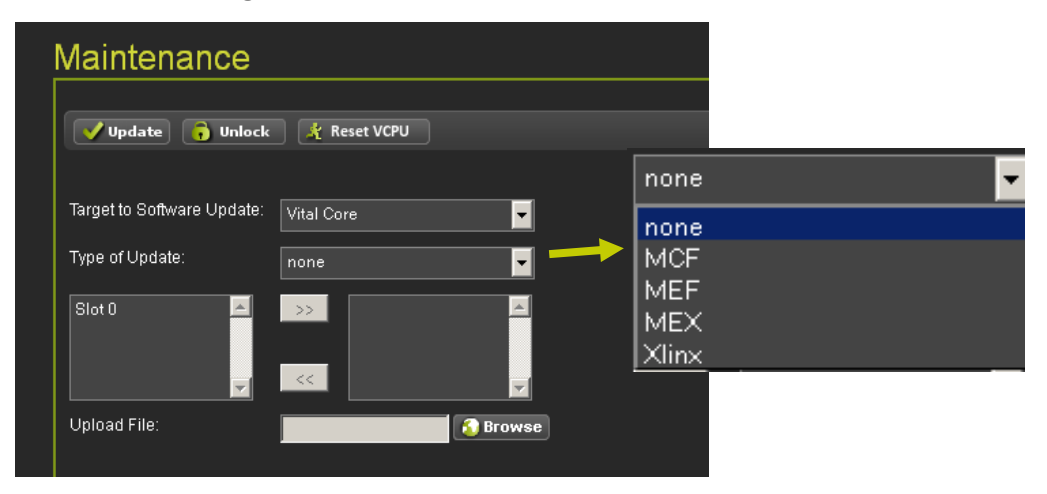

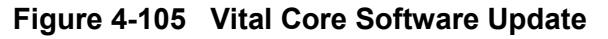

| Maintenance                          |      |
|--------------------------------------|------|
| Update 🕞 Unlock 🥂 Reset VCPU         |      |
| Target to Software Update: Cartridge | none |
| Type of Update: none                 | none |
| Slot 2                               | MEF  |
| Slot 5                               | TGZ  |
|                                      |      |

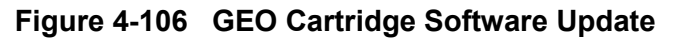

| Maintenance                |                         |                       |
|----------------------------|-------------------------|-----------------------|
| Vpdate 🔒 Unlock            | 🤺 Reset VCPU            |                       |
| Target to Software Update: | Non Vital Configuration | <br>none 🔽            |
| Type of Update:            | none 🔽                  | none<br>nvconfig.sql3 |

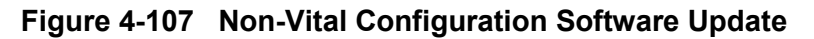

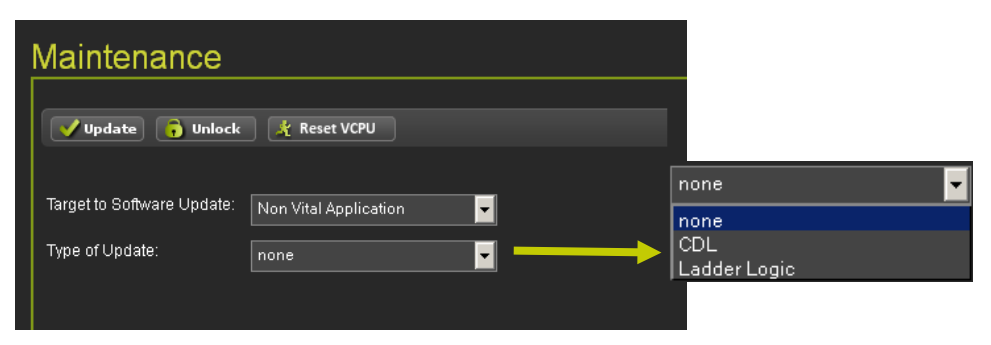

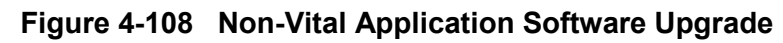

| Maintenance                |                     |                      |
|----------------------------|---------------------|----------------------|
| Vpdate 🔒 Unlock            | Reset VCPU          |                      |
|                            |                     | none 🔽               |
| Target to Software Update: | Vital Configuration | none                 |
| Type of Update:            | none                | cic.bin<br>GeoPTC.db |

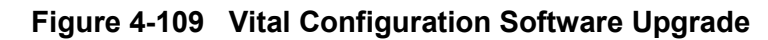

| Software Upda              | ate           |                           |
|----------------------------|---------------|---------------------------|
| Update 👩 Unlock            |               |                           |
| Target to Software Update: | Vital RC2 Key |                           |
| Type of Update:            | RC2 Key       | none<br>Inone<br>IRC2 Key |
| Upload File:               | rc2key.bin    |                           |

Figure 4-110 RC2 Key Software Upgrade

| Software Upda              | ate                |      |  |
|----------------------------|--------------------|------|--|
| Vopdate 👩 Unlock           |                    |      |  |
| Target to Software Update: | Site Configuration | none |  |
| Type of Update:            | ZIP                |      |  |
| Upload File                | Test1_PTC3E0_R1_De | OMPG |  |

Figure 4-111 Site Configuration Software Upgrade

#### Download From System

The following screens display the sub-menus for downloading Vital and Non-Vital Configuration and Application files from the PTC Console.

| Download from                  | m System           |                                                                                              |
|--------------------------------|--------------------|----------------------------------------------------------------------------------------------|
| La Download                    |                    | -                                                                                            |
| Select Source:<br>Select File: | ▼<br>Please Select | Vital Configuration<br>Vital Application<br>Non Vital Configuration<br>Non Vital Application |

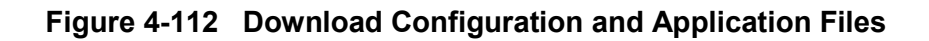

| Download from System |                                                                |  |  |  |  |  |  |  |
|----------------------|----------------------------------------------------------------|--|--|--|--|--|--|--|
| Download             |                                                                |  |  |  |  |  |  |  |
| Select Source:       | Vital Configuration                                            |  |  |  |  |  |  |  |
| Select File:         | cic.bin                                                        |  |  |  |  |  |  |  |
|                      | cic.bin<br>rc2key.bin<br>cid.bin<br>vcfg.bin<br>site_ptc_db.db |  |  |  |  |  |  |  |

Figure 4-113 Vital Configuration Download

| Download from System |                      |   |  |  |  |  |  |  |
|----------------------|----------------------|---|--|--|--|--|--|--|
| 🛃 Download           |                      |   |  |  |  |  |  |  |
| Select Source:       | Vital Application    | - |  |  |  |  |  |  |
| Select File:         | iTESTNSPGE0_D203.mcf | • |  |  |  |  |  |  |
|                      | THESINSPOLUZU3.md    |   |  |  |  |  |  |  |

# Figure 4-114 Vital Application Download

| Download from System |                         |  |  |  |  |  |  |  |
|----------------------|-------------------------|--|--|--|--|--|--|--|
| 🛃 Download           |                         |  |  |  |  |  |  |  |
| Select Source:       | Non Vital Configuration |  |  |  |  |  |  |  |
| Select File:         | nvconfig.sql3           |  |  |  |  |  |  |  |
|                      | Interning.sqlo          |  |  |  |  |  |  |  |

Figure 4-115 Non-Vital Configuration Download

| Download from System |                       |   |  |  |  |  |  |  |  |
|----------------------|-----------------------|---|--|--|--|--|--|--|--|
| Download             |                       |   |  |  |  |  |  |  |  |
| Select Source:       | Non Vital Application |   |  |  |  |  |  |  |  |
| Select File:         | CDLEXETEST1.cdl       | • |  |  |  |  |  |  |  |
|                      | CDLEXETEST1.cdl       |   |  |  |  |  |  |  |  |

Figure 4-116 Non-Vital Application

#### • PTC Class D Tests

PTC Class D Tests verify the IP based point to point protocol for messaging. Test message can be enabled and sent to a test server. The test results are logged for review later.

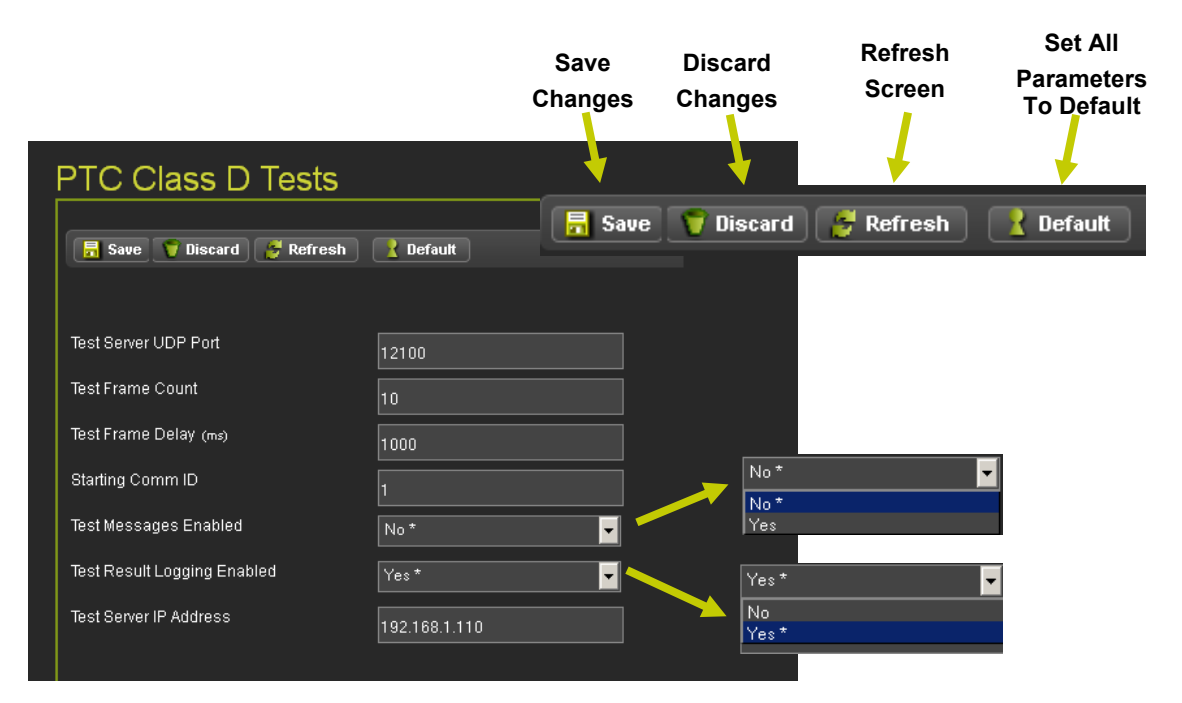

# Figure 4-117 PTC Class D Tests

### 4.1.6 Diagnostics

The Diagnostic menu has three sub-menus, Information, GEO Statistics, and CDL Status as shown in Figure 4-118 below.

| Configuration   | Reports & Logs | Status | Monitor     | <b>Maintenance</b> | Diagnost | ics |           |           |      |  |
|-----------------|----------------|--------|-------------|--------------------|----------|-----|-----------|-----------|------|--|
| Diagnostics     |                |        | Informa     | tion               |          |     |           |           |      |  |
|                 |                |        | Date/Time   |                    | Slot 🔔   | De  | scription |           | Code |  |
| Information     |                |        | 23-Jul-2019 | 12:56:02           | 0        |     | UCN Erro  | or        | 607  |  |
| 🕨 GEO Statistic | s              |        | 23-Jul-2019 | 12:56:02           | 0        |     | Vital Unc | onfigured | 609  |  |
| CDL Status      |                |        |             |                    |          |     |           |           |      |  |

Figure 4-118 Diagnostics

# 4.1.6.1 GEO Statistics

The GEO Statistics diagnostics menu has eight statistics screens as shown in Figure 4-119.

| GEO Statistics      |                |                                                                                                    |                                                                                                    |
|---------------------|----------------|----------------------------------------------------------------------------------------------------|----------------------------------------------------------------------------------------------------|
| ATCS Address Select | GEO Statistics | lect Type<br>lect Type<br>of Statistics<br>al ATCS Statistics<br>ne Statistics<br>neole Statistics<br>N Statistics<br>N Statistics<br>P Statistics<br>P Statistics | Select Type Select Type Card Statistics Vital ATCS Statistics Non-Vital ATCS Statistics Time Statistics SIO Statistics Console Statistics LAN Statistics VLP Statistics |

Figure 4-119 GEO Statistics

## GEO Statistics Screens

The following are the GEO Statistics screens available.

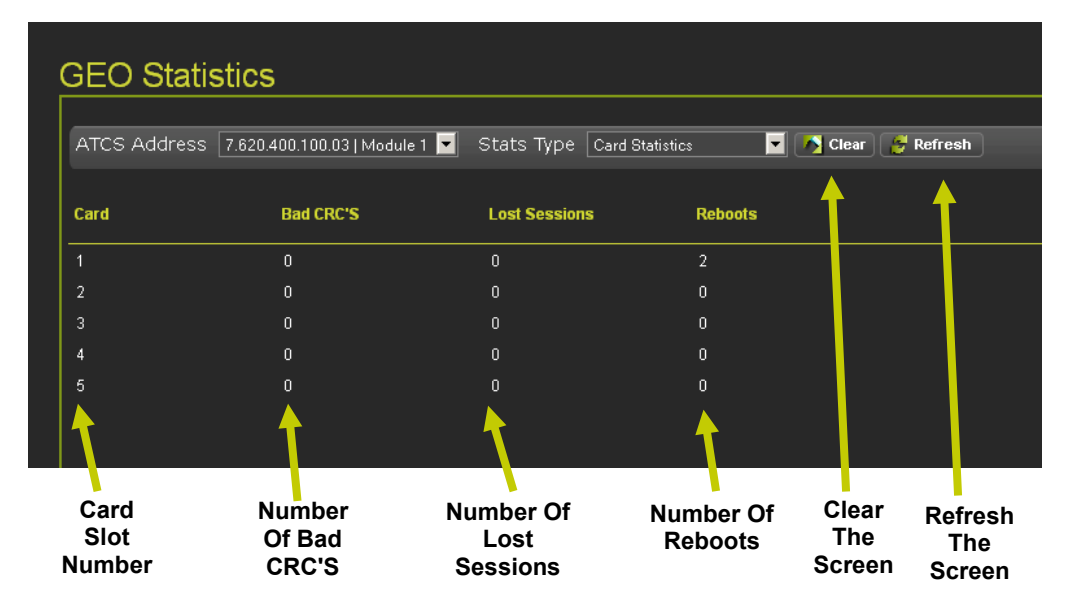

Figure 4-120 GEO Card Statistics

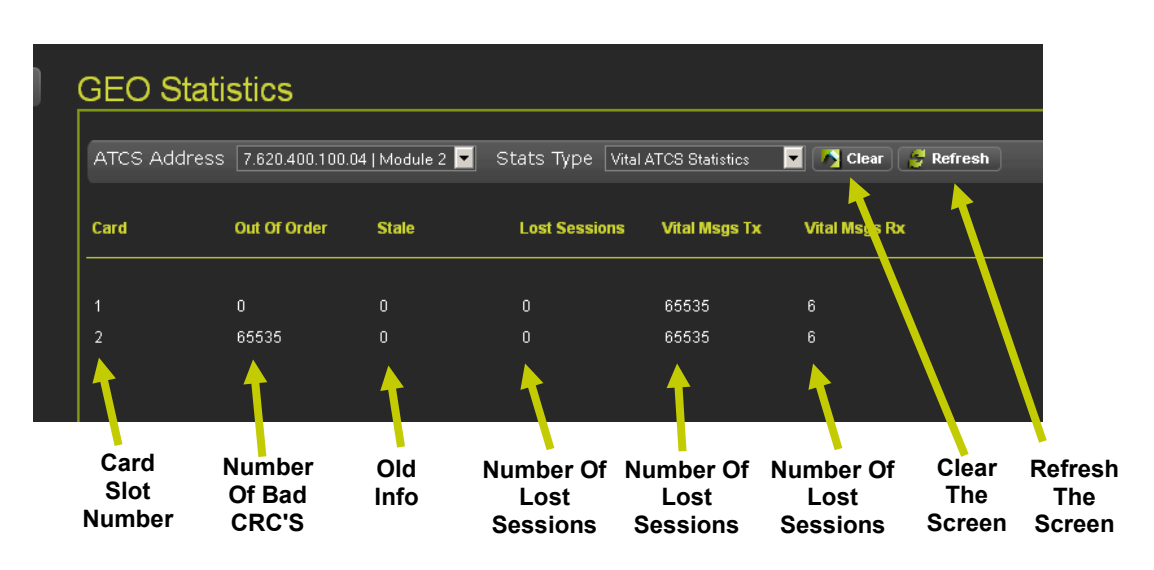

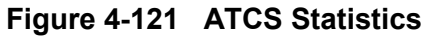

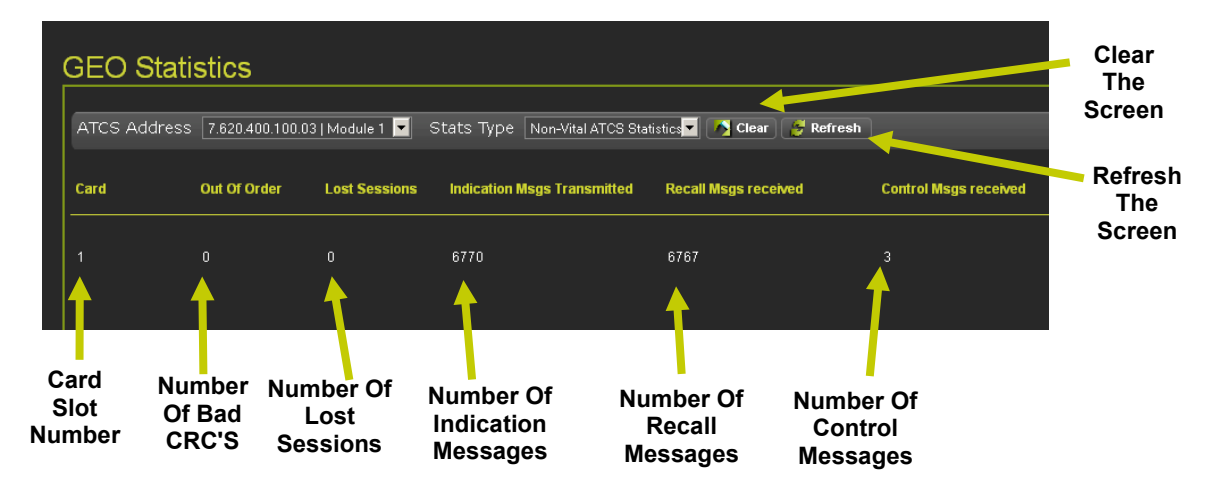

Figure 4-122 Non-Vital ATCS Statistics

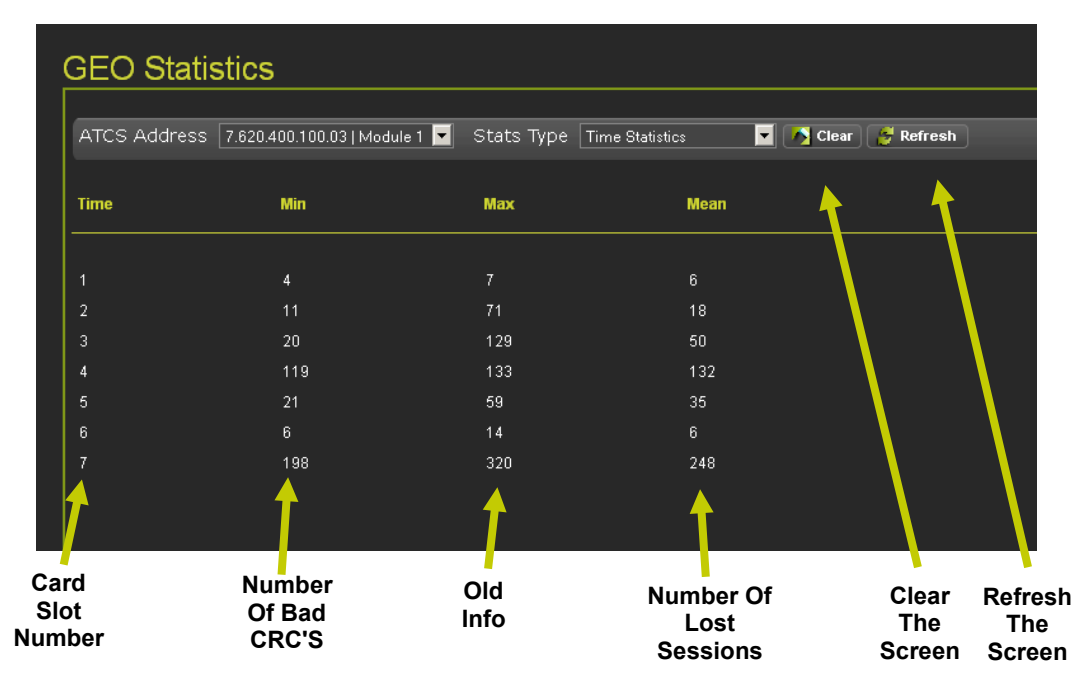

Figure 4-123 Time Statistics

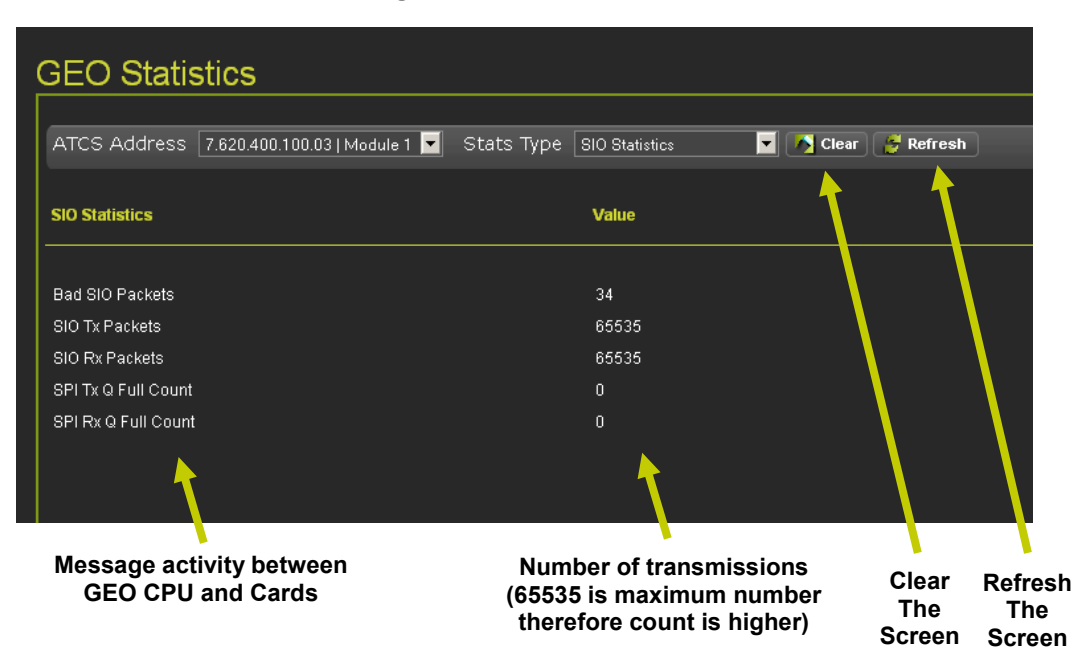

Figure 4-124 SIO Statistics

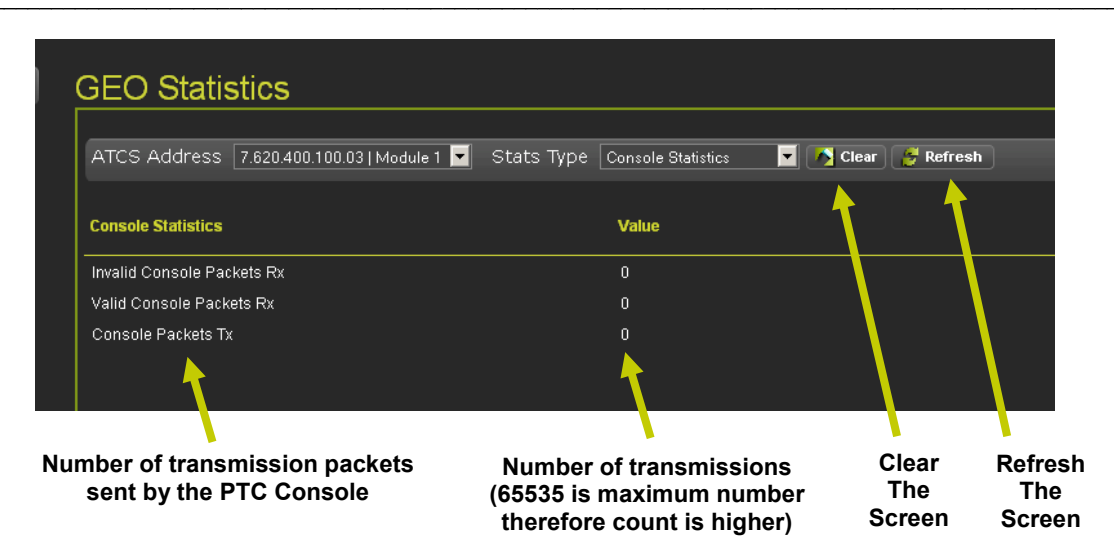

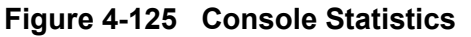

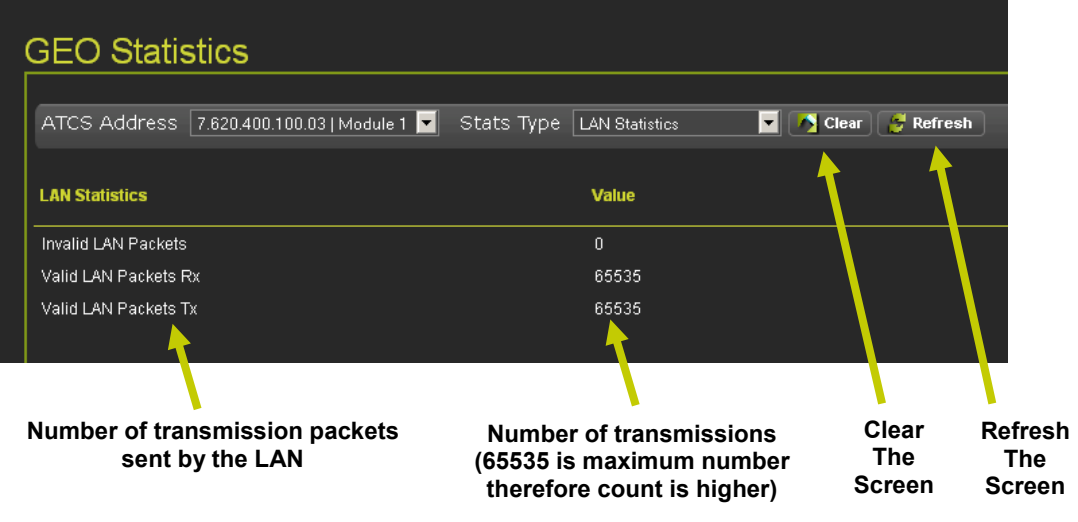

Figure 4-126 LAN Statistics

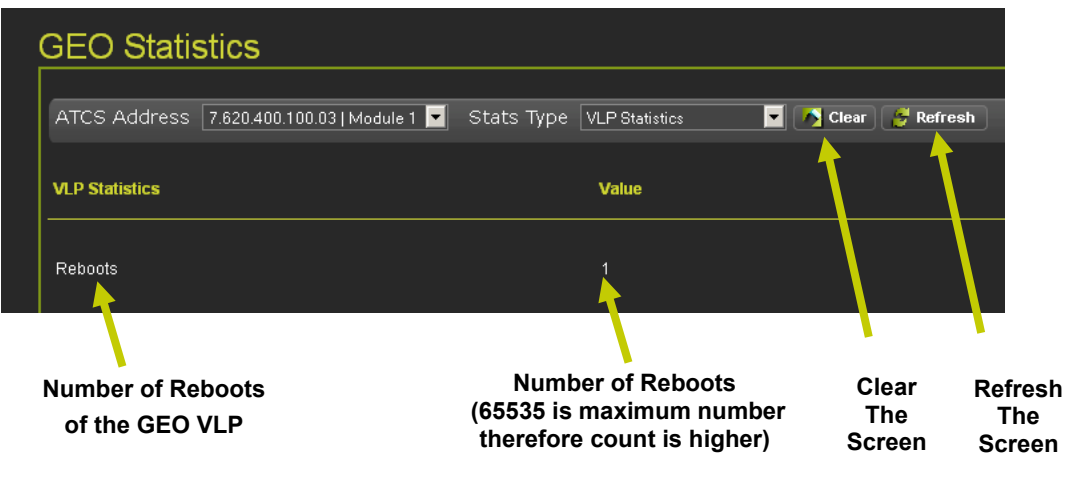

Figure 4-127 VLP Statistics
# 4.1.6.2 Information

The Information window serves as an alert vehicle to advise the user of a situation present within the system. Monitor and Diagnostic windows will display an information icon in the upper right corner of the page as shown in Figure 4-128. When the information icon is present, click on the Diagnostics Icon and click on the Information to bring up the Information window. The Information window will display active events as shown in Figure 4-128. In the example the information advises the Date and Time of the event, the description of the error, and the error code.

| SIEMENS                                                                                                    |                                                                                                    |        | Veccone Admin Logout |        |
|----------------------------------------------------------------------------------------------------|----------------------------------------------------------------------------------------------------|--------|----------------------|--------|
| Configuration Reports and Logs Applications Status                                                              | Mantor Maintenance                                                                                                    |        |                      |        |
|                                                                                                    | 1                                                                                                    |        |                      |        |
| GEO Statistics Benchma .<br>Information GB4Cec.2013.154.85<br>CDL Status G4Cec.2013.154.85<br>D4Cec.2013.154.85 | Batr         Description         Code           27         8         MCC GRC Brain         601           7         0         VCN Brain         601           7         0         VCN Brain         607           77         0         VMail Unconfigured         603 |        |                      |        |
|                                                                                                    | Information                                                                                                    |        |                      |        |
|                                                                                                    | Date/Time 🛓                                                                                                    | Slot 🛓 | Description 🔺        | Code 🛓 |
|                                                                                                    | 04-Dec-2013 15:46:57                                                                                                    | 0      | MCF CRC Error        | 601    |
|                                                                                                    | 04-Dec-2013 15:46:57                                                                                                    | 0      | UCN Error            | 607    |
|                                                                                                    | 04-Dec-2013 15:46:57                                                                                                    | 0      | Vital Unconfigured   | 609    |

Figure 4-128 Information Alert Icon and Data Display

# 4.1.6.3 CDL Status

Figure 4-129 displays the CDL Status screen. If a CDL program is installed and is running a Green "C" will appear in the upper right corner. If a CDL program is installed and not running a Red "C" will appear in the upper right corner. A Yellow "C" will appear when a CDL alert is present in the CDL Status window. This icon will appear on all screens in WebUI to alert the user to check the CDL Status for an important alert. If a CDL program is not installed no indication will be present.

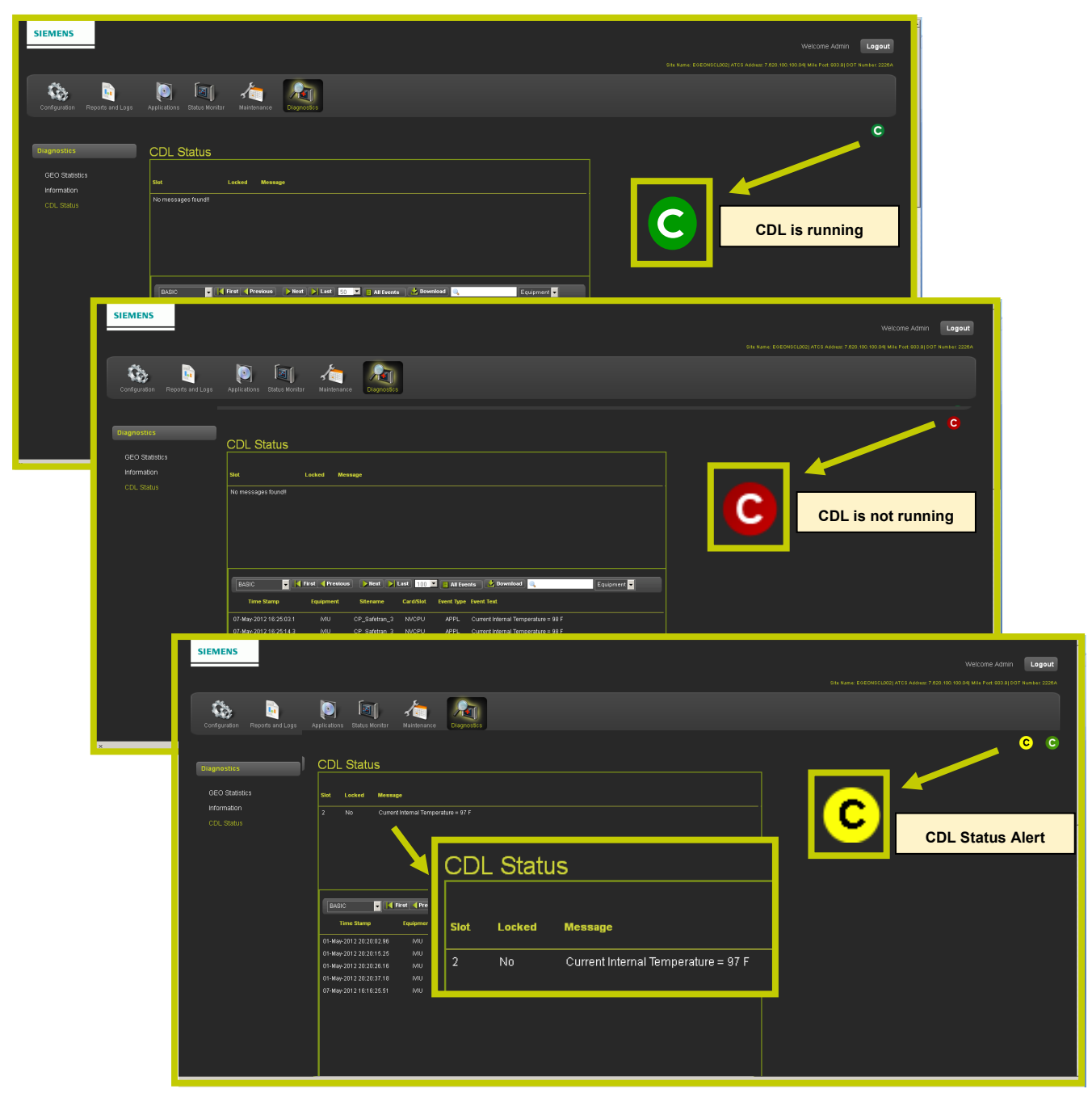

Figure 4-129 Status Monitor - CDL Status

### • CDL Status - CDL Logs

The CDL Status screen also has the CDL Event Log displayed on the lower portion of the screen. The events may be searched by Equipment, Site Name, Card Slot, Event Type and Event Text. A Search Window provides a means of searching events using keywords.

To view non CDL generated events open the Event Log by clicking on the Report and Logs icon in the menu bar then selecting Events Log in the Reports and Logs menu.

|                       | SIEMENS                       |                                                                                                    |                                                                                                    | \$70 Name \$46(\$16(6),002) A | Welcome Admin Logout | l                        |
|-----------------------|-------------------------------|----------------------------------------------------------------------------------------------------|----------------------------------------------------------------------------------------------------|-------------------------------|----------------------|--------------------------|
|                       | Corriguistion Reports and     | Logs Applications Status Minister Maintenine Clagosofics                                                                                                    |                                                                                                    |                               |                      |                          |
|                       | Diagnostics                   | CDL Status                                                                                                    |                                                                                                    |                               | C C                  |                          |
|                       | GEO Statistics<br>Information | Stot Locked Mennage 2 No Current Internal Temperature = 97 F                                                                                                    |                                                                                                    |                               |                      |                          |
|                       | CUL Seators                   |                                                                                                    |                                                                                                    | _                             |                      |                          |
|                       |                               |                                                                                                    |                                                                                                    | S                             | earch Window         |                          |
|                       |                               | Build         Prest         Previous         Float         Lost         Lost <thlost< th="">         Lost         <thlost< th=""></thlost<></thlost<> | All Events     Connections     Event Text      APP1     Current Internal Terroperature = 88.5                                    |                               |                      |                          |
|                       |                               | 01-Mary-2012 20:20:15:25 IVU CP_Sadoran_3 NVCPU<br>01-Mary-2012 20:20:26:16 IVU CP_Sadoran_3 NVCPU<br>01-Mary-2012 20:20:37:18 IVU CP_Sadoran_3 NVCPU                                                                                                    | APPL Current Internal Temperature = 98 F<br>APPL Current Internal Temperature = 98 F<br>APPL Current Internal Temperature = 99 F |                               |                      |                          |
|                       |                               | 07-May-2012 1818 25 51 WU CP_Safebran_3 NVCPU                                                                                                    | APPL Current Informal Terrgenature = 97 F                                                                                        |                               |                      |                          |
| BASIC                 | First Previou                 | us Next Last 10                                                                                                    | 0 🔽 🖷 All Events 🔛                                                                                                    | Download                      | Equipment            | -                        |
| The Stan              | np Equipment                  | Sitename Card/Slo                                                                                                    | Event Type Event                                                                                                    |                               |                      |                          |
|                       | 4                             |                                                                                                    |                                                                                                    |                               | 100 🔽                | Equipment 🖵              |
| BASIC                 | Selects the                   | Selects the                                                                                                    | Selects the                                                                                                    | Selects the                   | 100<br>200           | Equipment<br>Sitename    |
| BASIC<br>TRACE EVENTS | oldest group of               | previous group of<br>entries                                                                                                    | next group of<br>entries                                                                                                    | newest group<br>of entries    | 300<br>400           | Card/Slot                |
|                       | Chures                        |                                                                                                    |                                                                                                    |                               | 500                  | Event Type<br>Event Text |

Figure 4-130 CDL Event Logs

The ALL EVENTS button [1] will create all of the logs. Click on the DOWNLOAD button [2] to display the logs.

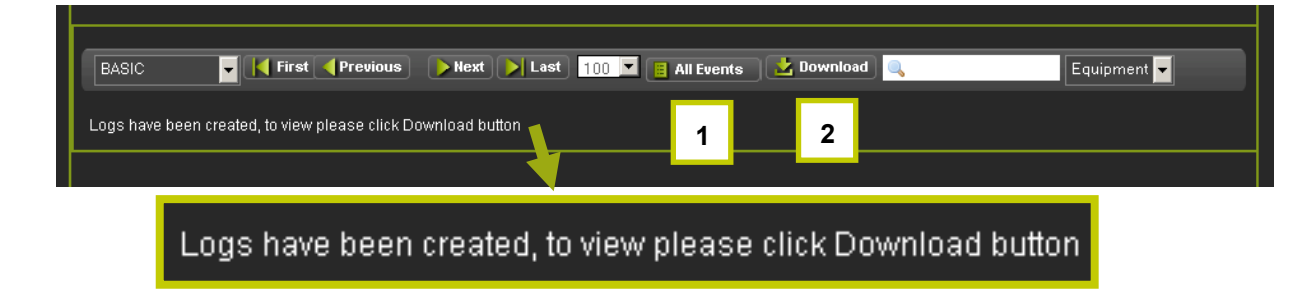

Figure 4-131 Download All CDL Events

This Page Intentionally Left Blank

# SECTION 5 MAINTENANCE

#### 5.0 MAINTENANCE

#### 5.1 GENERAL

There is no maintenance required on the PTC console. Standard housekeeping is recommended to keep dirt and debris from accumulating around the console. There are no user serviceable parts within the console. Failed units should be returned to Siemens for repair or replacement.

 NOTE

 If the PTC Console fails, replace the PTC Console but leave the ECD/Power connector installed. The newly installed PTC Console will obtain its configuration from the ECD.

#### WARNING

THE ECD SHOULD NOT BE REMOVED OR REPLACED. IT CONTAINS VITAL SITE-SPECIFIC DATA REQUIRED FOR PROPER OPERATION OF THE SIGNALING SYSTEM. IF THE ECD IS SWAPPED, THE SYSTEM MUST BE RETESTED.

### 5.2 ON-SITE PERSONNEL

On-Site Personnel is used in two ways, 1) to enable on-site personnel to suppress alarms while performing maintenance on-site, 2) enables on-site personnel to authenticate requests from remote users.

#### 5.2.1 On-Site Personnel Operation

When on-site personnel perform maintenance, it is desirous to suppress alarms until work is completed. To suppress alarms, verify the On-Site LED is OFF, press the On-Site Personnel button to start the alarm suppression timer. The length of time is determined by the Alarm Suppressor Timer described in Section 5.2.2.1. Default time is 20 minutes. The Alarm Suppressed LED will illuminate while the timer is active.

Time can be extended by pressing the On-Site Personnel button again. The suppression timer will reset and start the countdown with the full amount of time programed into the console.

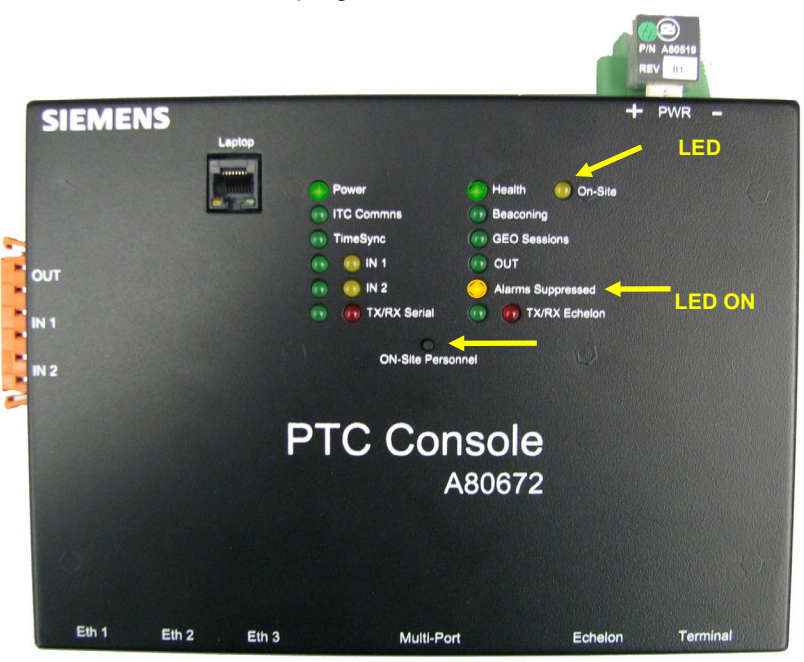

Figure 5-1 On-Site Personnel Activation

# 5.2.2 Remote User Access Authentication

When a remote user desires to unlock the PTC Console, a request is sent using WebUI (see Section 4.1.6.1). When an access request is sent from a remote user the on-Site LED will flash on the PTC Console front panel. An on-site maintainer can authenticate the request by pressing the On-Site Personnel button. In this case alarms will not be suppressed.

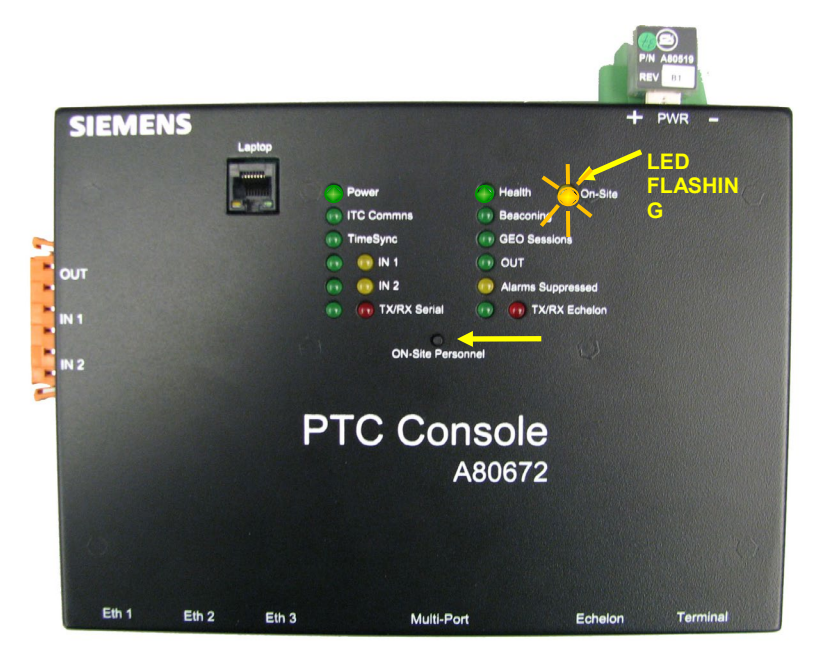

Figure 5-2 Authentication of Remote User Access

# 5.2.2.1 On-Site Personnel Timer - Alarm Suppression Timer

When the On-Site Personnel button is pressed, the Alarm Suppression timer will begin counting down. The Alarm Suppression Timer is user adjustable from 10 to 180 minutes. Default value is 20 minutes. When the timer times out, the CDL functions will activate and alarms will be sent to their designated destination.

The Alarm Suppression Timer adjustments are detailed in the SNMP sub-menu of the External Networking Menu, paragraph 4.1.2.6.

| SIEMENS                                        |                                   |                       |
|------------------------------------------------|-----------------------------------|-----------------------|
|                                                |                                   |                       |
|                                                | 0 🗐 🦽                             | - <u>A</u>            |
| Configuration Reports and Logs                 |                                   |                       |
| Configuration                                  | SNMP                              |                       |
| Site Information                               | 🔒 Save 🥤 Discard 🏾 🤔 Refresh      | C Default             |
| PTC                                            |                                   |                       |
| ► Console                                      | Destination 1 IP                  | 0000                  |
| Modules                                        | Destination 1 Port                | 162                   |
| ▼ External Networking                          | Destination 2 IP                  |                       |
| WAMS                                           | Destination 2 Port                |                       |
| WNC                                            | Destination 3 IP                  |                       |
| Echelon                                        | Destination 3 Port                |                       |
| SNMP                                           | Destination 4 IP                  |                       |
| Log Setup                                      | Destination 4 Port                |                       |
| Non-Vital Set to Defaults                      | Community                         |                       |
|                                                | Contact Info                      | Inventys              |
|                                                | Alarm Suppression Timer (Minutes) |                       |
|                                                |                                   |                       |
|                                                |                                   |                       |
|                                                | Alarm Suppr                       | ession Timer (Minute) |
|                                                |                                   |                       |
|                                                |                                   |                       |
| © Copyright 2013 Siemens. All rights reserved. |                                   |                       |

Range: 10 - 180 Minutes Default = 20 min

Figure 5-3 On-Site Personnel - Alarm Suppression Timer

This Page Intentionally Left Blank

# APPENDIX A SYSTEM MANAGEMENT COMMAND REFERENCE

## A.1 SERIAL TERMINAL INTERFACE

Open the desired terminal interface tool and select **File > New Connection**. In the TCP/IP Address field, type the IP address of the PTC Console unit, then select **OK**.

| C TODID  |                   |                           |
|----------|-------------------|---------------------------|
| • тсере  | Host: 10.232.     | <u> </u>                  |
|          | M History         | TCP port#: 22             |
|          | Service: O Telnet |                           |
|          | • SSH             | SSH version: SSH2         |
|          | O Other           | Protocol: UNSPEC -        |
|          |                   | ,                         |
| O Serial | Port: COM1: Com   | munications Port (COM1) 👱 |
|          | OK Cancel         | Help                      |

Figure 5-4 Enter IP Address

The terminal interface may then display a security warning, select **Continue** to move past this screen.

|                                 | SECURITY WARNING                                                                                                    | X |   |
|---------------------------------|----------------------------------------------------------------------------------------------------|---|---|
| SSH Auti<br>Logging<br>Authenti | There is no entry for the server "10. " in your list of known<br>hosts. The machine you have contacted may be a hostile machine<br>pretending to be the server. |   | X |
| Ē                               | If you choose to add this machine to the known hosts list and continue, then you will not receive this warning again.                                           |   |   |
| O Us                            | The server's host key fingerprint is:<br>Fingerprint hash algorithm: O MD5 O SHA256<br>SHA256:BgePrZ/CDQeW3gqI4D4e4KwKMTnOKC/G8WivLQhSKMs                       |   |   |
| O Us                            | +[RSA 1040]+                                                                                                    |   |   |
|                                 | =00*<br> X++S<br> %E o B.<br> 00+ + +<br> BB+<br> *+=0<br>+[SHA256]+                                                                                            |   |   |
|                                 | Add this machine and its key to the known hosts list                                                                                                    |   |   |

Figure 5-5 Terminal Interface Security Warning

The terminal interface will then display a login screen, the default username is **root** and the default password is **ptcuser**. These can be changed after login using the standard Linux commands.

| S5H Authentication                                                  |
|---------------------------------------------------------------------|
| Logging in to 10.                                                   |
| Authentication required.                                            |
| User name: root                                                     |
| Passphrase:                                                         |
| Remember password in <u>m</u> emory                                 |
| Eorward agent                                                       |
| Use plain password to log in                                        |
| C Use <u>R</u> SA/DSA/ECDSA/ED25519 key to log in Private key file: |
| C Use rhosts to log in (SSH1) Local user name:                      |
| Host private key file:                                              |
| C Use keyboard-interactive to log in                                |
| C Use Pageant to log in                                             |
| OK Disconnect                                                       |

Figure 5-6 Login Screen

# A.2 COMMANDS

Each systems management command is described in the following sections. The command names and parameters are case-sensitive unless specified otherwise. This section does NOT show how to use standard Linux commands, such as scp and ssh.

# A.3 GET\_DAIG, GET\_EVENTS

get\_diag [-t <hours>]

Print the last <hours> worth of diagnostic log entries.

| 💻 10.232.8.24 - Tera Term ¥T        | _ 🗆 🗙    | 💻 10.232.8.24 - Tera Term ¥T                                                                                                    | _ 🗆 🗙                                     |
|-------------------------------------|----------|----------------------------------------------------------------------------------------------------|-------------------------------------------|
| File Edit Setup Control Window Help |          | File Edit Setup Control Window Help                                                                                                    |                                           |
| # get_diag -t 24                    | •        | THON INFO Thread Suspended:tinengr id:20<br>7100 1970-Jan-04 12:14:45.00 iVIU EE_REEL<br>THON INFO Thread Resuned:tinengr id:20 sec:50<br>4ef1 1970-Jan-04 12:14:48.68 iVIU EE_REEL<br>THOR INFO Sending NTP request<br>3011 1970-Jan-04 12:14:48.68 iVIU EE_REEL<br>THON INFO Thread Suspended:tinengr id:20<br>c30a 1970-Jan-04 12:14:88.68 iVIU EE_REEL<br>THON INFO Thread Resuned:tinengr id:20 sec:50<br>ff88 1970-Jan-04 12:14:52.36 iVIU EE_REEL<br>THON INFO Thread Resuned:tinengr id:20 sec:50<br>ff88 1970-Jan-04 12:14:52.36 iVIU EE_REEL | NVCPU<br>NVCPU<br>NVCPU<br>NVCPU<br>NVCPU |
|                                     | <b>_</b> | Log request complete.                                                                                                    | <b>_</b>                                  |

Figure 5-7 Get\_Diag Example

get diag [-s <time>] [-e <time>]

Print diagnostic log entries in the given date/time range.

get events [-t <hours>]

Print the last <hours> worth of event log entries.

get events [-s <time>] [-e <time>]

Print event log entries in the given date/time range.

## A.3.1. Description

The get\_diag command returns the contents of the system's diagnostic log. The diagnostic log contains detailed information about the internal workings of the PTC Console. The get\_events command returns the contents of the event log, which contains the application level view of the operation of the location. Both commands allow the user to specify a date/time range of entries to return. If the command is used without arguments, the entire log is returned.

-t <number of hours>

Prints the last <number\_of\_hours> worth of log entries. For example, get\_events -t 24 would display the last 24 hours of events in the event log.

-s YYYY-MM-DD hh:mm:ss -e YYYY-MM-DD hh:mm:ss

Prints the entries in the given date/time range. The –s specifies the start time and the –e specifies the end time. Times must be specified in 24 hour format. If no date and time given after –s or -t, starting time defaults to the beginning of the log and ending time defaults to the end of the log. If you omit the time portion of the date and time, it defaults to midnight. If you omit the date portion, it defaults to today.

### A.3.2. Examples

The following shows requesting the last 24 hours from the diagnostic log:

```
# get_diag -t 24
```

The following shows requesting between 15:30 and 18:00 today from the event log:

```
# get events -s 15:30:00 -e 18:00:00
```

The following shows requesting from the beginning of the log to a certain date (at midnight).

```
# get events -s -e 2013-01-15
```

## A.4 UPGRADER

```
Upgrader -s <source file> [-d <destination>] [-v] [-x]
```

Upgrades the non-vital executive software of the PTC Console.

### A.4.1. Description

This command upgrades the non-vital software from the given non-vital software package file. All file paths must be specified as an absolute path from root (/).

-s <source file>

Tells the Upgrader command the location of the package file (\*.tgz) used to upgrade from.

-d <destination>

Optional. The location that package file will be expanded into. By default, this is the root directory (/). As of this writing, this should always be the root directory.

-v

Optional. If specified, enables verbose output. The output will show information about each file included in the package, as it is expanded.

-x

Optional. If specified, any included upgrade script in the package will not be executed and the system will not automatically reboot at the end of the upgrade. This option should only be used by development or manufacturing personnel.

## A.4.2. Examples

If the user transferred a new non-vital executive software package file, iv\_mef\_1.2.3.tgz into the /tmp directory, the following command would update the system from that file:

# Upgrader -s /tmp/iv\_mef\_1.2.3rtgz

# A.5 WHO

```
who [m|r|s]
```

Display the WIU model, revision, and serial number.

```
who [m <model>]
```

Used by manufacturing to set the model number.

```
who [r <revision>]
```

Used by manufacturing to set the revision level of the WIU.

```
who [s <serialnum>]
```

Used by manufacturing to set the serial number.

# A.5.1. Description

The who command displays the model, hardware revision, and serial number of the WIU product. This command also shows the site name, DOT number (unused), milepost, and ATCS address for the product. Siemens Mobility, Inc. manufacturing use the who command to set the model, revision, and serial number data.

[FUTURE, not yet implemented] This command will also show the software and hardware revision information for the connected GEO systems. For each GEO and for each card in the GEO chassis, the following will be shown:

- Software version
- Software ID
- Software CRC
- Latest Hardware Revision
- Hardware Revision Shipped
- Part number
- Serial number
- Build date
- Warranty date

Use the who command with no arguments to view the information.

The following are the command line options, which are used by Siemens Mobility, Inc. manufacturing.

m, M <model>

Used by Siemens Mobility, Inc. manufacturing to set the WIU's model number.

r, R <revision>

Used by Siemens Mobility, Inc. manufacturing to set the WIU's revision level.

s, S <serialnum>

Used by Siemens Mobility, Inc. manufacturing to set the WIU's revision level.

## A.5.2. Examples

The following example shows viewing the information provided by the command.

```
# who
iVIU Site: CP 360
DOT is:
Mile post: 122.2
ATCS Address: 7.620.100.100.02
iVIU Model: PTC Console
iVIU Revision: B6
iVIU Serial #: 172
```

## A.6 WIUCONF

wiuconf -g <filename> [-v|-nv|-c]

Generate text file of WIU configuration options.

wiuconf -a <filename>

Apply new configurations settings, contained in provide text file.

```
wiuconf -s <variable> -t <value>
```

Sets a configuration setting (variable) to the given value.

wiuconf -d <variable>

Displays the value of the given configuration settings (variable).

wiuconf -c <cdlfile>

New CDL file will be compiled and CDL engine will execute based on the logic that's generated.

#### A.6.1. Description

The wiuconf command can:

- Generate text files containing the vital and non-vital configuration settings currently in the unit. It also contains CDL menu and operational parameter options.
- Apply text files containing non-vital settings (include Encrypted HMAC key) to the unit
- Set the value of individual configuration parameters
- · View the value of individual configuration parameters and the UCN values
- Apply automated changes for existing or new CDL

The following are the possible command options

```
-g <filename>, --generate <filename>,
-g <filename>[-v|-nv|-c|--nonvital|--vital|--cdl]
```

--generate <filename>[-v|-nv|-c|--nonvital|--vital|--cdl]

The wiuconf utility will generate a text file with the given <filename>, which contains all the configuration parameters. Optionally, the command can generate just the non-vital settings (those not covered by the UCN) using the "-nv" or "--nonvital" option, or the vital settings using the "-v" or "--vital" option, or CDL menu and operational parameters with"-c" or "--cdl" option, or all the above configuration parameters without any of the [-v]-nv]-c]--nonvital]--vital]--cdl] options.

```
-a <filename>, --apply <filename>
```

The wiuconf utility will parse the given file and apply the contents of the file to the unit's non-vital configuration settings. The non-vital configuration file can also contain CDL-defined menu or operational parameters. If necessary, this may result in a re-compile of the CDL logic loaded in the unit. The command will report any errors parsing the file or compilation errors.

-s <variable> -t <value>, --set <variable> --to <value>

The wiuconf utility will set the given variable to the given value (Note: You may only set the value of non-vital variables). The variable name must match the variable name from the text file format and the value must match one of the possible values for that variable. Variable names and values are not case sensitive. If the variable is nested, you must specify the sections. However, if the variable name within the section is unique, you will not need the section name. For example:

```
wiuconf --set EMP_WIU:Broadcast_Rate_ms --to 1000
wiuconf --set Broadcast_Rate_ms --to 1000
    -s <variable> -t ?
```

The wiuconf utility will show a listing of possible values for the variable if you use a question mark for the –t parameter. For example, it will show all the available options, and user can type in only partial string of the option instead of the whole string:

```
# wiuconf -s timezone -t ?
Options:
    1. Greenwich Mean Time (GMT)
    2. Eastern (GMT-5:00)
    3. Central (GMT-6:00)
    4. Mountain (GMT-7:00)
    5. Pacific (GMT-8:00)
    6. Alaska (GMT-9:00)
    7. Atlantic (GMT-4:00)
    8. Arizona (No DST, GMT-7:00)
    9. Newfoundland (GMT-3:30)
    10. Aus Western (GMT+8:00)
    11. Aus Central (GMT+9:30)
    12. Aus Central (No DST, GMT+9:30)
    13. Aus Eastern (GMT+10:00)
    14. Aus Eastern (No DST, GMT+10:00)
# wiuconf -s timezone -t central
# wiuconf -d timezone
Central (GMT-6:00)
      -d <variable>, --display <variable>
```

The wiuconf utility will display the current value of the given variable (see the text file reference for the variable names).

-c <cdlfile>, --cdl <cdlfile>

This option is used to do automated changes for new CDL. The wiuconf utility will compile the CDL program, and generate the logic based on the given non-vital configuration file. And then triggers the CDL engine to begin executing that logic. Before wiuconf command is run, user needs to transfer the new CDL file to the default directory /mnt/ecd/0/, and also upload the configuration file to any user picked directory.

### A.6.2. Examples

The following will generate the complete text file of the configuration settings supported by the WIU. The text file can be used as a reference for what variables are supported.

```
# wiuconf -g /tmp/wiu_conf.txt
```

The following is an example to view the PTC UCN (PTC Configuration CRC).

```
# wiuconf -d ptc_ucn
```

5e5ab213

The following is an example to set the encrypted HMAC key:

```
# wiuconf -s hmac_key -t ABC123XYZETC
```

## A.6.3. Special Considerations

Some variables are nested depending on which port/channel/slot the setting applies to. For example, the "Baud\_Rate" variable depends on which serial port you are setting. The following lists the full variable names for some variables nested this way:

```
laptop serial port:baud rate
laptop_serial_port:Data_Bits
laptop serial port:Parity
laptop serial port:Stop Bits
laptop serial port:Flow Ctrl
Serial Port1:baud rate
Serial Port1:Data Bits
Serial Port1:Parity
Serial Port1:Stop Bits
Serial Port1:Flow Ctrl
Serial Port2:baud rate
Serial Port2:Data Bits
Serial Port2:Parity
Serial Port2:Stop Bits
Serial Port2:Flow Ctrl
Serial Port3:baud rate
Serial Port3:Data Bits
Serial Port3:Parity
Serial Port3:Stop Bits
Serial Port3:Flow Ctrl
```

Laptop\_Eth\_Port:DHCP Laptop\_Eth\_Port:IP\_Address Laptop\_Eth\_Port:NetMask Laptop\_Eth\_Port:Gateway

Eth\_Port1:DHCP
Eth\_Port1:IP\_Address
Eth\_Port1:NetMask
Eth Port1:Gateway

Eth\_Port2:DHCP
Eth\_Port2:IP\_Address
Eth\_Port2:NetMask
Eth\_Port2:Gateway

Eth\_Port3:DHCP Eth\_Port3:IP\_Address Eth\_Port3:NetMask Eth Port3:Gateway

```
Module1:Name
Module1:Type
Module1:GEO:Connection_Type
Module1:GEO:ATCS_Subnode
Module1:GEO:UCN
Module1:GEO:MCF_CRC
```

Module2:Name Module2:Type Module2:GEO:Connection\_Type Module2:GEO:ATCS\_Subnode Module2:GEO:UCN Module2:GEO:MCF\_CRC

(etc. up to Module16)

This Page Intentionally Left Blank